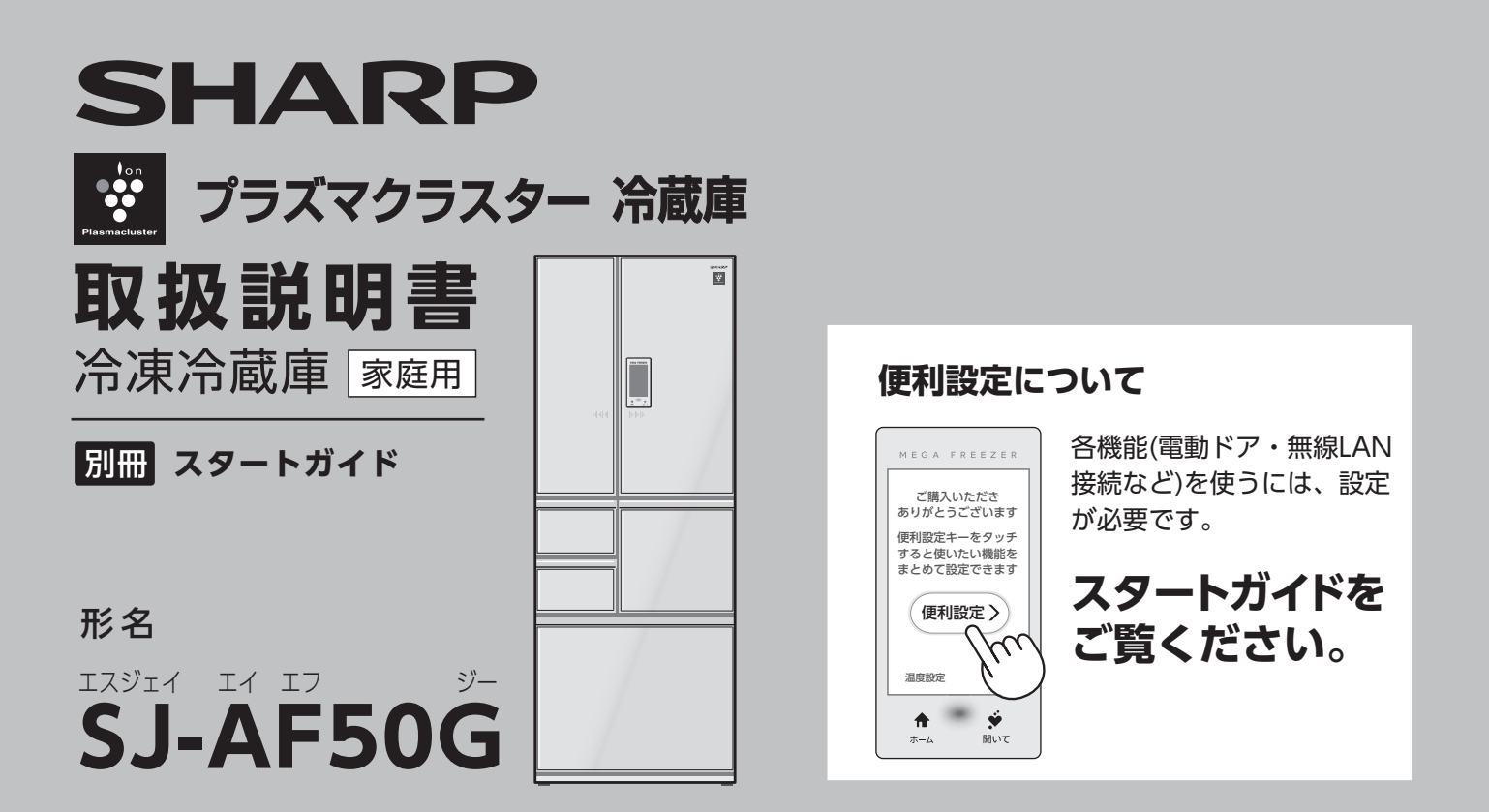

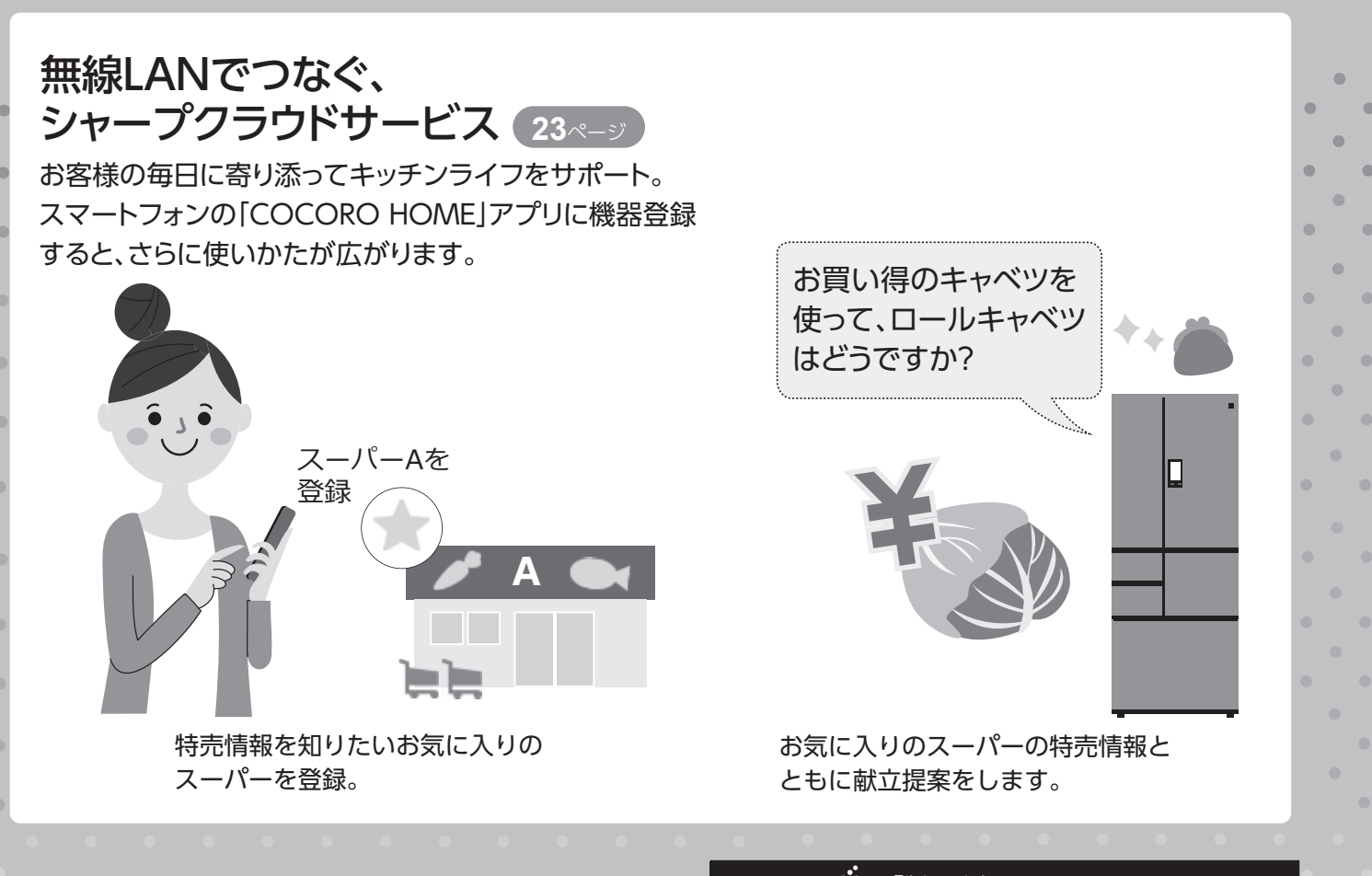

お買いあげいただき、まことにありがとうございました。 この取扱説明書をよくお読みのうえ、正しくお使いください。

ご使用の前に「安全上のご注意」を必ずお読みください。 お読みになった後は、いつでも見ることができる所に必 ず保管してください。 🎐 「製品登録」をお願いします

- ●家電製品を WEB でまとめて管理できる!
- 登録製品に関する消耗品、取扱説明書など サポート情報へ簡単アクセス!
- 抽選で当社製品などが当たる「わくわくポイント」 がもらえる!
   https://cocoromembers.jp.sharp/m/

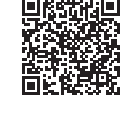

プラズマクラスターロゴおよびプラズマクラスター、Plasmaclusterは、シャープ株式会社の登録商標です。

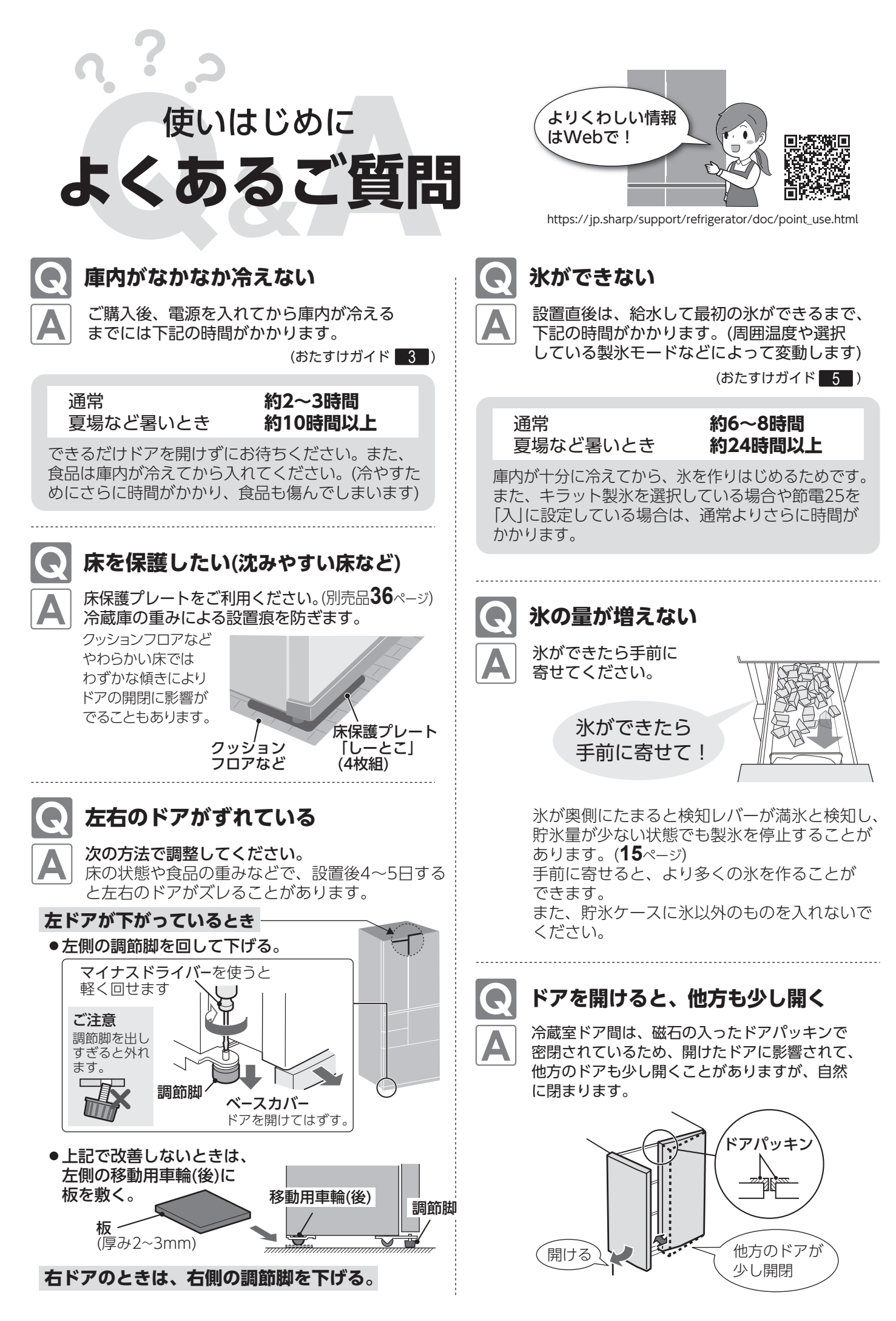

# もくじ

| はじめ | 使いはじめによくあるご質問2<br>安全上のご注意4<br>無線LAN使用上のご注意4               | 操作パネル ホーム画面                                                        |
|-----|-----------------------------------------------------------|--------------------------------------------------------------------|
| Ē   | 設置と使いはじめ6                                                 |                                                                    |
|     | 操作パネル 7                                                   | MEGA FREEZER                                                       |
|     | <b>各部のなまえ8</b> ・対震ロック                                     |                                                                    |
|     | 食品を入れる                                                    | 前電25 75スマクラスター                                                     |
| 各機  | 電動ドア(冷蔵室)12                                               |                                                                    |
| 能を使 | 節電する(節電25) ・ドア閉め忘れ防止ブザー…13<br>プラズマクラスター(冷蔵室・チルドルーム・野菜室)14 | □<br>温度設定<br>タイマー/アラーム<br>♀<br>クマー/アラーム<br>② 使いこなし<br>メニュー<br>◆ 設定 |
| う   | 製氷する                                                      |                                                                    |
|     |                                                           | ★ (♪)                                                              |
|     | 製氷皿清掃                                                     |                                                                    |
|     | 冷凍モードを活用する                                                |                                                                    |
|     | 新鮮冷凍                                                      |                                                                    |
|     | 温度設定 ・チルドルームのモード                                          | お手入れ                                                               |
|     | タイマー/アラーム22                                               | □ □ □ □ □ □ □ □ □ □ □ □ □ □ □ □ □ □ □                              |
|     |                                                           | く その他設定                                                            |
|     |                                                           | • 操作パネルの各種設定                                                       |
|     | クラウドサービス                                                  | (画面・キーロック・時刻設定・音・<br>オープンソースライセンスの確認)                              |
|     | <b>1</b> 事前の準備をする                                         | <ul> <li>・キラット製氷「強」</li> </ul>                                     |
|     | 2 冷蔵庫を無線LANに接続する                                          | こんなときは                                                             |
|     | 3 アプリに登録する(機器登録)                                          | • 製氷皿を空にする ・長期間使わない                                                |
|     | <ul> <li>ふだんの使いかた</li> </ul>                              | • 停電                                                               |
|     | 無線モジュール各種設定                                               | • 無線LANアクセスポイントを変更する                                               |
|     | ・無線LAN接続をやめる(無線モジュールの停止)                                  | 引っ越すとき(移動・運搬)34                                                    |
|     | ・機能設定 ・設定を消去する(初期化)                                       | 保証とアフターサービス35                                                      |

• 無線LAN接続をしなおす

チェック

・無線LAN情報を確認する ・アップデート

困ったときの

おたすけガイド

## 本書の後ろ側からご覧ください

仕様・別売品 ………36

シャープクラウドサービス利用規約…37

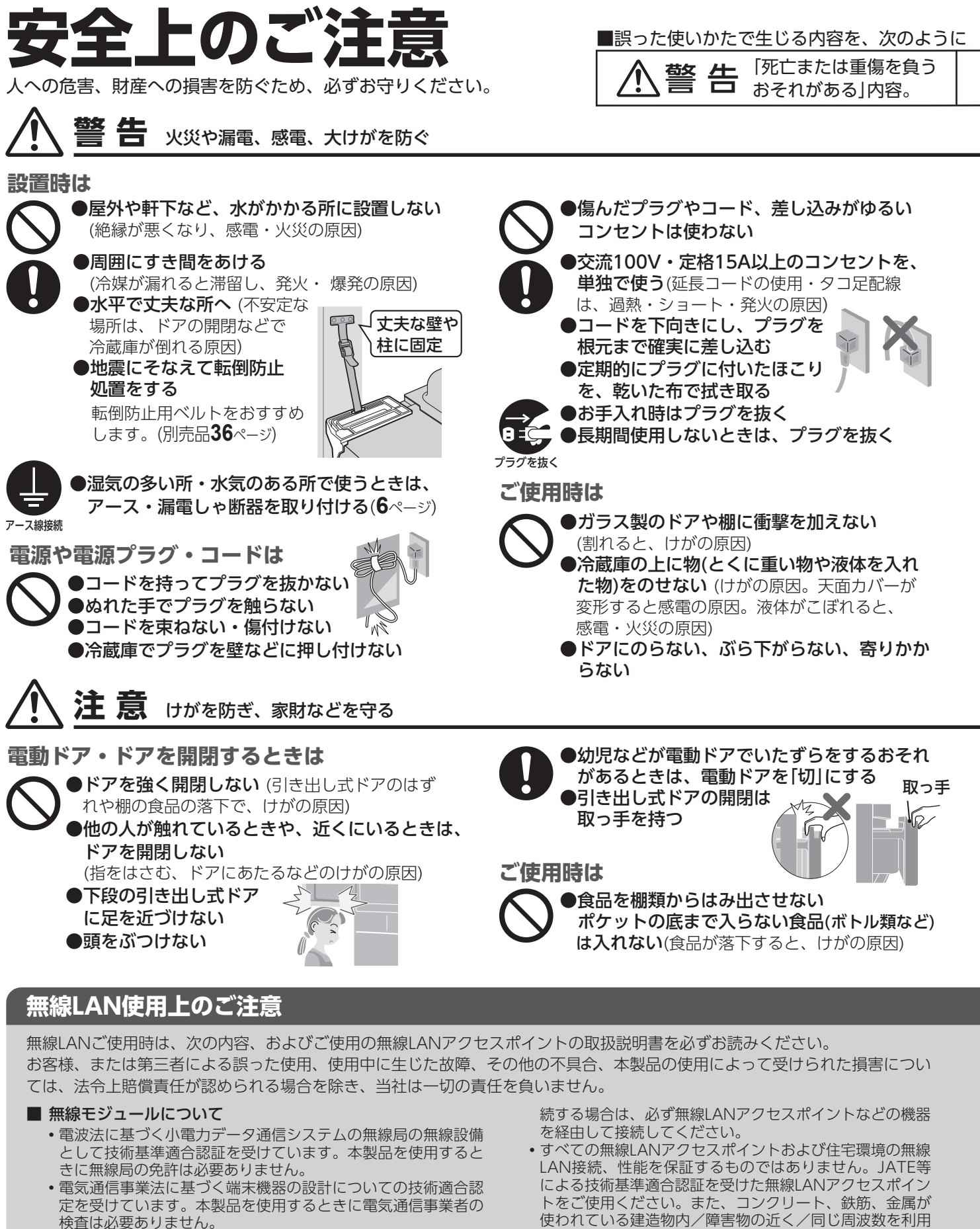

- •日本国内でのみ使用できます。
- 内蔵の無線モジュールの分解/改造は、法律で罰せられること があります。

#### ■ 無線LANアクセスポイントについて

- 本製品は電気通信事業者(移動通信会社、固定通信会社、イン ターネットプロバイダなど)の通信回線(公衆無線LANを含む)に 直接接続することができません。本製品をインターネットに接
- 使われている建造物内/障害物の近く/同じ周波数を利用 する無線通信機器の近くでは、電波が届かなくなったり、 電波が途切れたりすることがあります。
- •本製品の無線LAN(2.4GHz帯)は1~13チャンネルに対応 しています。これ以外のチャンネルに設定されている無線 LANアクセスポイントとは通信できません。

#### ■ 電波・電波障害について

・本製品と同じ周波数帯(2.4GHz)を利用する他の無線通信

区分しています。

「軽傷を負う、または財産に損害 注意 を受けるおそれがある」内容。

■お守りいただく内容の種類を、次の図記号で説明しています。

してはいけない

こと。

こと。

しなければならない

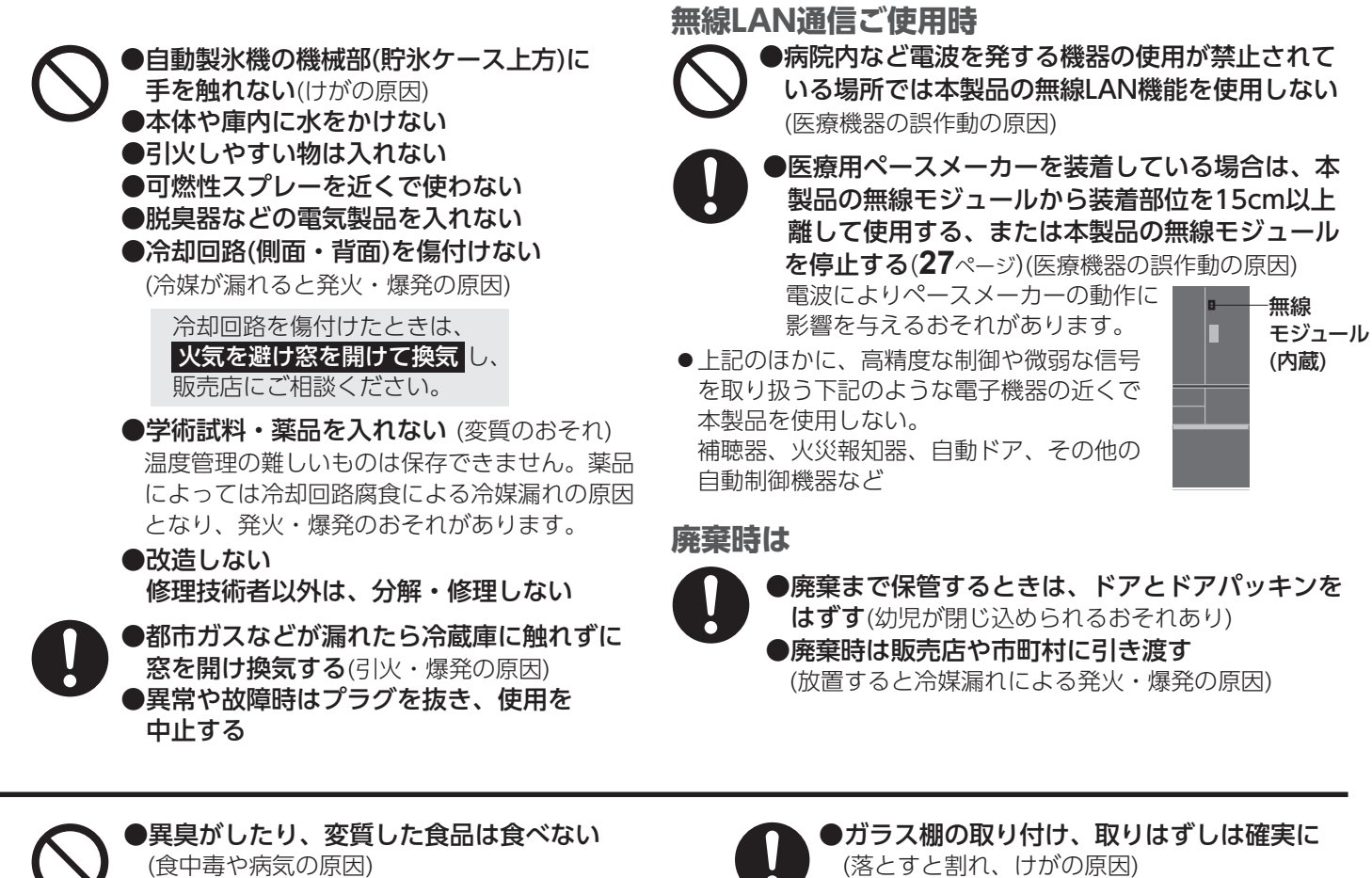

(食中毒や病気の原因) ●冷蔵庫の下に手や足を入れない(部品に触れて)

- けがのおそれあり)
- ●冷凍室内の部品・食品・容器(とくに金属製) にぬれた手や体の一部で触れない (触れると離れなくなり、凍傷・けがの原因)

●ビン・缶を冷凍しない (中身凍結により破裂し たり、周辺部品が破損すると、けがの原因) 冷蔵室の冷気吹出口付近でも凍ることがあります。

機器(Bluetooth<sup>®</sup>、その他特定小電力無線機器)の近くで使用した場合、 機能が制限されることがあります。また、電子レンジなどの機器の磁 場、静電気、電波障害が発生するところでは一時的に電波状態が悪くな り、ご利用できなくなる場合があります。

本製品の使用周波数帯では、電子レンジなどの産業・科学・医療機器のほか、工場 の製造ラインなどで使用されている移動体識別用の構内無線局(免許を要する無線 局)および特定小電力無線局(免許を要しない無線局)、ならびにアマチュア無線局 (免許を要する無線局)が運用されています。

①本製品を使用する前に、近くで移動体識別用の構内無線局および特定小電力無線 局並びにアマチュア無線局が運用されていないことを確認してください。

- ②万一、本製品から移動体識別用の構内無線局に対して有害な電波干渉の事例が発 生した場合には、速やかに無線LANアクセスポイントの使用周波数を変更する か、または電波の発射を停止した上、シャープ冷蔵庫サポートページ(35ページ) に掲載の窓口にご連絡いただき、混信回避のための処置などについてご相談くだ さい。
- ③その他、本製品から移動体識別用の特定小電力無線局あるいはアマチュア無線局 に対して有害な電波干渉の事例が発生した場合など、何かお困りのことが起きた ときは、シャープ冷蔵庫サポートページ(35ページ)に掲載の窓口にお問い合わせ ください。

## 移動・運搬時は

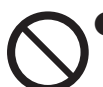

●傷付きやすい床では移動用車輪を使わない (床が傷付く原因)あらかじめ毛布などを敷いて ください。

●移動用取っ手を持って、2人以上で運ぶ

# (持ちかたが悪いと手がすべり、けがの原因)

### ■ 個人情報(セキュリティ関連)について

- ・無線LAN機器をご利用の場合は、暗号設定有無にか かわらず電波を使用している関係上、傍受される可 能性があります。
- ・無線LANは、電波を利用して本製品と無線LANアク セスポイント間で情報のやり取りをおこなうため、 電波の届く範囲であれば自由にLAN接続が可能であ るという利点があります。その反面、電波がある範 囲内であれば障害物(壁など)を越えてすべての場所に 届くため、通信内容を盗み見られる/不正に侵入さ れるなどの可能性があります。
- ・ 無線接続設定時に利用権限がない機器およびネット ワークとの接続をしないでください。
- ・廃棄したり第三者に譲渡する場合は、無線LAN機能 の初期化(28ページ)をおこなってください。
- ・ 第三者から譲渡された場合は、 第三者からの不正ア クセスなどを防ぐため、アプリと無線LAN機能の初 期化(28ページ)をおこなってください。

Bluetooth<sup>®</sup>は、Bluetooth SIG, Inc.の登録商標です。

# 設置と使いはじめ

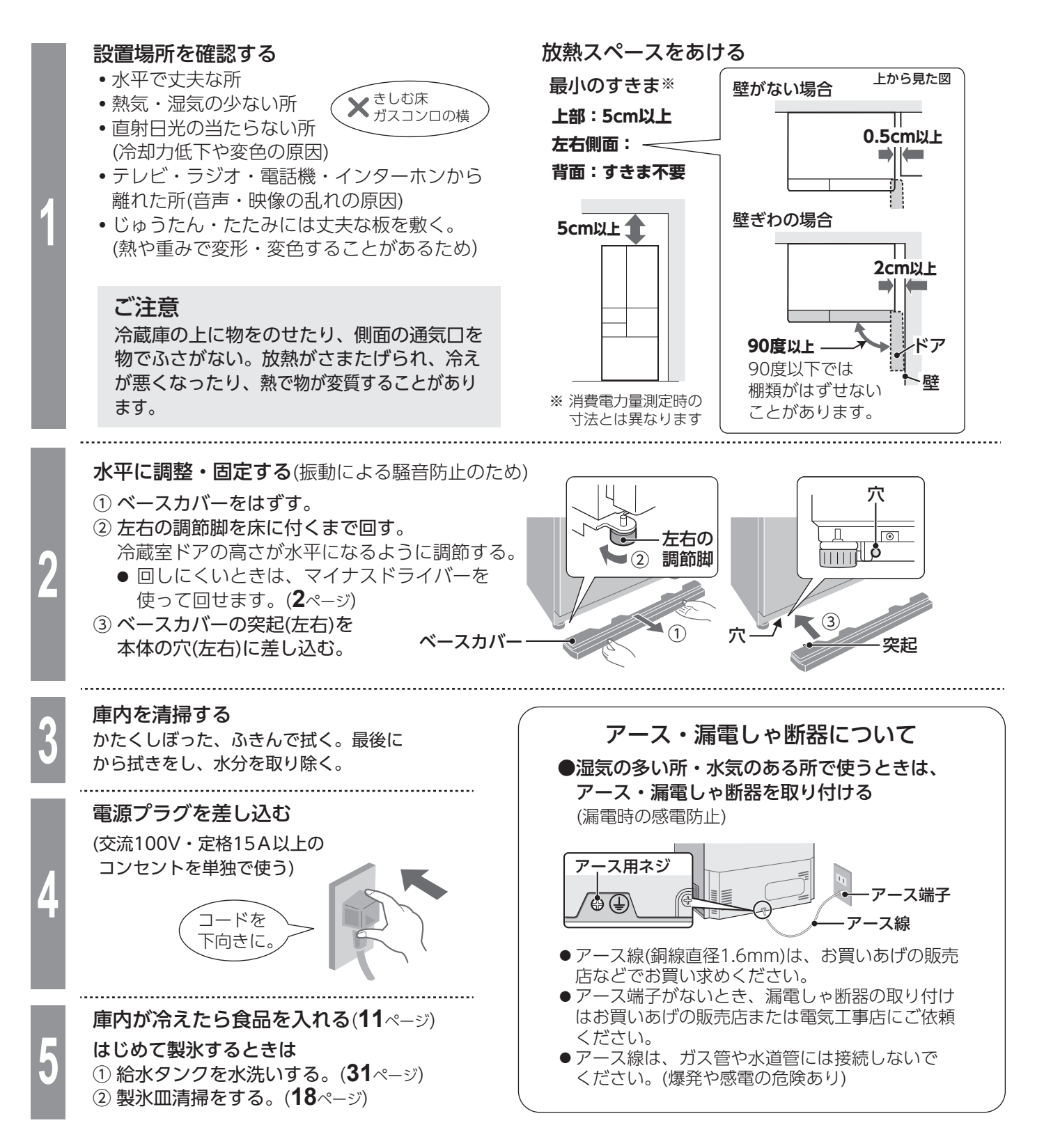

## お知らせ

- ●ドアを開けたまま電源を入れると電子音が鳴りますが、閉めると止まります。
- ●はじめは大きい運転音がしますが、異常ではありません。冷えるにしたがい、おさまります。
- ●使いはじめにプラスチックからにおいがする場合があります。念のため、においがこもらないように、部屋の 風通しをよくしてください。においはしだいに消えます。
- ●放熱による空気の流れや、周囲環境による結露などで、周囲の壁が汚れたり変色することがあります。
- ●下水管や浄化槽から発生する硫化ガスの影響で冷蔵庫の配管が腐食することがあります。 温泉地域、工業地域周辺も同じです。(これによる故障は保証の対象外となります)

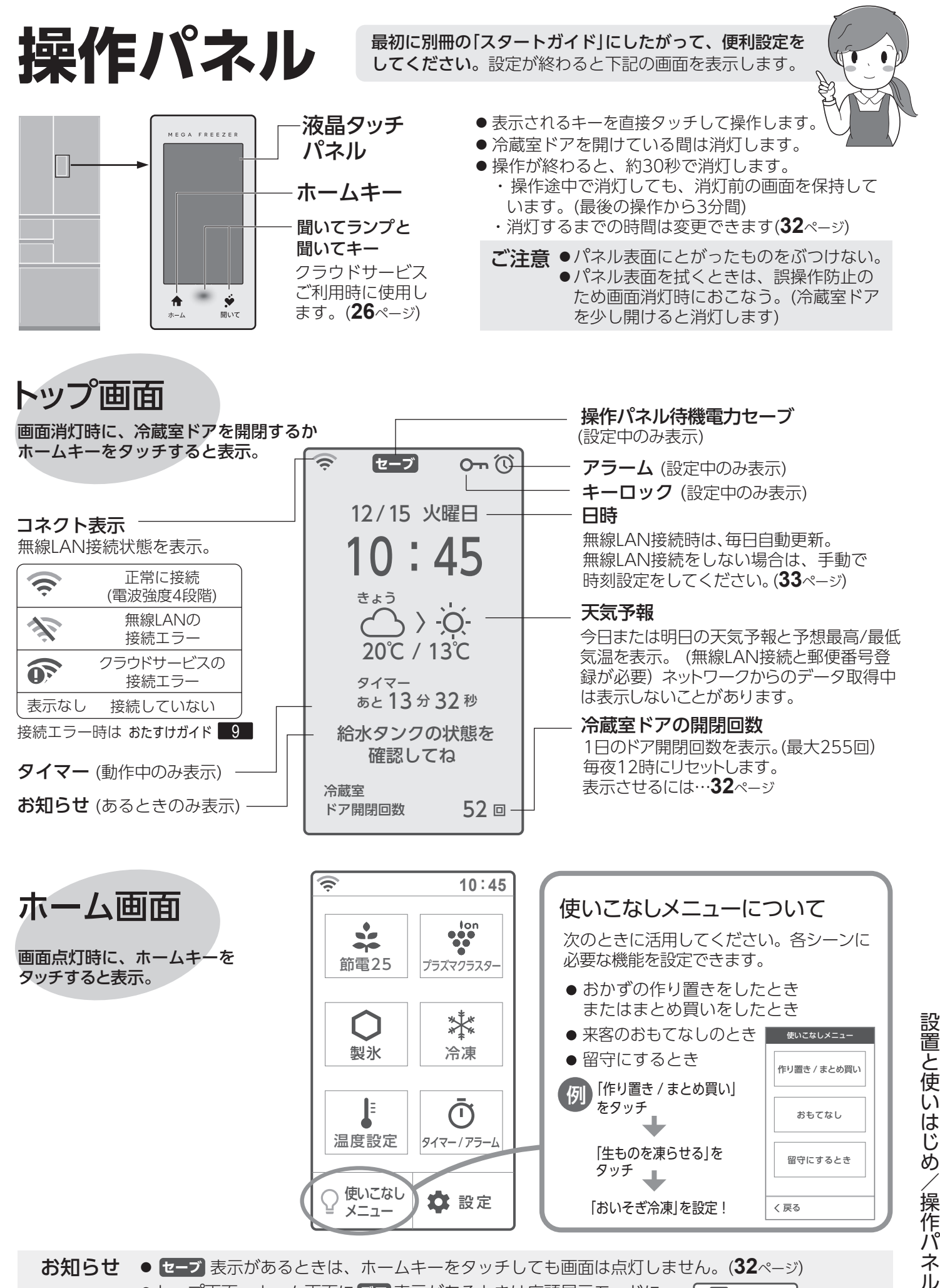

お知らせ ● セーブ 表示があるときは、ホームキーをタッチしても画面は点灯しません。(32ページ) ●トップ画面、ホーム画面に **デモ**表示があるときは店頭展示モードに デモ

12/15 火曜日 10.42

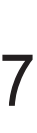

# 各部のなまえ(1)

食品収納スペースの目安(**36**ページ)は 棚やポケットなどの庫内部品を下図の ように配置して算出しています。

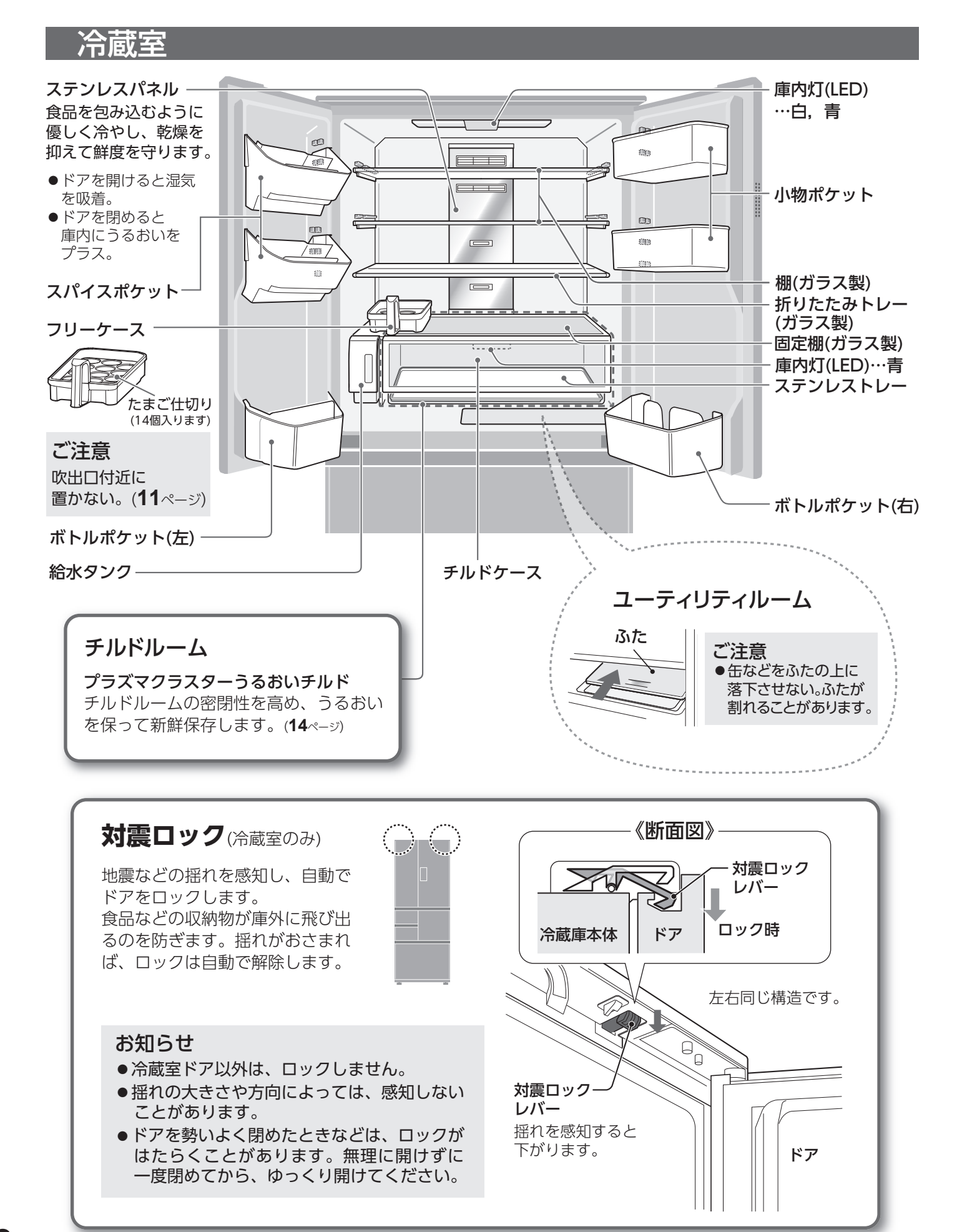

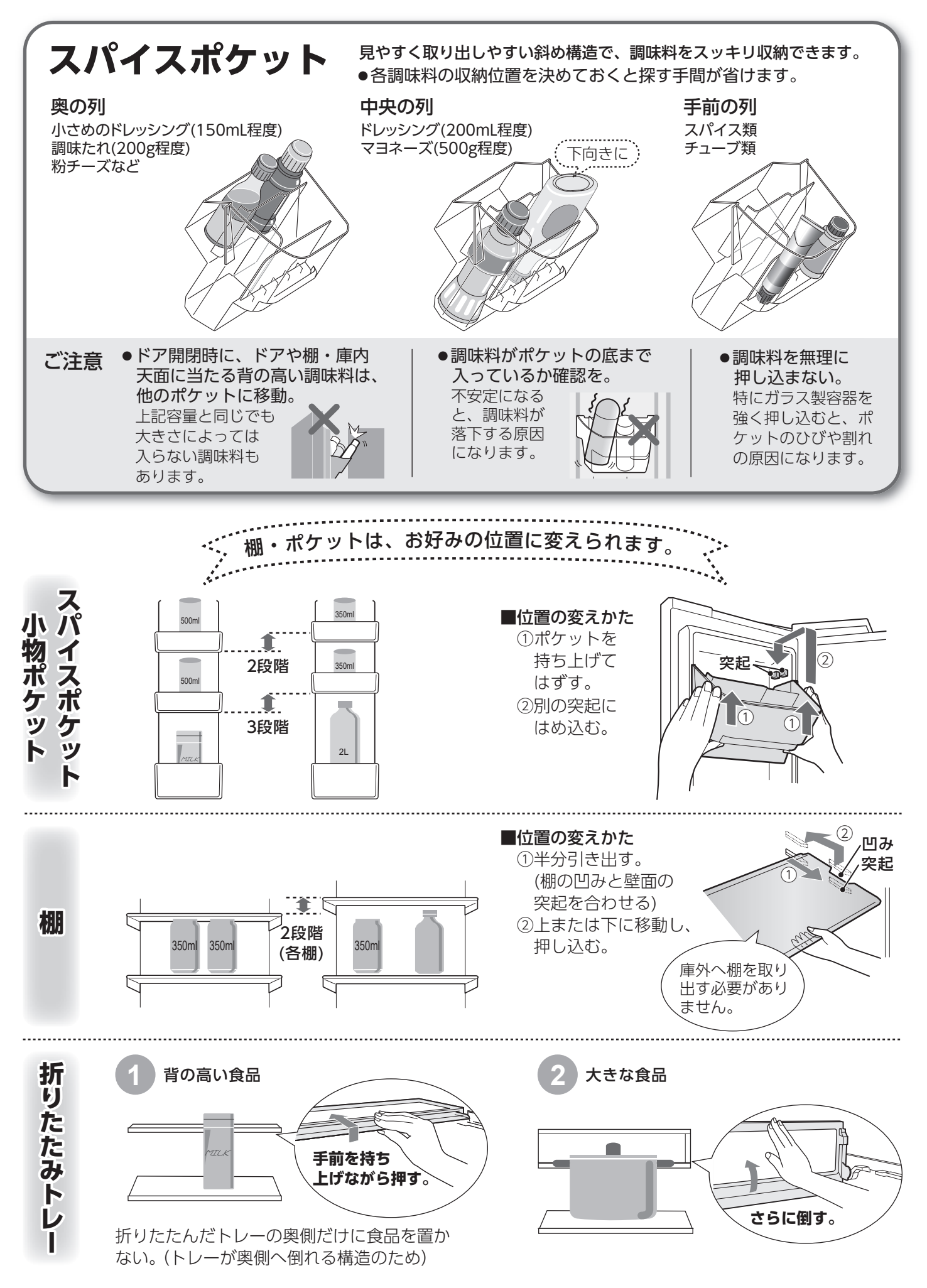

9

# 各部のなまえ (2)

# 製氷室・冷凍室・野菜室

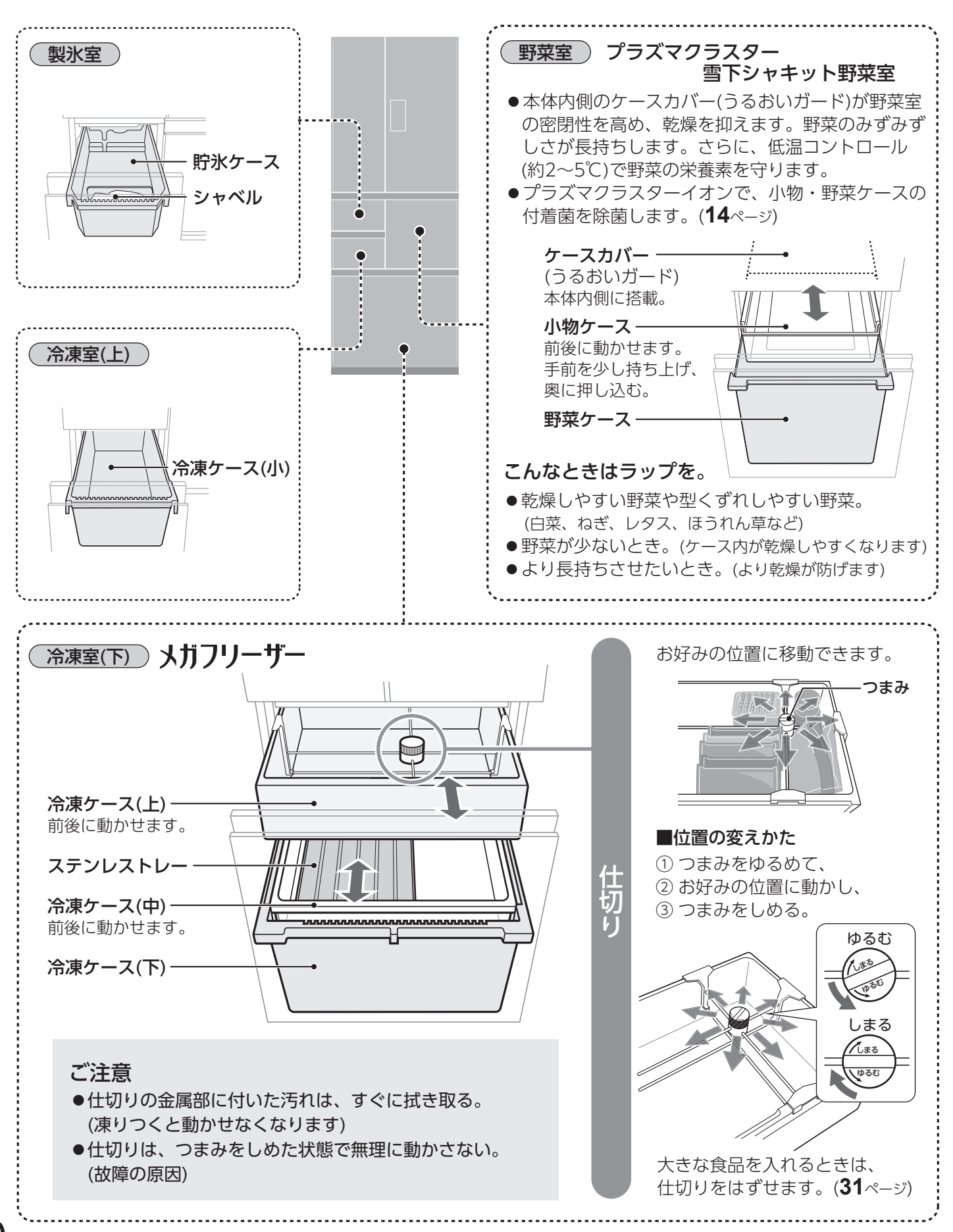

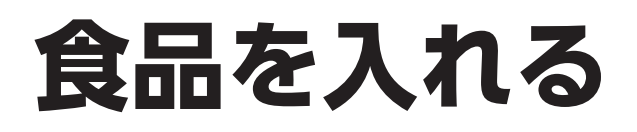

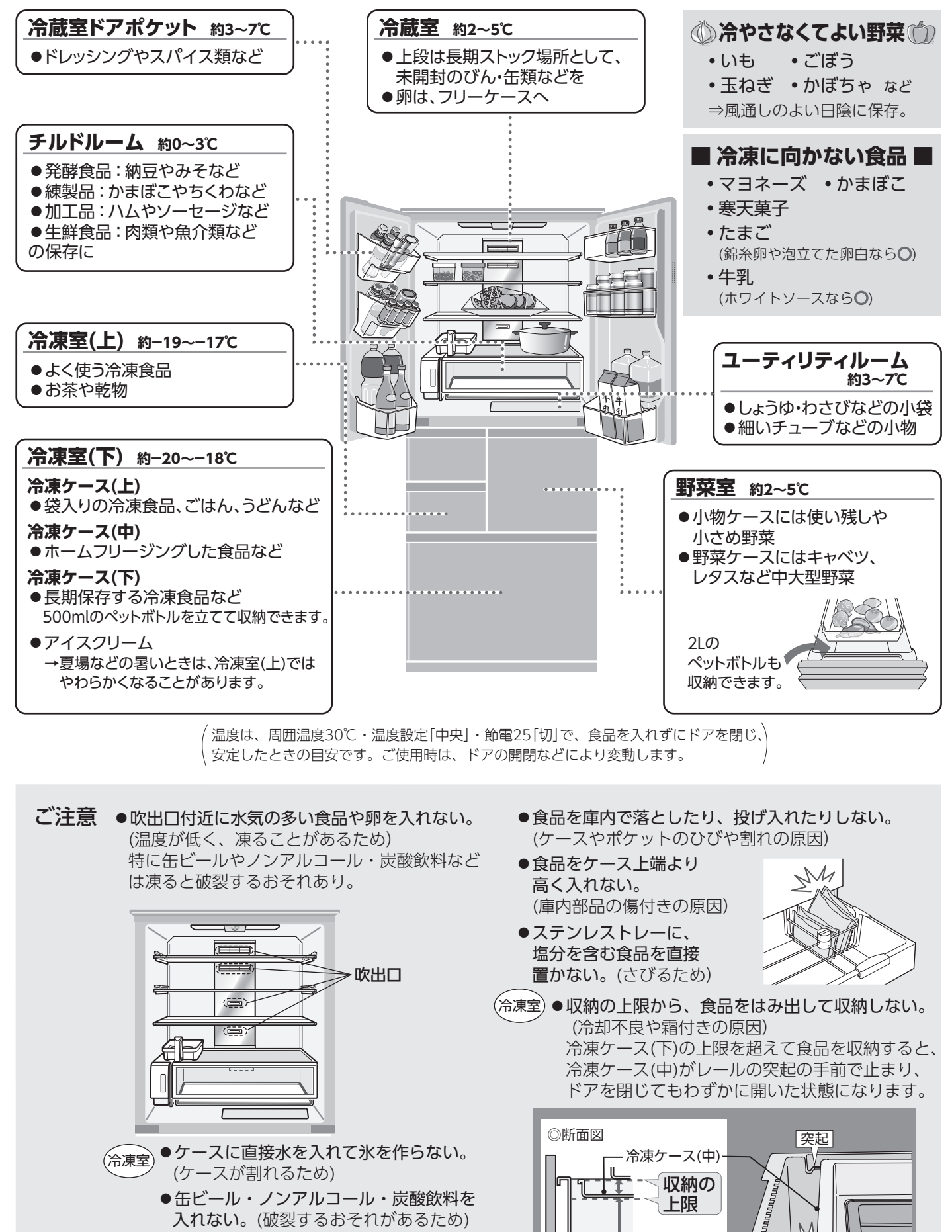

野菜室●小物ケースをはずして使用しない。 (野菜が乾燥しやすくなるため) 各部のなまえ (製氷室・冷凍室・野菜室) /食品を入れる

AUTUIL

食品

\_\_\_\_ - 冷凍ケース(下)

# 電動ドア(冷蔵室)

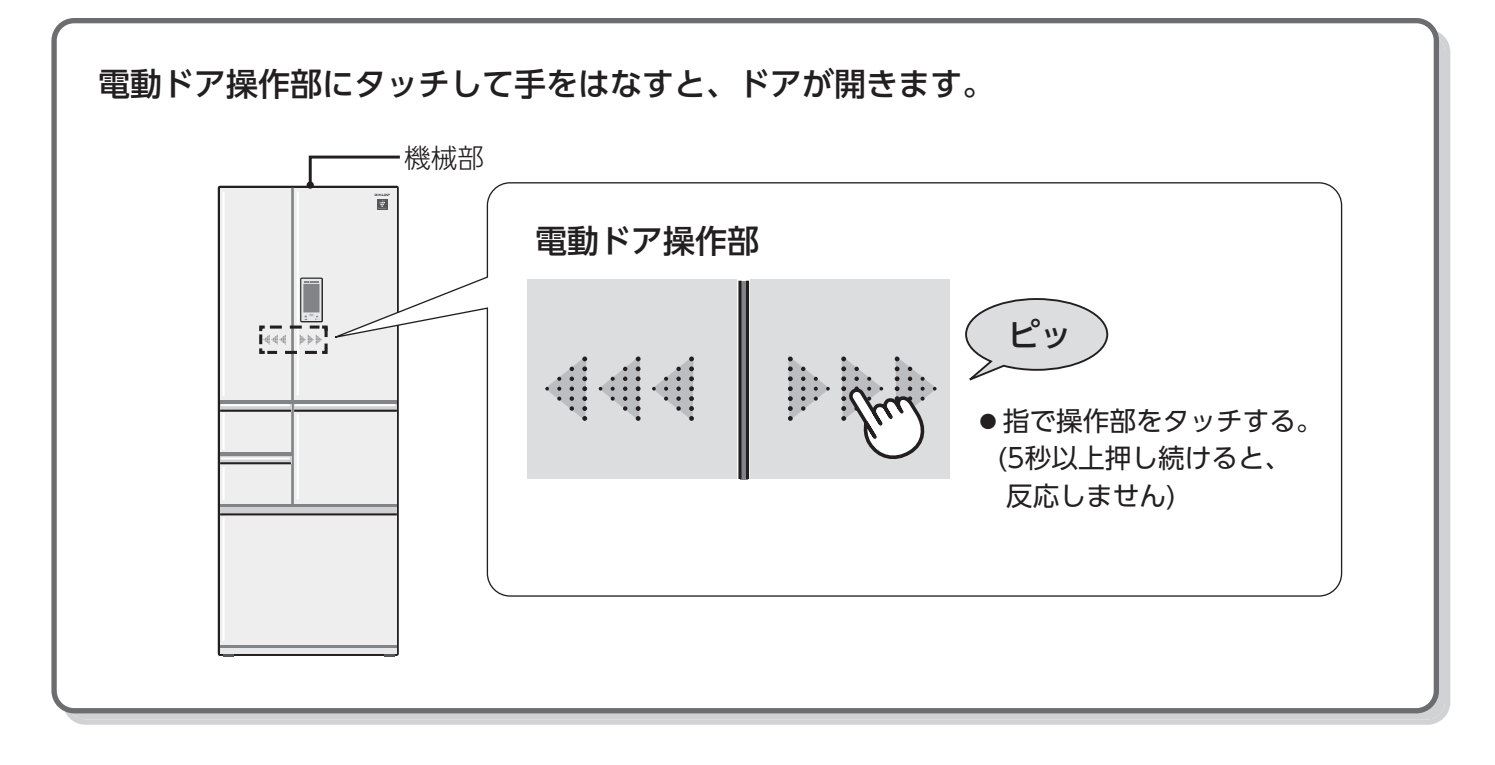

設定のしかた

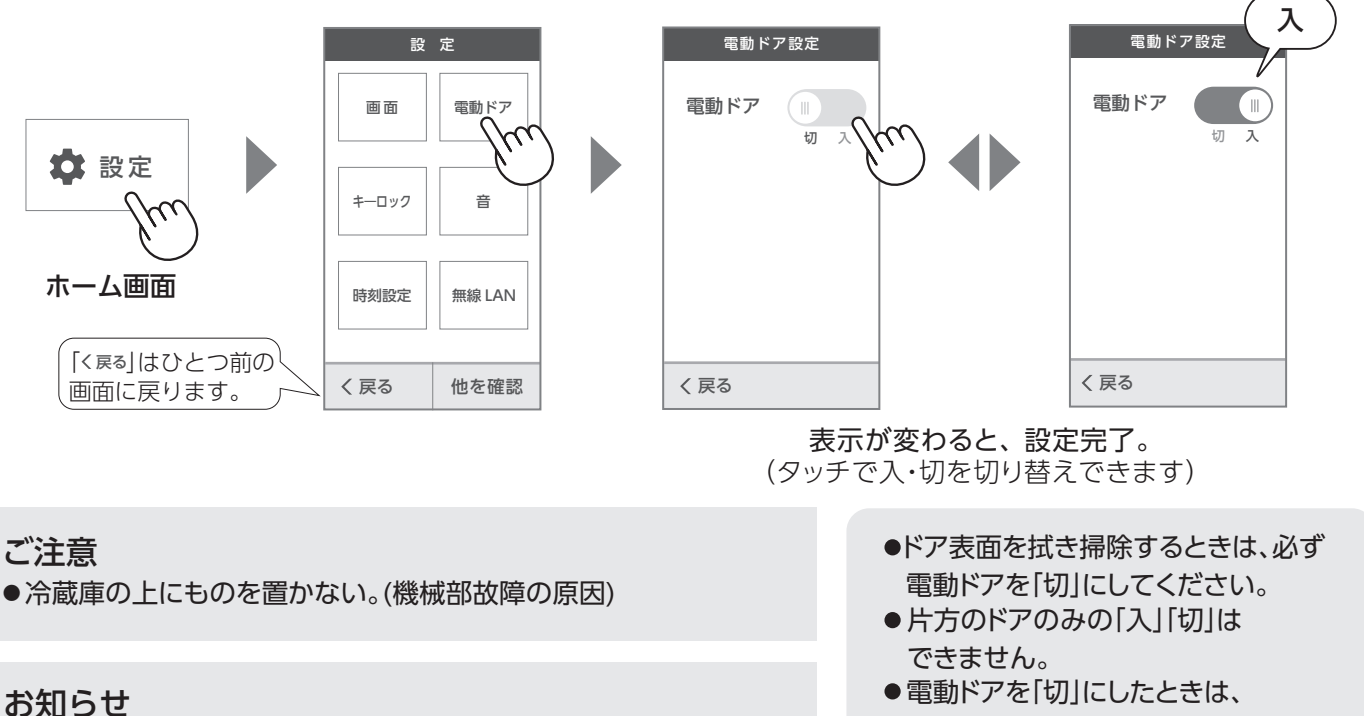

- ●左右同時に操作した場合、右のドアから開きます。
- 冷蔵庫の設置状態やドアポケットの食品量によって、ドアの開く 角度や速度が変わります。ドアの左右でも差があります。
   これらは、故障ではありません。(壁ぎわに設置している場合は、
   ドアが壁に当たることがありますのでご注意ください)

次のとき、電動ドアは一時的に休止します。(おたすけガイド 6) ●何度も連続で電動ドアを操作して開けたとき。 「方」のトア・ののの「人」」「切」はできません。
 電動ドアを「切」にしたときは、取っ手を持って開けてください。
 取っ手

節電する(節電25)

## 冷蔵庫の使用状況に合わせて節電度合いを自動的に切り替え、最大約25%節電※します。

- ●庫内の温度を少し高めに設定します。
- ●長時間ドア開閉がないと製氷を休止し、節電度合いを高めます。 ドアを開閉すると、製氷は再開します。

|      | 冷凍室(下) | 冷蔵室   | 自動製氷               |
|------|--------|-------|--------------------|
| 通常   | 約一20℃  | 約2~4℃ | —                  |
| 節電25 | 約一18℃  | 約3~5℃ | ドア開閉がないと<br>一時的に休止 |

※周囲温度35℃・温度設定「中央」・ 新鮮冷凍「切」・食品を入れずに ドアを閉じ、温度が安定し(左表)、 製氷が休止したとき。 節電効果は、使用環境(温度設定 ・周囲温度・ドア開閉頻度・食 品の量など)により変わります。

# 設定のしかた

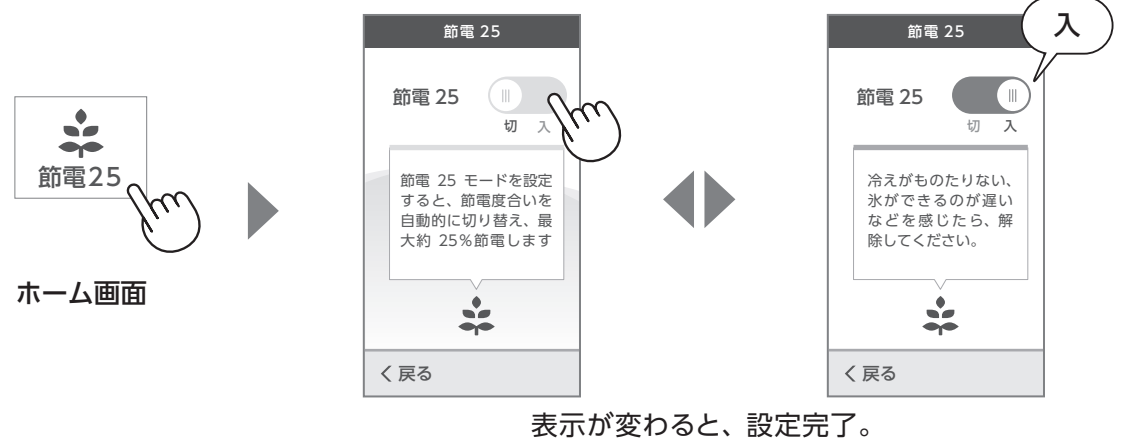

衣示が変わると、設定元」。 (タッチで入・切を切り替えできます)

お知らせ ●冷えがもの足りない、氷ができるのが遅いなどを感じたら、「切」にしてください。

# 省エネのためのポイント

- ◎直射日光やガスコンロなどの熱源から遠ざけて!
  冷蔵庫の周囲温度が高くなると、冷えが悪くなります。
- ◎できるだけすき間をあけて設置する! すき間が少ないと放熱の効率が悪くなります。
- ◎食品を詰め込みすぎない! 冷気の流れが悪くなるので、庫内を十分に冷やすまで 時間がかかります。
- ◎ドアの開閉はできるだけ少なく! ドアの開閉により庫内の温度が上がります。 冷蔵室ドアの開閉回数をチェックして、多くならない よう気をつけましょう。(7ページ)
- ◎入れる食品はよく冷ましてから! (熱いもの冷凍時を除く) 熱いままでは庫内の温度が上がります。 (周りの食品温度も上げてしまいます)

- ◎ドアの開閉はできるだけすばやく!
  開けている間は、庫内の温度が上がり
  つづけます。ドア閉め忘れ防止ブザーが
  鳴る前に閉めましょう。
- ドア閉め忘れ防止ブザー
   (冷蔵室・製氷室・冷凍室(下))
   ドアを開けていると、1分後と2分後に ピピッ(各1回)、3分を過ぎるとピピピッ、 ピピピッ、…(繰り返し)と鳴り、 お知らせします。
  - ●ブザーに合わせて庫内灯が点滅します。
- ●ドアを閉めると止まります。
- ●音量調節・解除はできません。

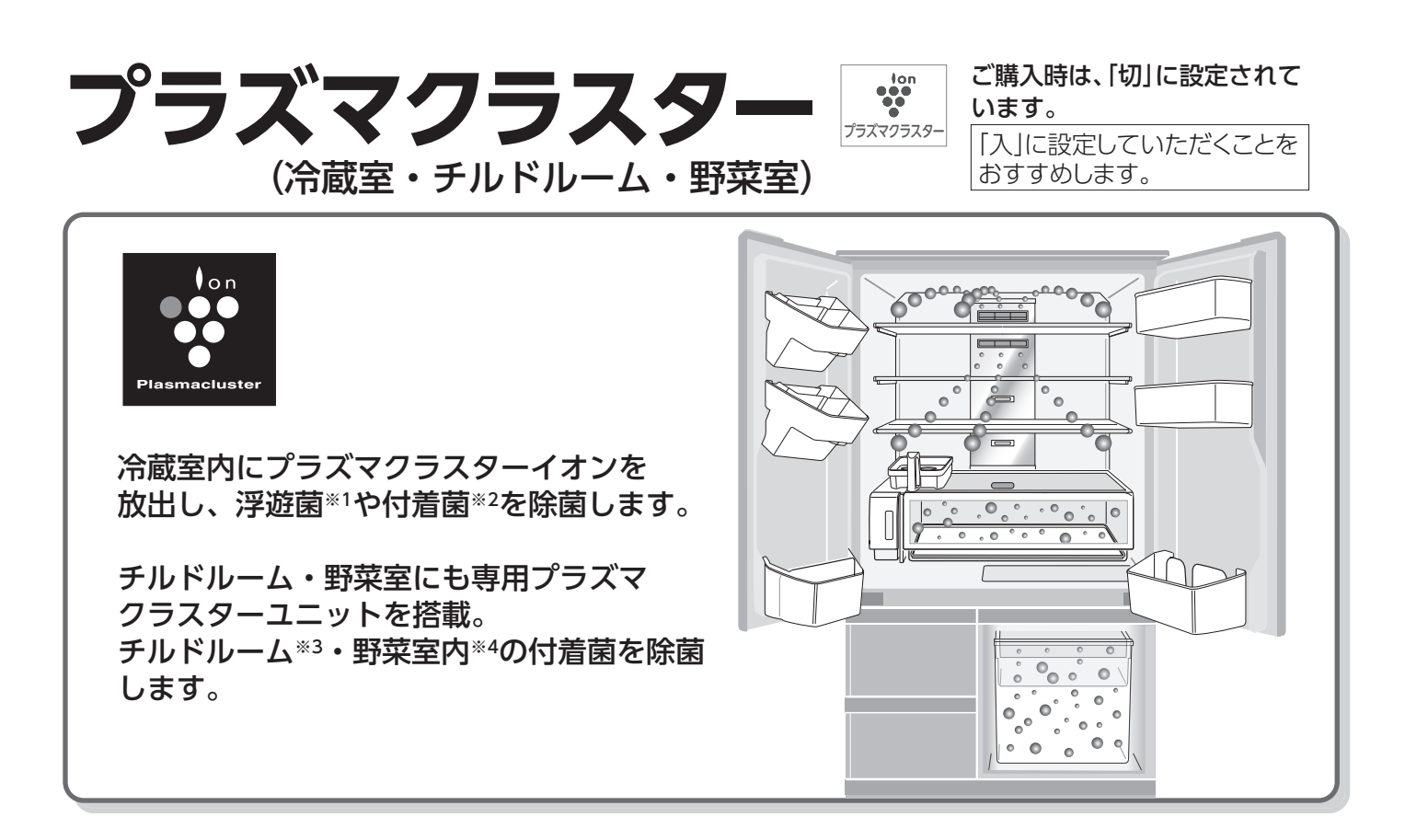

設定のしかた

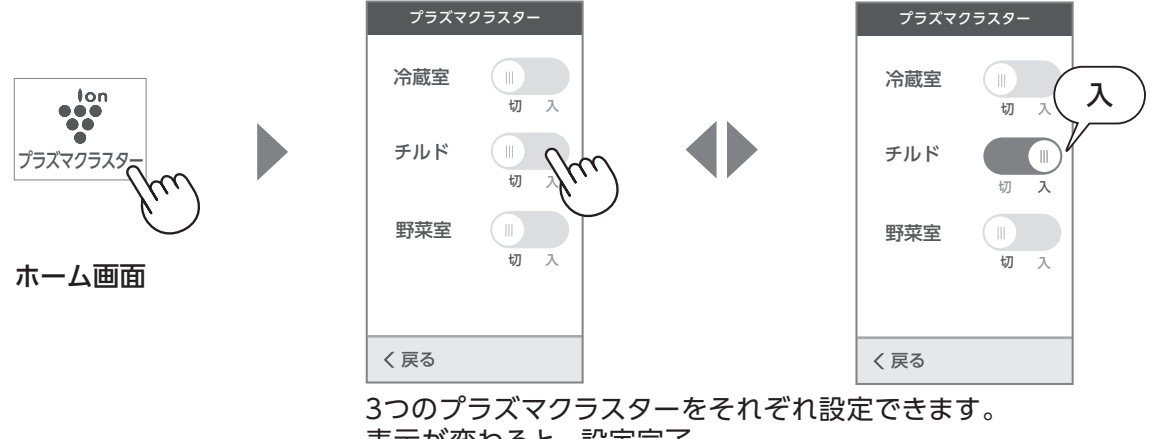

表示が変わると、設定完了。 (タッチで入・切を切り替えできます)

## お知らせ

●プラズマクラスターユニットは交換の必要がありません。 また、市販の脱臭剤と併用できます。

# ナノ低温脱臭触媒が、においを吸着・分解します

冷気の通路にあり、操作、お手入れは不要です。

●野菜室とチルドルームには直接冷気が出入りしないので、効果はありません。

- ※1 ●試験依頼先:(一財)石川県予防医学協会 ●試験方法:エアーサンプラー法(1000Lのボックス内で生菌数を測定)
  ●試験対象:浮遊した1種類の菌 ●除菌方法:プラズマクラスターイオンの放出 ●対象場所:冷蔵室内 ●試験結果:約73分で除去率99%
  ※2 ●試験依頼先:(一財)石川県予防医学協会 ●試験方法:寒天平板培養法(100Lのボックス内で生菌数を測定)
  ●除菌方法:プラズマクラスターイオンの放出 ●対象場所:冷蔵室内 ●試験結果:6日間で除去率99.3%
  ※3 ●試験依頼先:(一財)石川県予防医学協会 ●試験方法:寒天平板培養法(20Lのボックス内で生菌数を測定)
  ●除菌方法:プラズマクラスターイオンの放出 ●対象場所:チルドルーム内 ●試験結果:6日間で除去率99%
  ※4 ●試験依頼先:(一財)石川県予防医学協会 ●試験方法:寒天平板培養法(55Lのボックス内で生菌数を測定)
  ●除菌方法:プラズマクラスターイオンの放出 ●対象場所:野菜室内 ●試験結果:6日間で除去率99%

実使用空間での実証結果ではありません。使用環境(庫内の食品の量・置き場所など)により、プラズマクラスターイオン効果が異なることがあります。また、食中毒などの予防を 保証するものではありません。

# 製氷する ♀

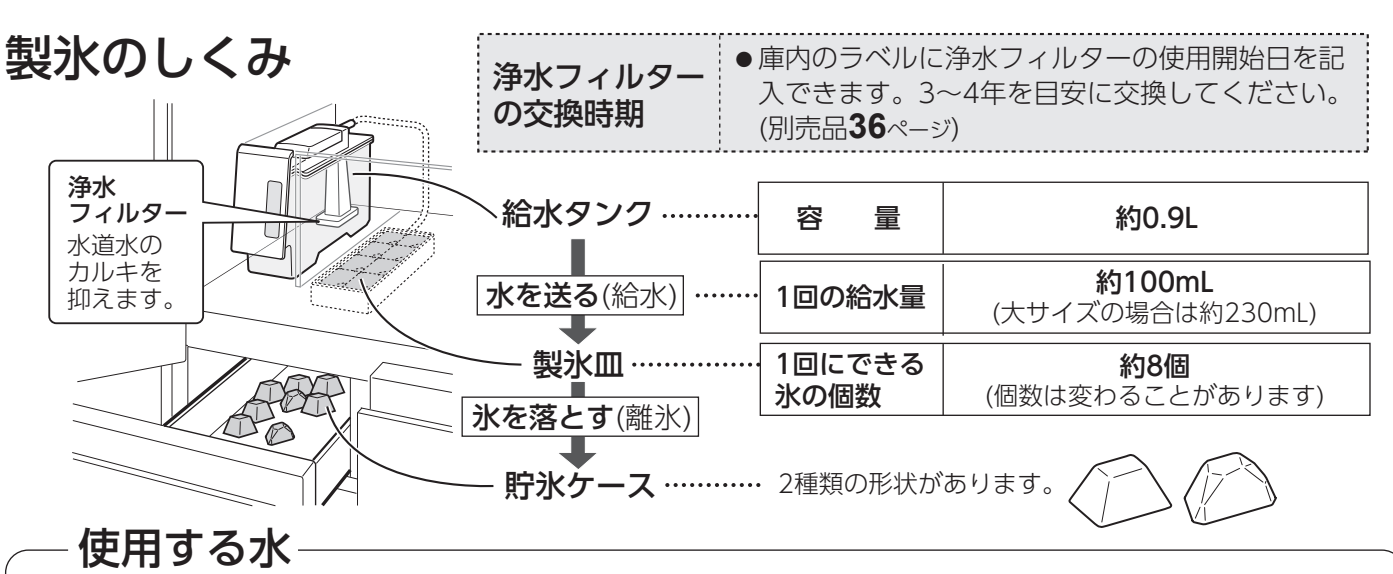

●水道水(60℃以下)をおすすめします。

- ●一度沸騰させた水・ミネラルウォーター・井戸水・浄水器の水などを使う場合は、給水タンクをこまめに お手入れしてください。(塩素消毒されていないので、雑菌・カビが繁殖しやすいため)
- ●お湯・お茶・ジュース・清涼飲料水は使わないでください。(製氷不良や故障の原因)

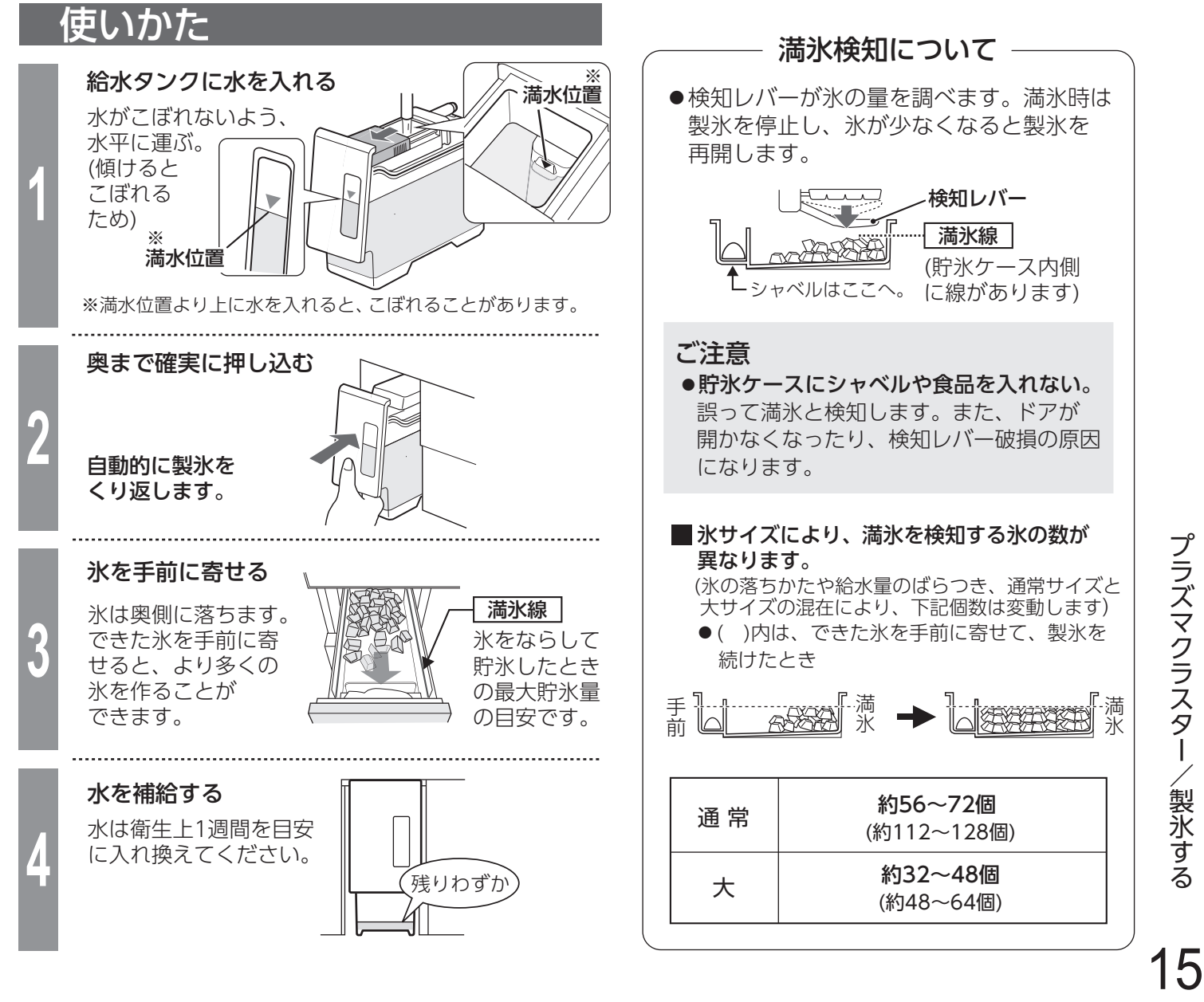

# 製氷モード・氷サイズを切り替える

| 製氷モード  | 水モード 氷サイズ 説明 |                         | 1回(約8個)の製氷時間 <sup>※</sup> |  |
|--------|--------------|-------------------------|---------------------------|--|
| 通母の割そ  | 通常           | 標準サイズの氷 (購入時の設定)        | 約2時間                      |  |
| 山市の製水  |              | 大きいサイズの氷                | 約3時間30分                   |  |
| セラット制化 | 通常           | 透明度が高い氷                 | 約6時間時間時間をかけて透明度を          |  |
| インクト表示 | 大            | 透明度が高く、大きいサイズの氷         | 約8時間 上げます。                |  |
| おことも思考 | 通常           | 通常モードと同じ氷を、より速く 約1時間20分 |                           |  |
| のいてご表示 | 大            | 大きいサイズの氷を、より速く          | 約2時間                      |  |

※(周囲温度30℃・温度設定「中央」・節電25「切」・ドア開閉なしのときの目安)

設定のしかた

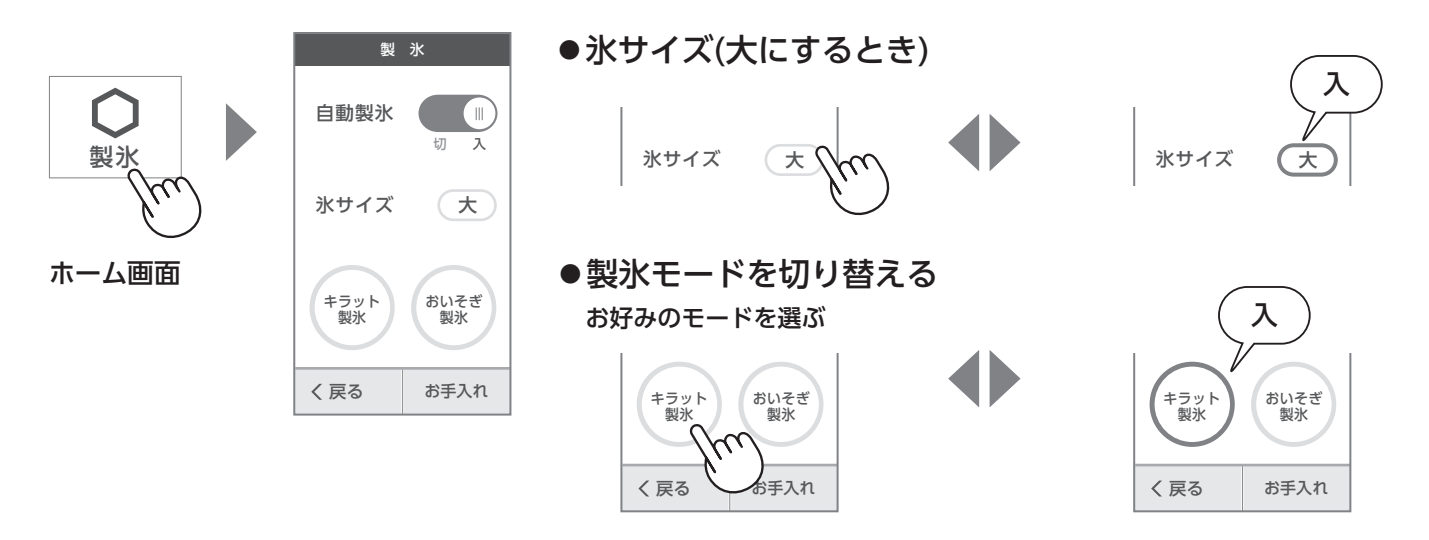

表示が変わると、設定完了。(タッチで入・切を切り替えできます)

おいそぎ製氷について

- ●キラット製氷と同時には設定できません。
- ●おいそぎ冷凍・熱いもの冷凍・タイマー冷凍中は、設定できません。
- (おいそぎ冷凍・熱いもの冷凍・タイマー冷凍を中止するか、 終了するのを待って選んでください)
- ●3回製氷後に自動終了します。(通常の製氷に戻ります) 貯氷ケースが満氷のときは、約1時間で戻ります。

## 大きい氷について

●給水タンクの水量が減ると、「大」設定時でもできないことがあります。

### モードを切り替えた直後の氷について

●切り替え後1回目にできる氷は、切り替え前の透明度やサイズです。(切り替え時に製氷途中の氷が製氷皿 に残っているため)切り替え後2回目にできる氷から切り替わります。

次のときは、キラット製氷の透明度が落ちることがあります。

- ●設置直後。●他室に食品を多量に入れた。●冷蔵室/冷凍室の温度設定を「中」以外に変えた。
- ●節電25・おいそぎ冷凍・熱いもの冷凍・タイマー冷凍・新鮮冷凍を同時に設定した。など

### 次のときは、製氷時間が長くなります。

- ●設置直後。(庫内が冷えるまでに時間がかかるため)(2ページ)
- ●食品を多量に入れた。 ●自動霜取り中。 ●ドア開閉が多い。 ●製氷を再開した直後。
- ●節電25「入」設定中。 ●夏場など室温が高い。 ●冬場など冷却運転時間が少ない。

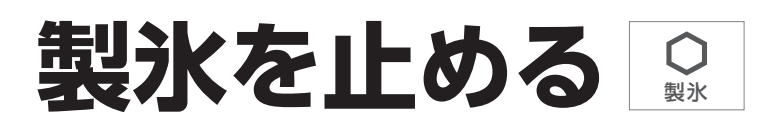

## 設定のしかた

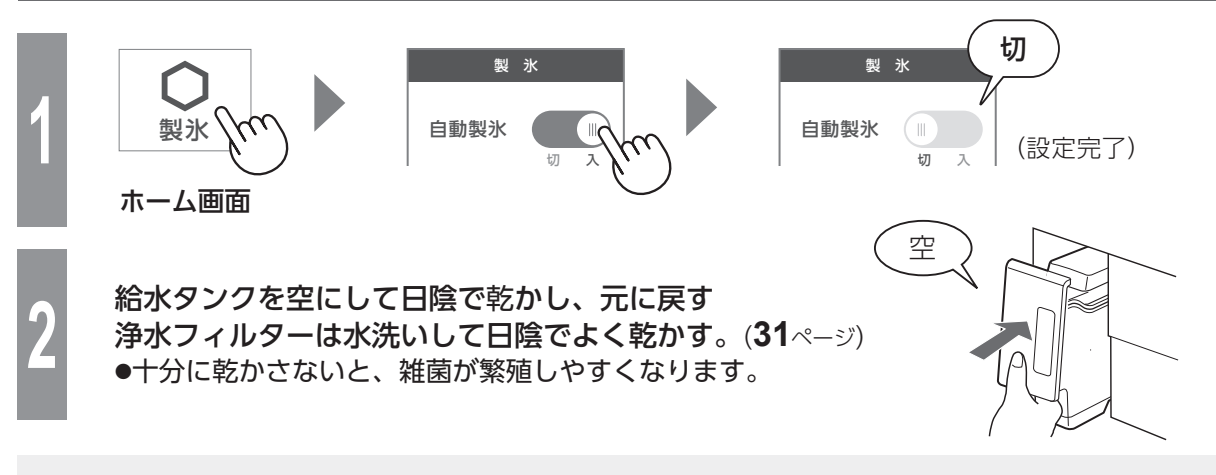

## 製氷停止後、冷凍室として使うときは

製氷停止から約5時間経過するまで食品を入れないでください。

●検知レバー破損のおそれがあります。製氷停止した後、1度離氷動作をするため、製氷皿と検知レバーが 動きます。(**15**ページ)

(製氷を再開する場合)

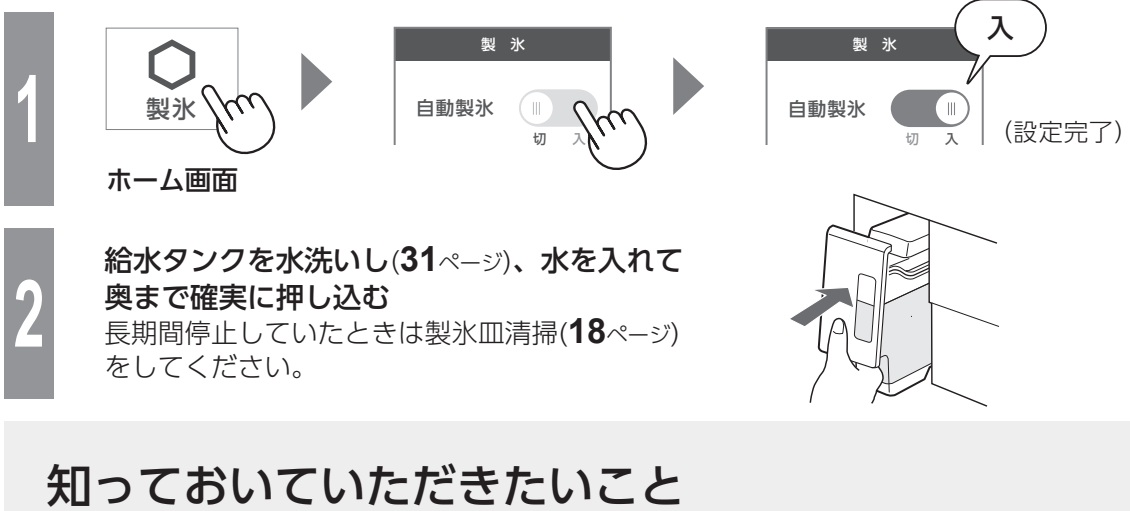

氷の白い部分・浮遊物・白い粉

- ●水に含まれるミネラル成分が、凍るときに 固まり、白くなることがあります。 ミネラル成分は、凍ると一部水に溶けない 状態に変化するため、氷が溶けると白い浮 遊物が残ったり、貯氷ケースに白い粉が残 ることがありますが、害はありません。
- ●ミネラル成分が多いと発生しやすくなりま す。(硬度100mg/L以上の水など) 水道水 も地域によってミネラル成分の量は異なり ます。
- ●キラット製氷を選んでも同じです。

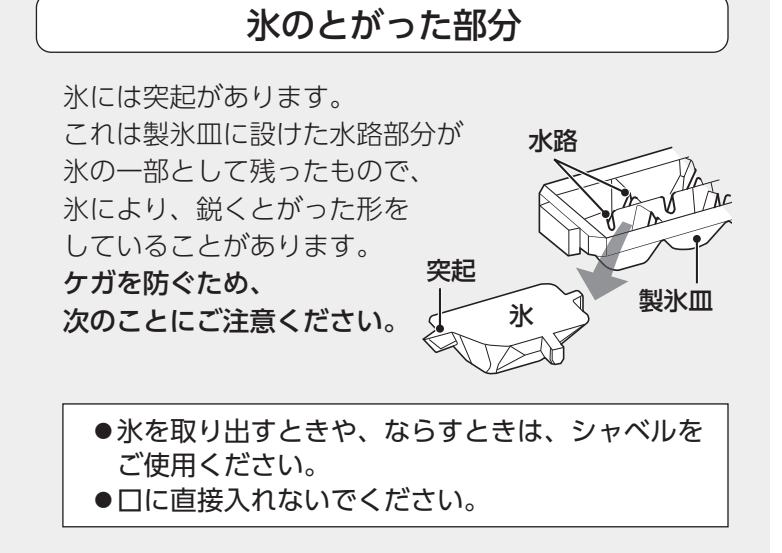

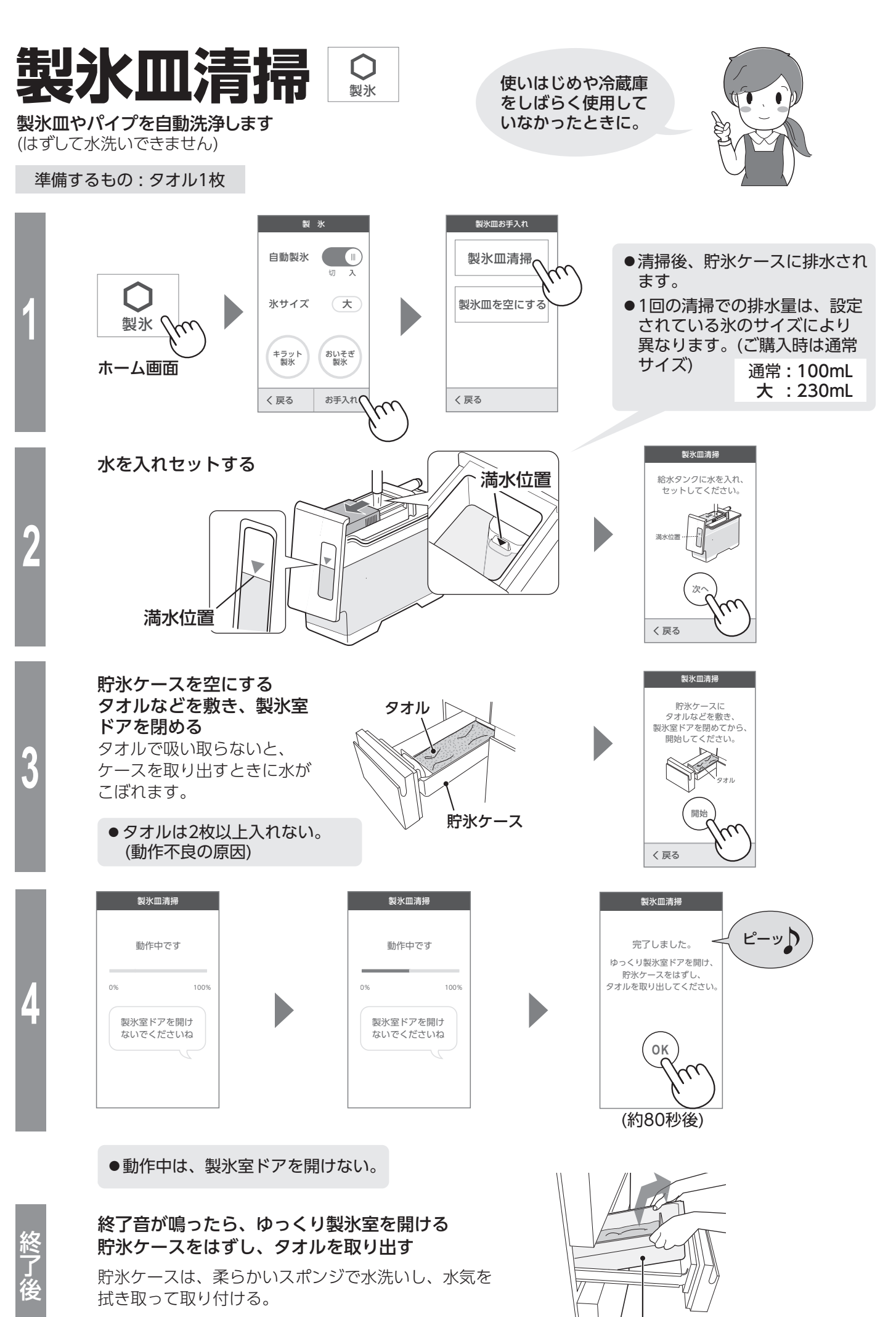

貯氷ケース

# 冷凍モードを活用する

ご購入時は、 設定されていません。

| 冷凍モード  | 説明                           | 場所                       |  |
|--------|------------------------------|--------------------------|--|
| おいそぎ冷凍 | 食品のおいしさを逃さないように、すばやく冷凍します。   | く冷凍します。 冷凍室(下)のステンレストレーの |  |
| 熱いもの冷凍 | あたたかい食品を冷凍します。               | 上でおこないます。                |  |
| タイマー冷凍 | 約30分間集中して冷やし、終了をブザーでお知らせします。 | 冷凍室(上)でおこないます。           |  |

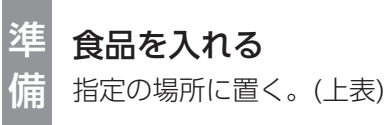

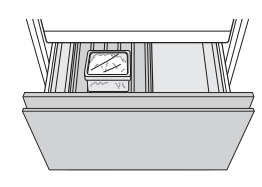

熱いもの冷凍について

- ●あたたかい食品は、他の食品から5cm以上、間をあける。
- ●手で持てない温度(60℃以上)の食品を入れない。(他の食品を傷めたり、やけどや容器の変形の原因)
- ●カレーなど水分の多い食品は密閉容器やポリ袋などに入れるか、容器にふたをする。(庫内に霜や露が付く原因)

# 設定のしかた

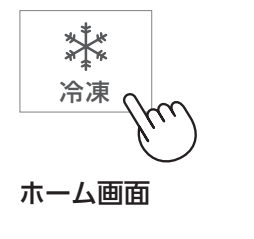

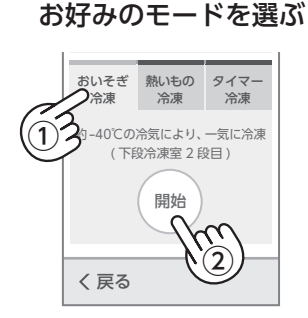

(途中で中止する場合)

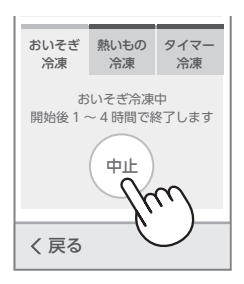

各冷凍モードは

- ●同時に設定できません。
- ●おいそぎ製氷中は、設定できません。(おいそぎ製氷を解除するか、終了するのを待って選んでください)

## お知らせ

## いずれも自動終了します(通常の冷凍に戻ります)

- ●おいそぎ冷凍・熱いもの冷凍は、約1~4時間後で終了。 (周囲温度によって変わります。)
- ●自動霜取り中に設定した場合は、4時間以上かかることがあります。 (自動霜取り後に運転を始めるため)
- ●タイマー冷凍は約30分で終了。(約30秒間ブザーが鳴ります) 画面は「OK」をタッチするまで変わりません。

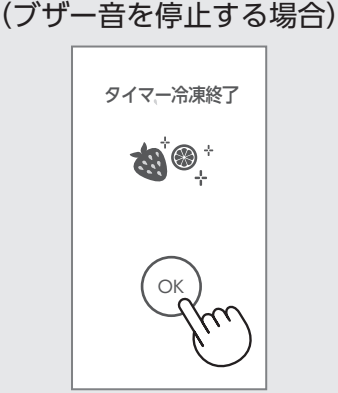

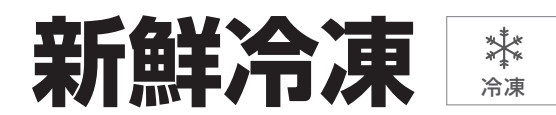

## より低温で保存し鮮度やうまみ成分を守ります。冷凍室(下)にはたらきます。

●約-23℃まで冷やします。

(周囲温度30℃、食品なし、ドア開閉なしのとき。ドア開閉頻度や設置状態などの使用状況によって変動します) ●自動霜取り運転の直前や、ドア開閉後に急冷して、余分な温度上昇を防ぎます。

# 設定のしかた

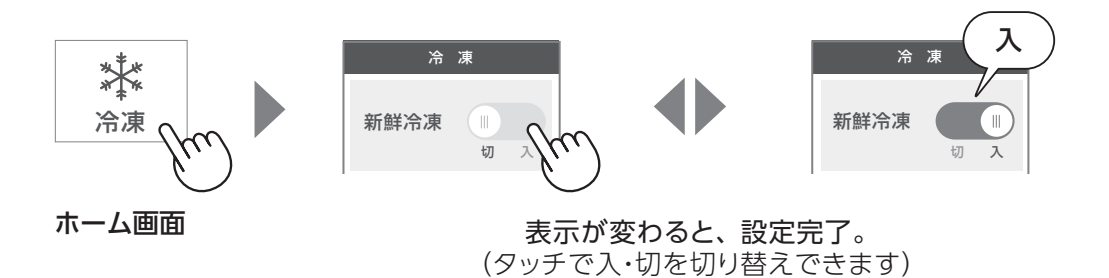

お知らせ

●設定中は、消費電力量が約10~30%多くなります。

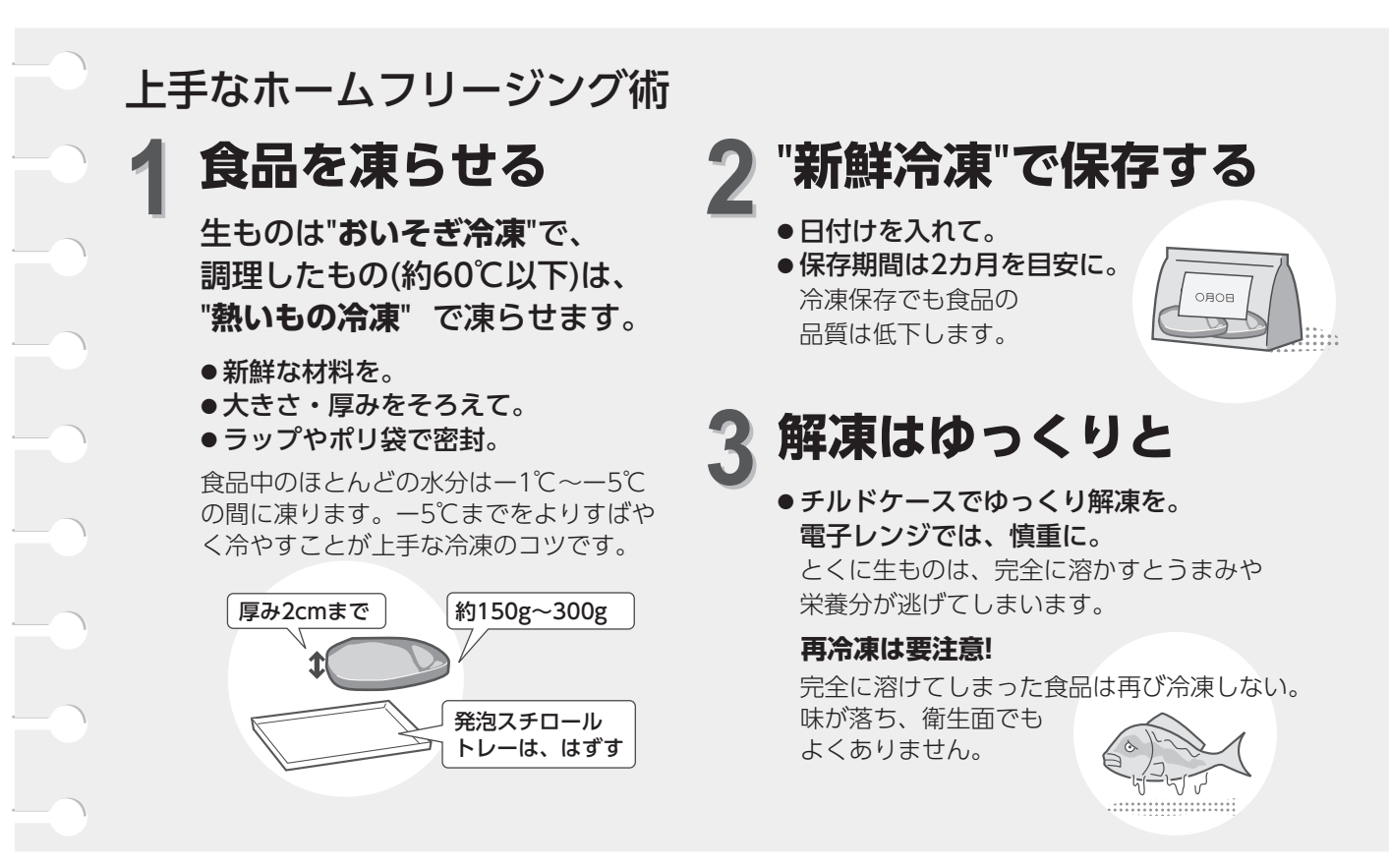

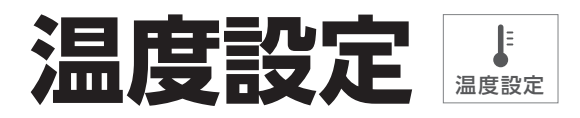

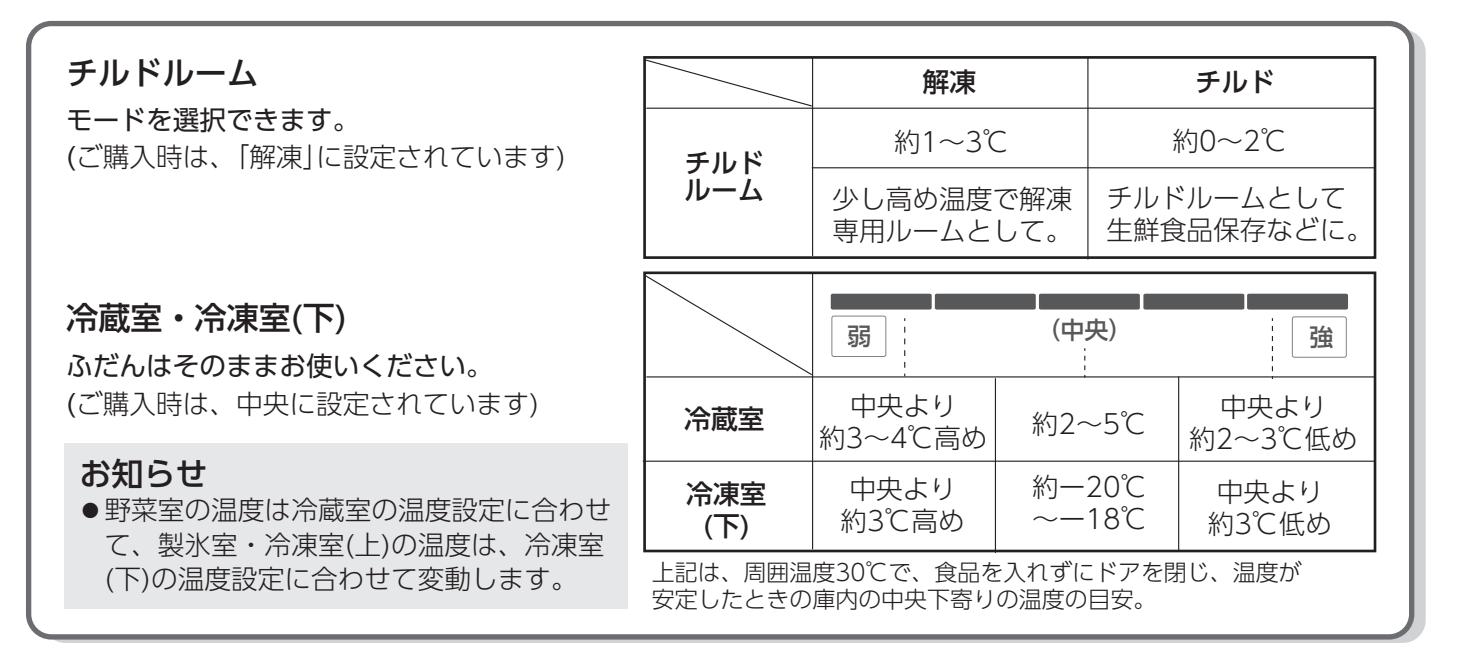

# 設定のしかた

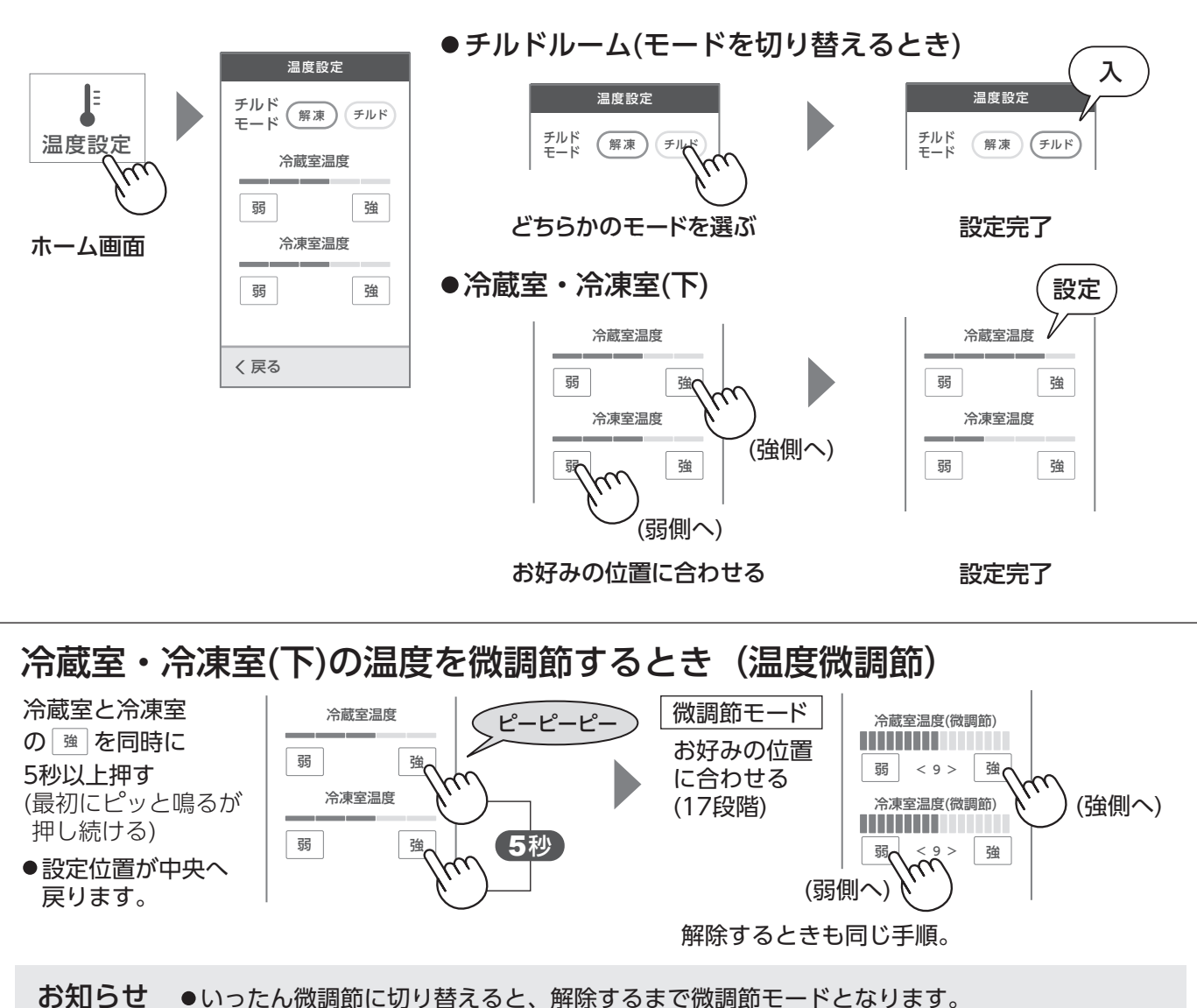

●チルドルームは、微調節できません。

21

新鮮冷凍/温度設定

# タイマー/アラーム (の)

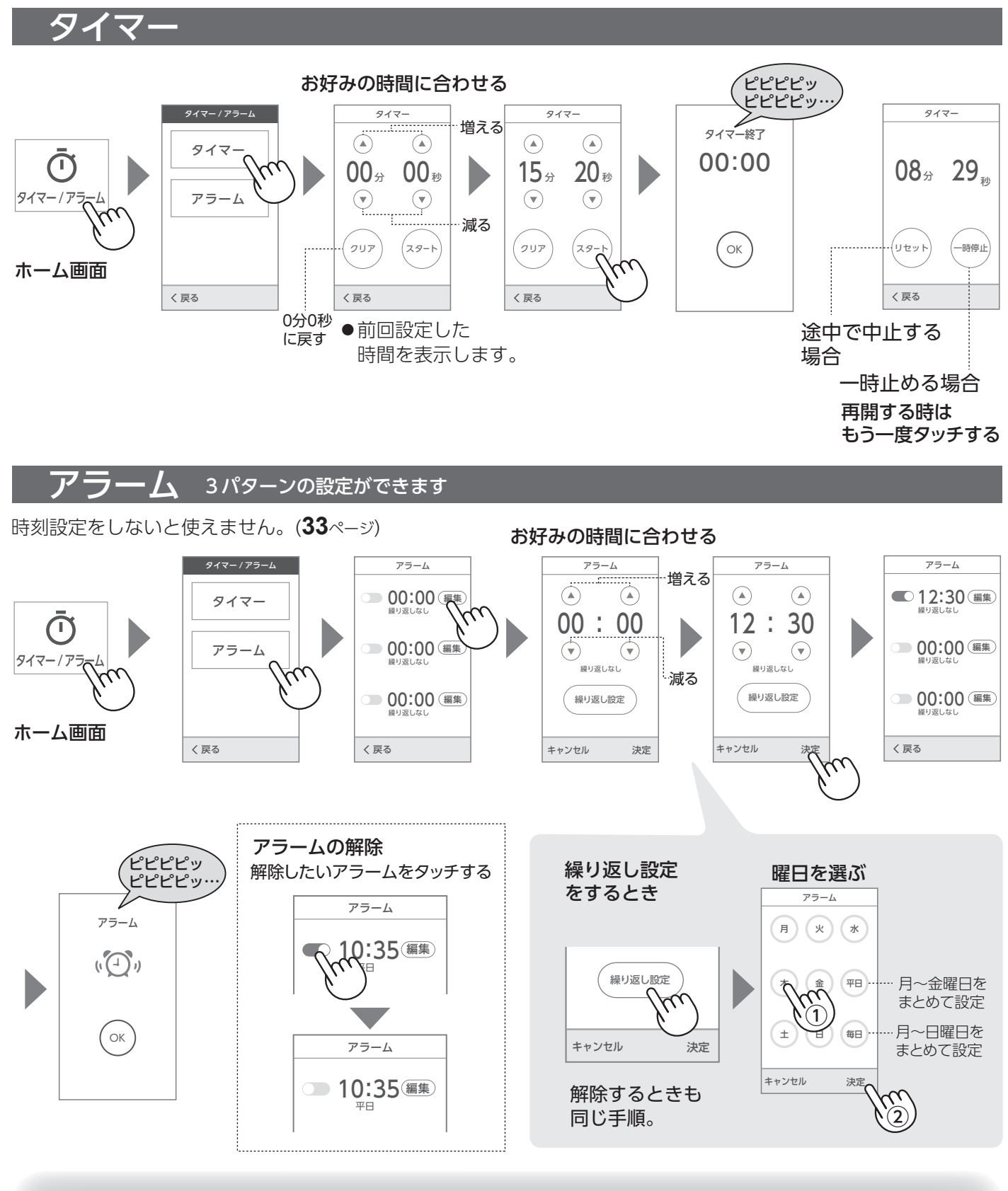

タイマー/アラームの ●ブザーは約30秒で止まります。

ブザーが鳴ったら

●ブザーを止めるときは、冷蔵室ドアを開けるか、「OK」をタッチしてください。

●画面は「OK」をタッチするまで変わりません。

お知らせ ●製氷皿清掃や無線LANアップデート中など、終了画面を表示せず、ブザーだけが鳴ることが あります。冷蔵室ドアを開けてブザーを止めてください。

# フラウドサービス (1)

無線LAN接続をすると、 利用できます。

# こんなことができます(主な機能)

- お気に入り店舗の特売情報とともに、献立を提案してくれる。 献立ナビ ★ スマートフォンで材料やレシピもわかります。 (あらかじめスマートフォンにお気に入り店舗の設定が必要です)(26ページ)
- 食材の保存方法や解凍方法を教えてくれる。保存・解凍ナビ
- スマートフォンから送ったメッセージを家族に伝えてくれる。 伝言 ★ メッセージは、文字や音声で送れます。
- 見守り冷蔵庫として使える。見守り ★ 冷蔵庫のドア開閉状況を、離れて暮らすご家族などに送ります。 (あらかじめ見守る側のスマートフォンに登録と設定が必要です)
- あいさつ、日付、天気、応援メッセージ、お役立ち情報<sup>※1</sup>などを話す。
   ※1食や健康に関するワンポイントアドバイス、食品メーカーからの広告など。
   広告を視聴すると、ポイントが貯まります。★
   くわしくは下記をご確認ください。
   https://jp.sharp/support/refrigerator/cloud/deliver\_info.html
- 使いはじめまでの流れ

   事前の準備をする
   痛蔵庫を宅内の 無線LANIC接続する
   アプリに冷蔵庫を 登録をする(機器登録) (★を使うためには、必ず 機器登録をしてください)

お知らせ ● シャープクラウドサービスやアプリは、バージョンアップにより内容が変更され、画面を更新することがあります。また、予告なくサービスを停止する場合があります。

# 事前の準備をする

シャープクラウドサービス利用規約を読む(37ページ)

## ■ 必要な環境を確認する

- インターネット回線
  - プロバイダ(インターネット接続業者)と常時接続の ブロードバンド回線の契約が必要です。光回線をおす すめします。インターネットに接続する際に、毎回 ID認証をおこなう場合は、ご利用できません。
  - ダイヤルアップ、モバイルルーター スマートフォンのテザリングは ご利用できません。

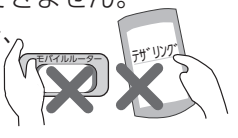

- 無線LANアクセスポイント(ルーター)
  - ・暗号方式「WEP」はセキュリティ強度が低いため、 対応していません。暗号方式「WPA2(AES)」のご使 用をおすすめします。
  - この冷蔵庫は2.4GHzでのみ使えます。
  - ・無線接続ボタンがあるタイプは、ボタン位置と操作方法を、無線接続ボタンがないタイプは、SSIDとパスワードを確認ください。
- ●スマートフォンなどの携帯端末機器(本書では、携帯端末 機器の例としてスマートフォンで説明します。)
  - 対応OS(2020年8月現在) …Android<sup>™</sup>5.0以降/iOS10以降(iPhoneなど) ただし、無線LAN機能に対応していないスマートフォン はご利用できません。

## ■ アプリ「COCORO HOME」を準備する

① COCORO MEMBERSのIDを 取得する(登録無料) https://cocoromembers.jp.sharp

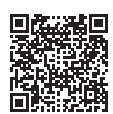

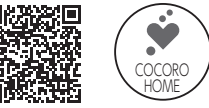

③ アプリを起動。利用規約に同意しログインする

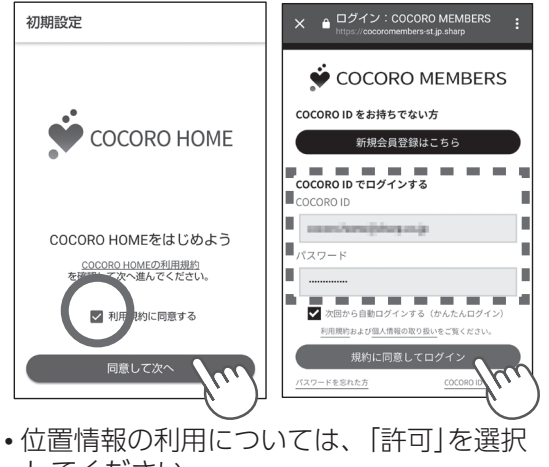

してください。

- インターネット接続、アプリのダウンロードや操作などに必要な通信費は、お客様のご負担になります。
- [Android]はGoogle LLCの商標です。 [iPhone]は、Apple Inc. の商標です。
- •そのほか、説明書の中で記載されている会社名、団体名、商品名は、各社の商標または登録商標です。
- 発話機能の対応言語は、日本語のみです。本製品の音声合成ソフトウェアには、HOYA株式会社 MD部門 ReadSpeaker SBUの 「VoiceText」を使用しています。「VoiceText」は、Voiceware社の登録商標です。

# フラウドサービス (2)

# 

## 次の2種類の接続方法があります。

無線LANアクセスポイント(ルーター)に 無線接続ボタン<sup>※</sup>がありますか?

※WPS,AOSS,らくらく無線スタートなどのプッシュボタン WPSはWi-Fi Allianceの登録商標です。AOSS™は、株 式会社バッファローの商標です。らくらく無線スタート は、NECプラットフォームズ株式会社の登録商標です。

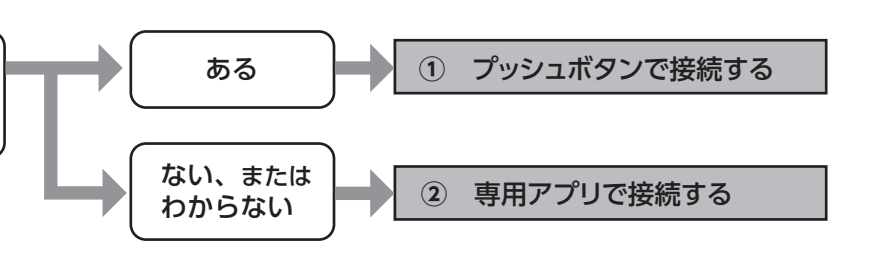

やり直してください

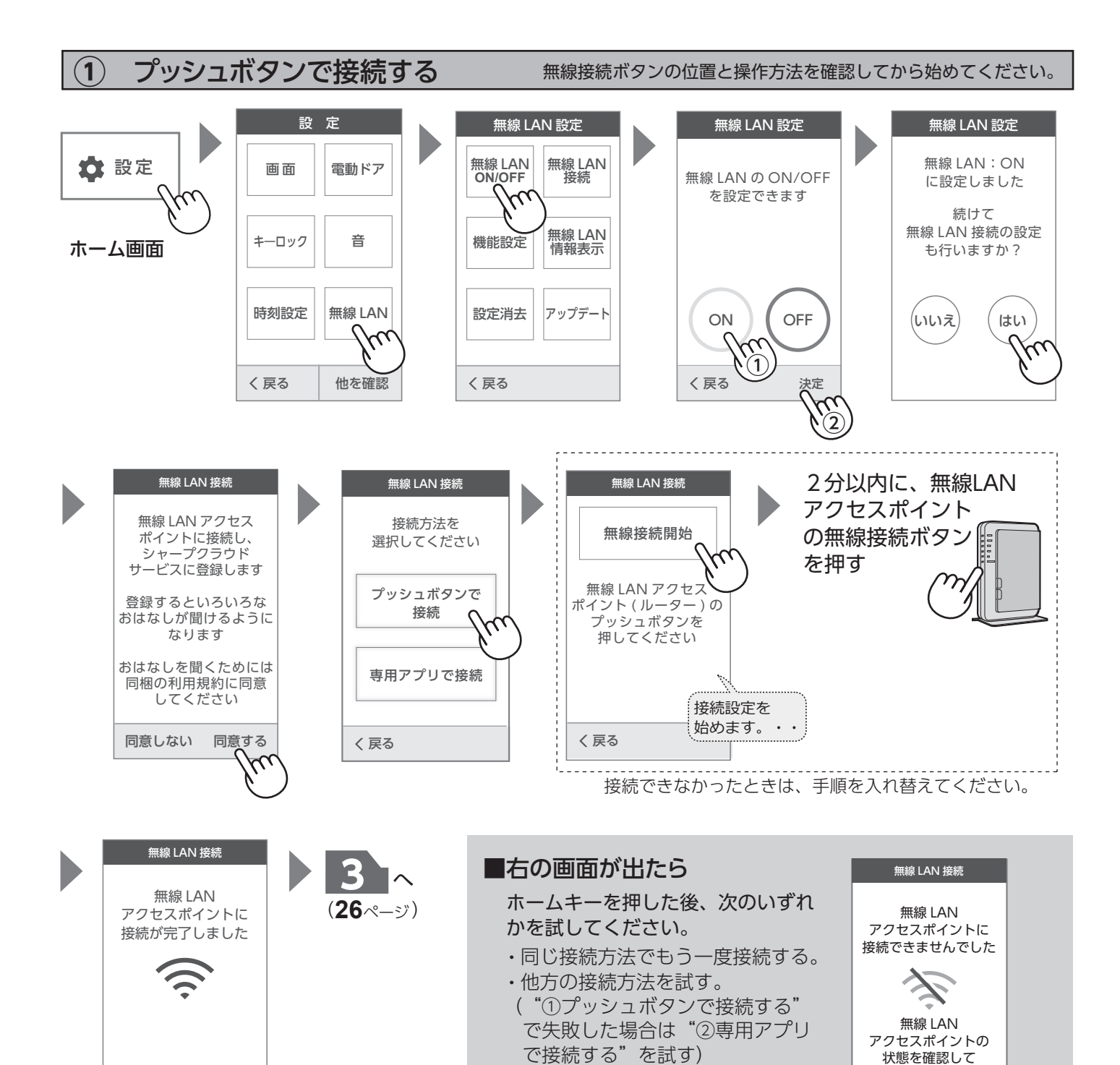

完了するまでしばらく 時間がかかります。

#### $(\mathbf{2})$ 専用アプリで接続する

無線LANアクセスポイントのSSIDとパスワードを準備ください。

スマートフォンアプリ「COCORO HOME」を使って接続します。 インストールとログインを 済ませてから始めてください。(**23**ページ)

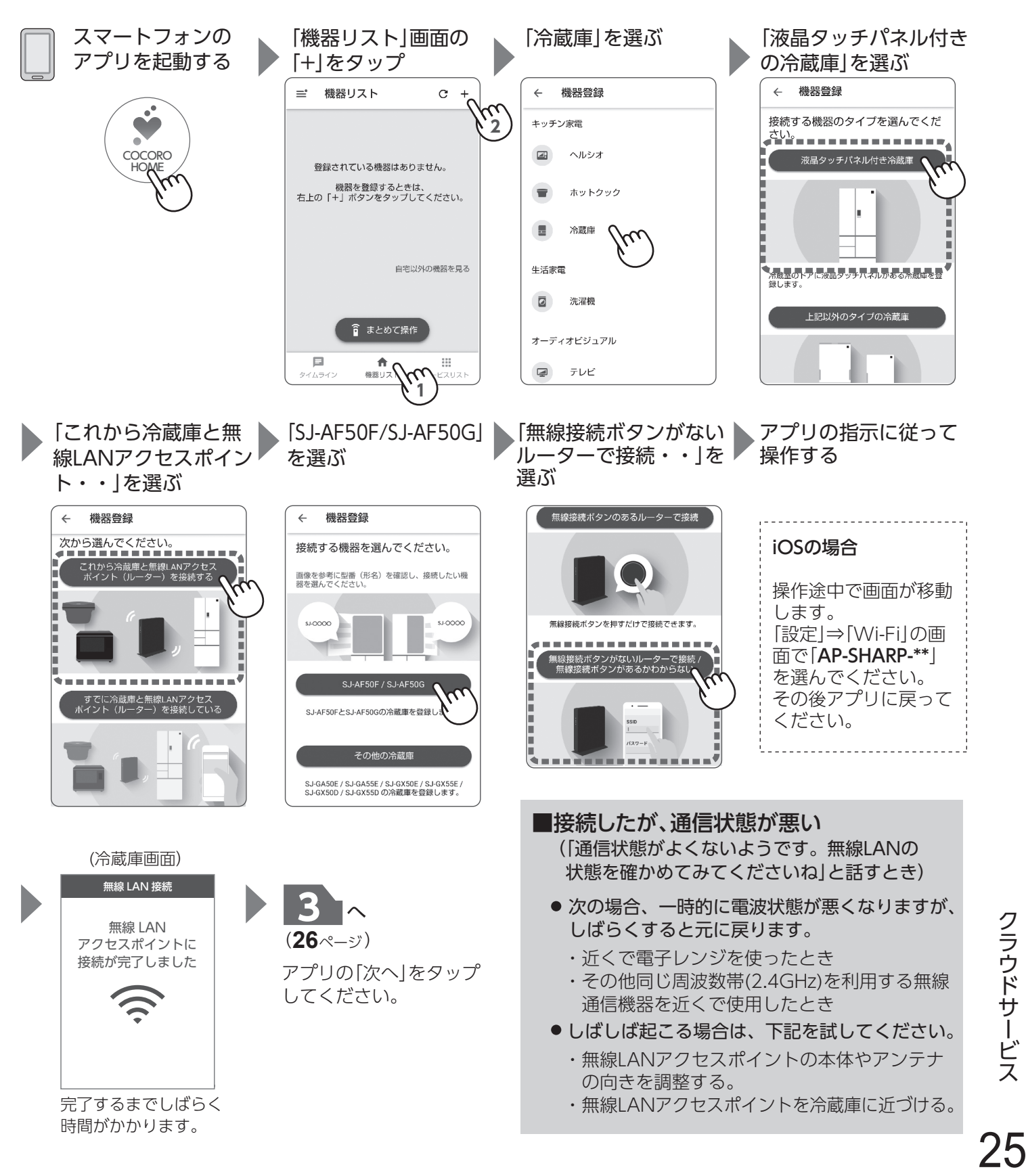

クラウドサービス

# フラウドサービス (3)

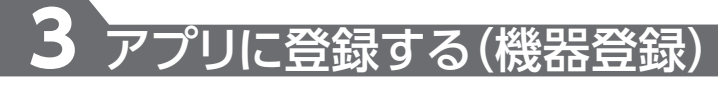

スマートフォンを冷蔵庫と同じ無線LANアクセスポイントに接続しておこなってください。

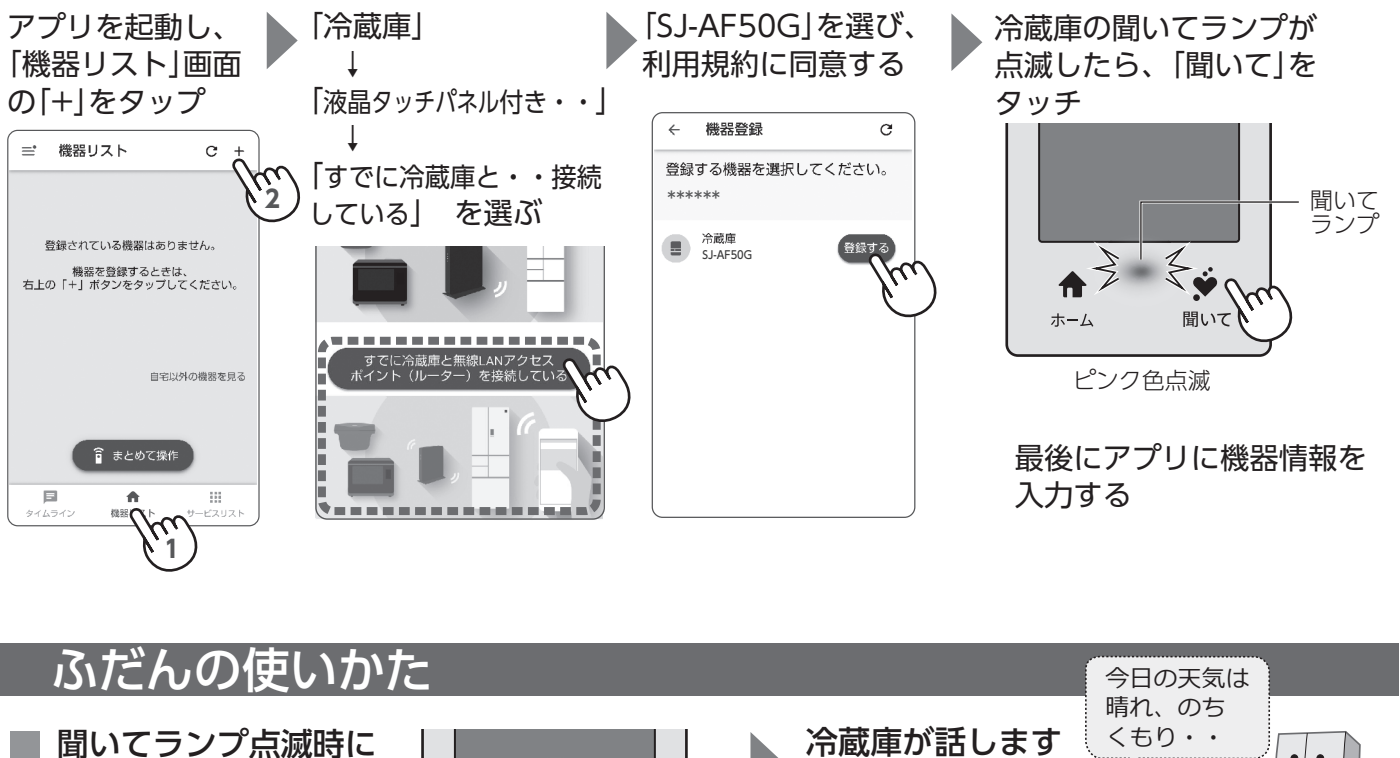

• [-• [聞いて]をタッチ (または冷蔵室ドアを開ける) ホーム 聞いて ピンク色点滅 目的に応じて、メニューを選ぶ 聞いてランプ消灯時に [聞いて|をタッチ クラウドメニュ-クラウドメニュý А ※受信時 献立ナビ 伝言 ホーム 聞いて \* のみ表示。 消灯 保存・解凍ナビ 省エネナビ 見守り登録 冷蔵庫クイズ お知らせ く 戻る 他を確認 ●聞いてキーをもう一度タッチするとメッセージを リピートします。(発話後約3分以内) ●発話中にホームキーをタッチすると、発話を中止 します。(ホーム画面を表示) 各メニューの使いかたは、サポートページ ●メッセージの内容によって画面も変化します。 をご覧ください。 画面にしたがって、操作を続けてください。 https://jp.sharp/support/refrigerator/ ●おはなし音声設定が「切」の場合は冷蔵庫は話しま cocoro kitchen/index.html **せん**。(33ページ) 特売情報を知りたい店舗の

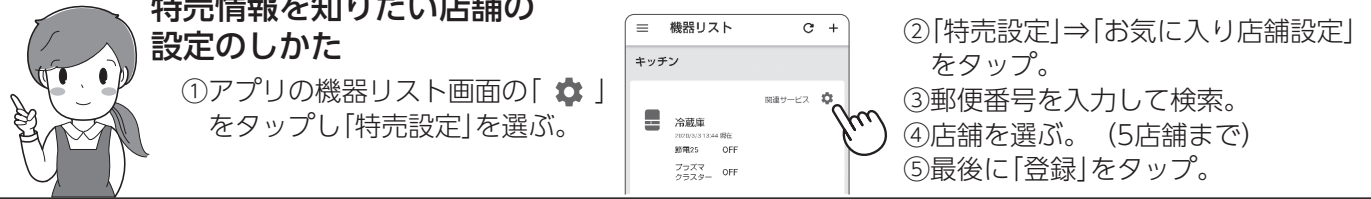

# 無線 モジュール 各種設定 (1)

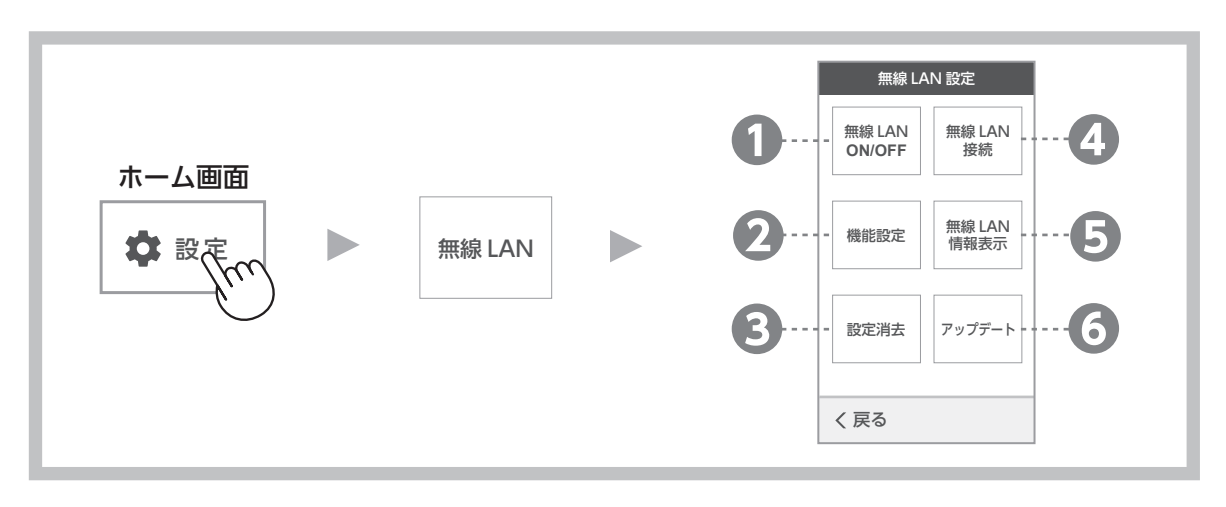

# 無線LAN接続をやめる(無線モジュールの停止)

クラウドサービスを使用しないときに。スマートフォンとの連携、天気予報の表示ができなくなります。

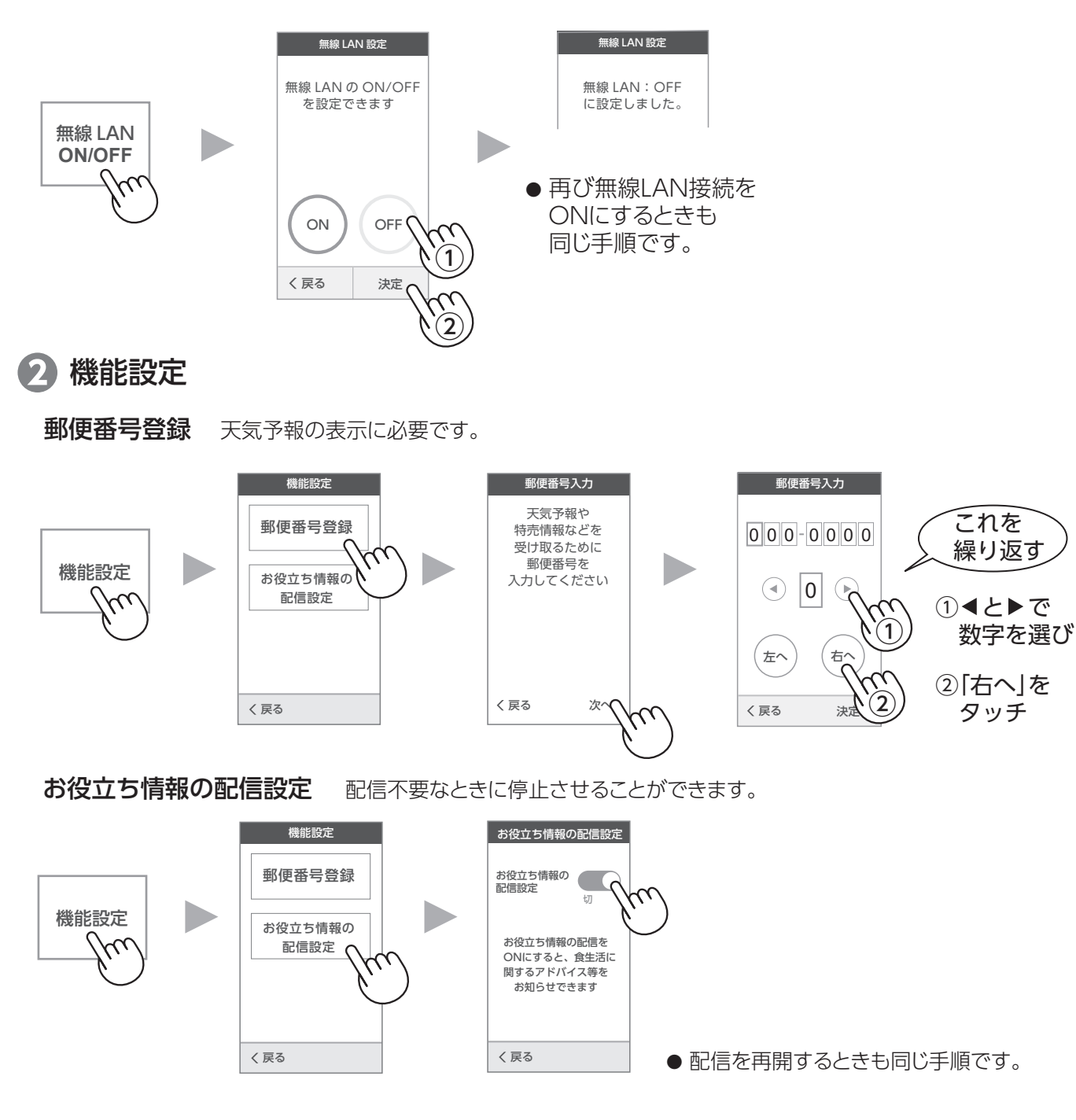

# 無線 ち種設定 (2)

# 3 設定を消去する(初期化)

無線LAN通信設定など個人情報の流出を防ぐため、次のときは設定消去をしてください。

● 冷蔵庫を廃棄するとき ● 第三者に譲渡するとき

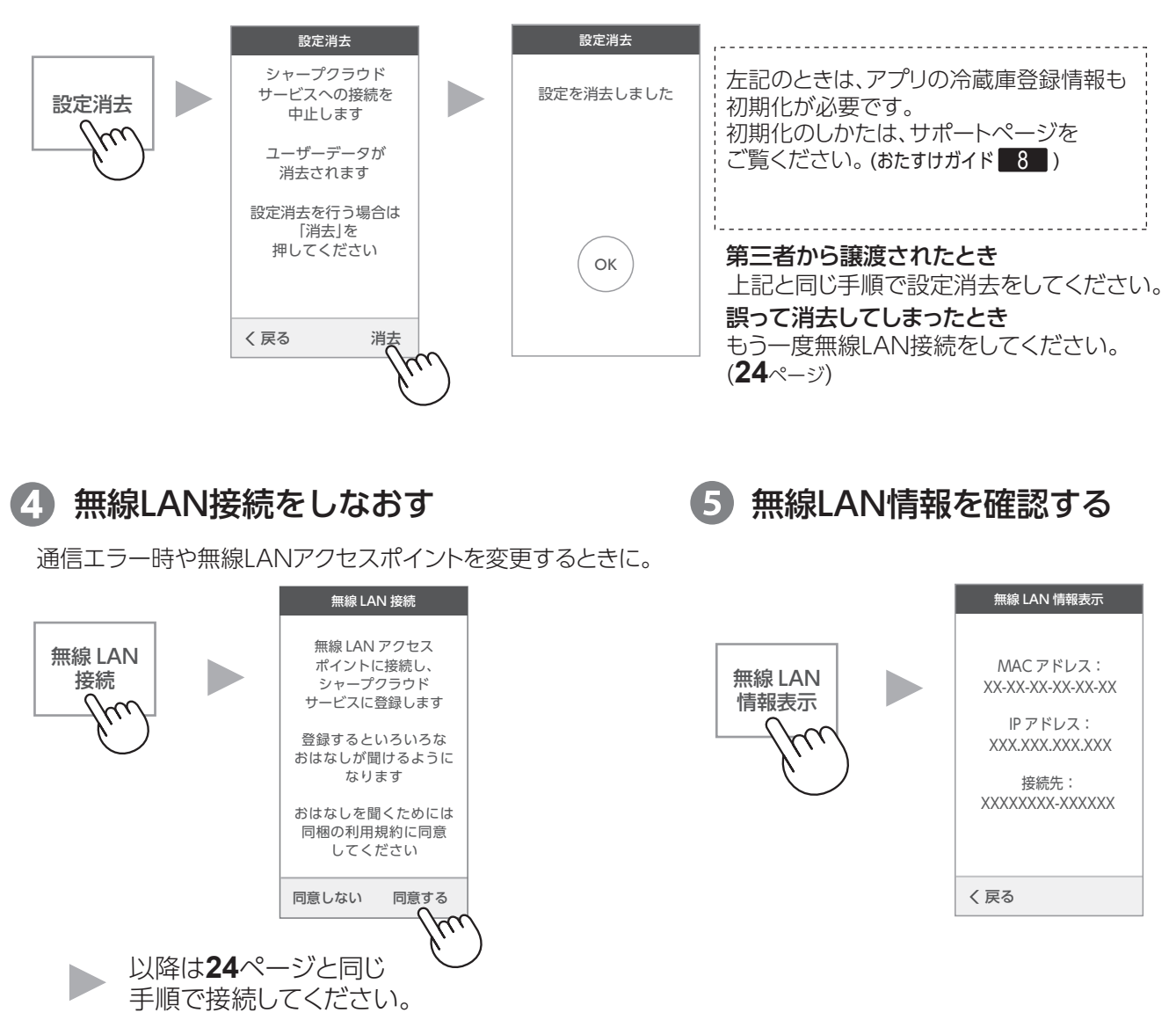

# 6 アップデート

定期的に無線モジュールのソフトウェアのアップデートがないか確認してください。 更新情報は「COCORO HOME」アプリでもお知らせします。

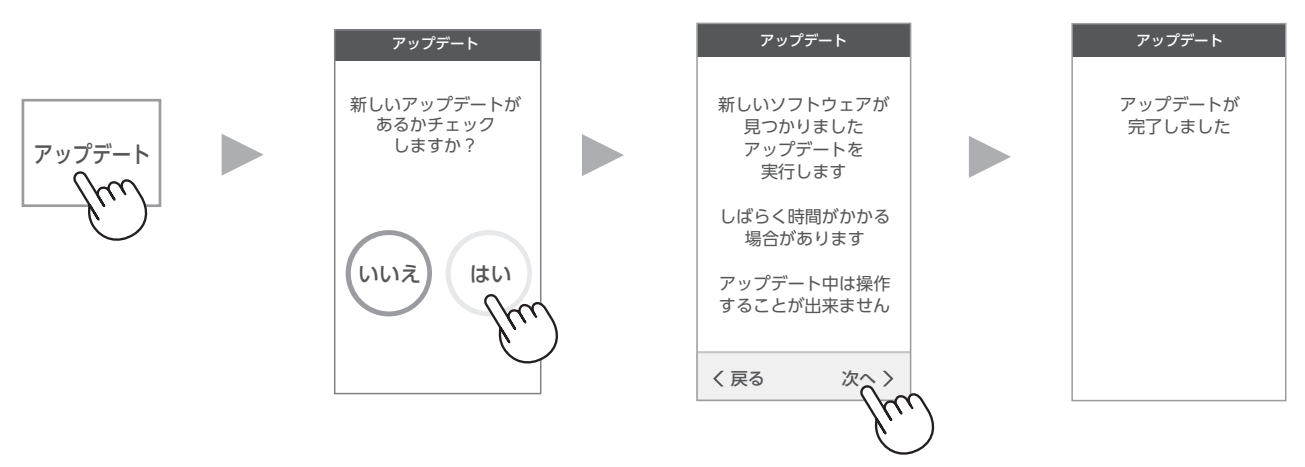

# お手入れ

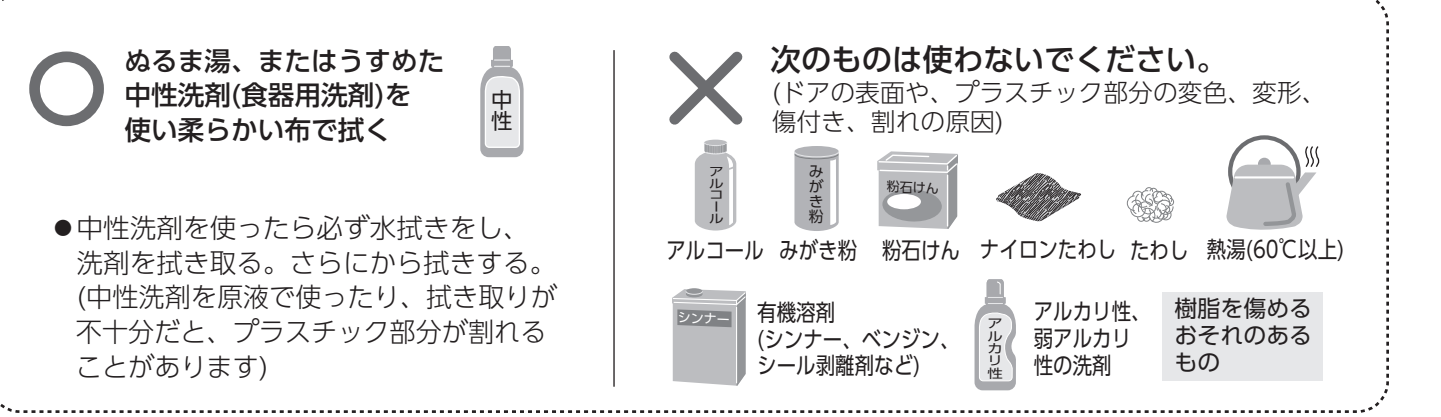

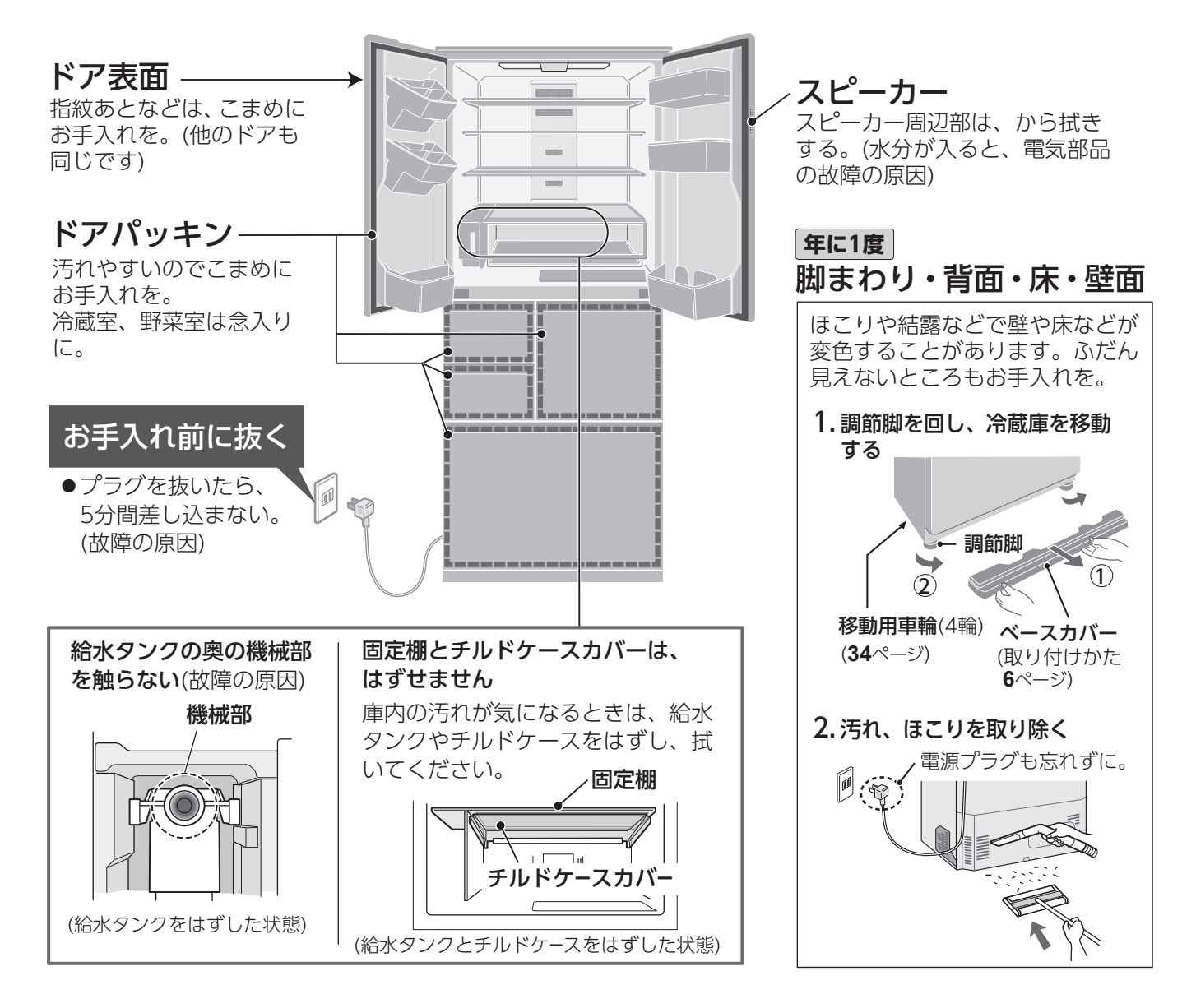

## ご注意

- **ふきんは、かたくしぼる。** (水分がすき間に入り、電気部品の故障の原因)
- 食用油やかんきつ類の果汁が付いたら、拭き取る。 (プラスチックの割れ・変色の原因)

# 庫内部品のお手入れ

はずして洗う 使える洗剤(**29**ページ)

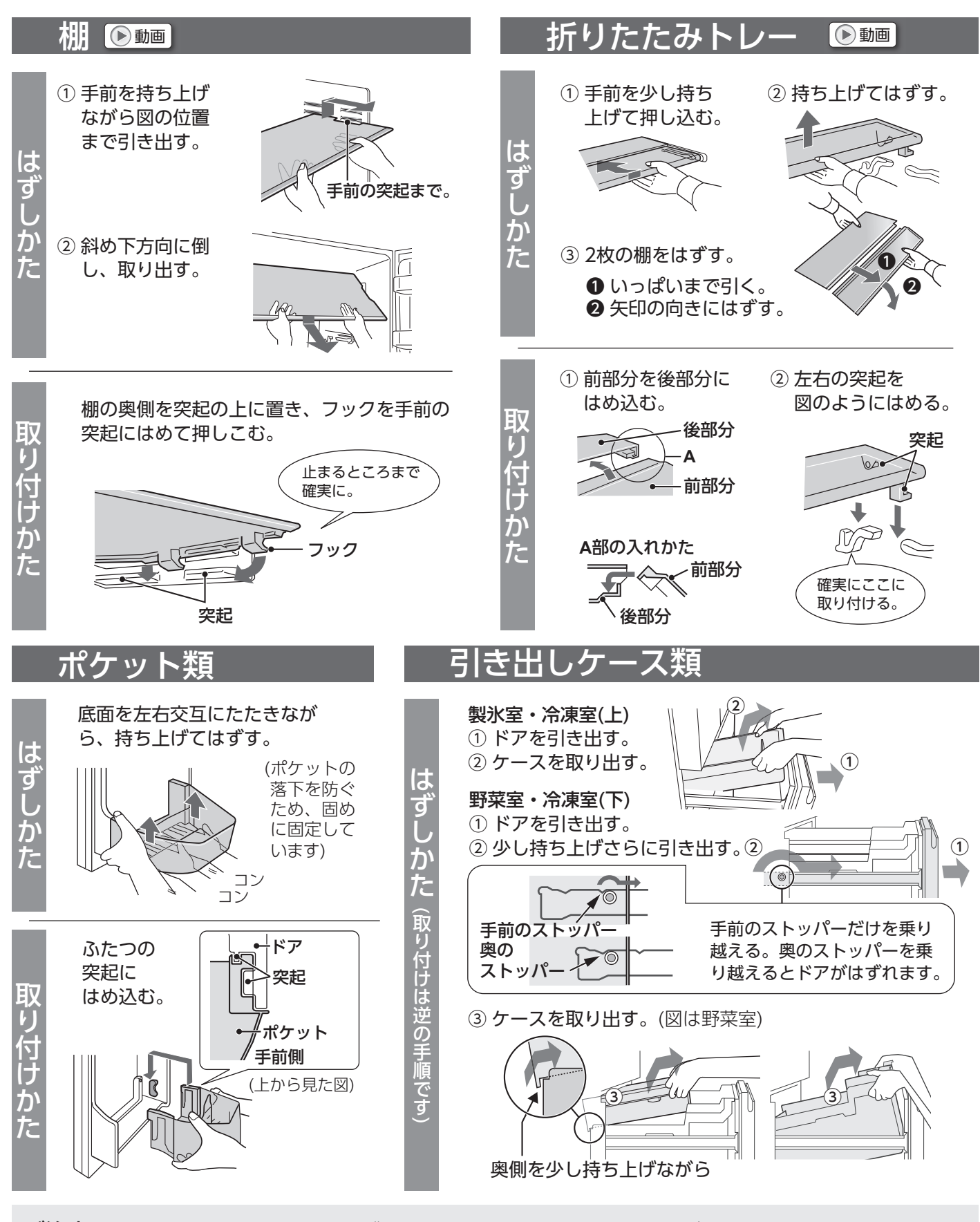

ご注意 ●食品を入れたまま、部品をはずさない。(部品や食品を落とすと、けがの原因)
 ●ケース類に塗布している潤滑剤 (シリコーンオイル)を拭き取らない。
 (滑りを良くするためのもので、食品衛生法に適合しています)
 ●プラスチック部品はゆっくりはずし、落としたり強い衝撃を与えたりしない。(ひびや割れ、傷の原因)
 ●棚は裏返して取り付けない。(不安定になり、けがの原因)

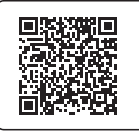

▶ 動画 でも確認できます

https://jp.sharp/support/refrigerator/ visualguide.html

# 仕切り

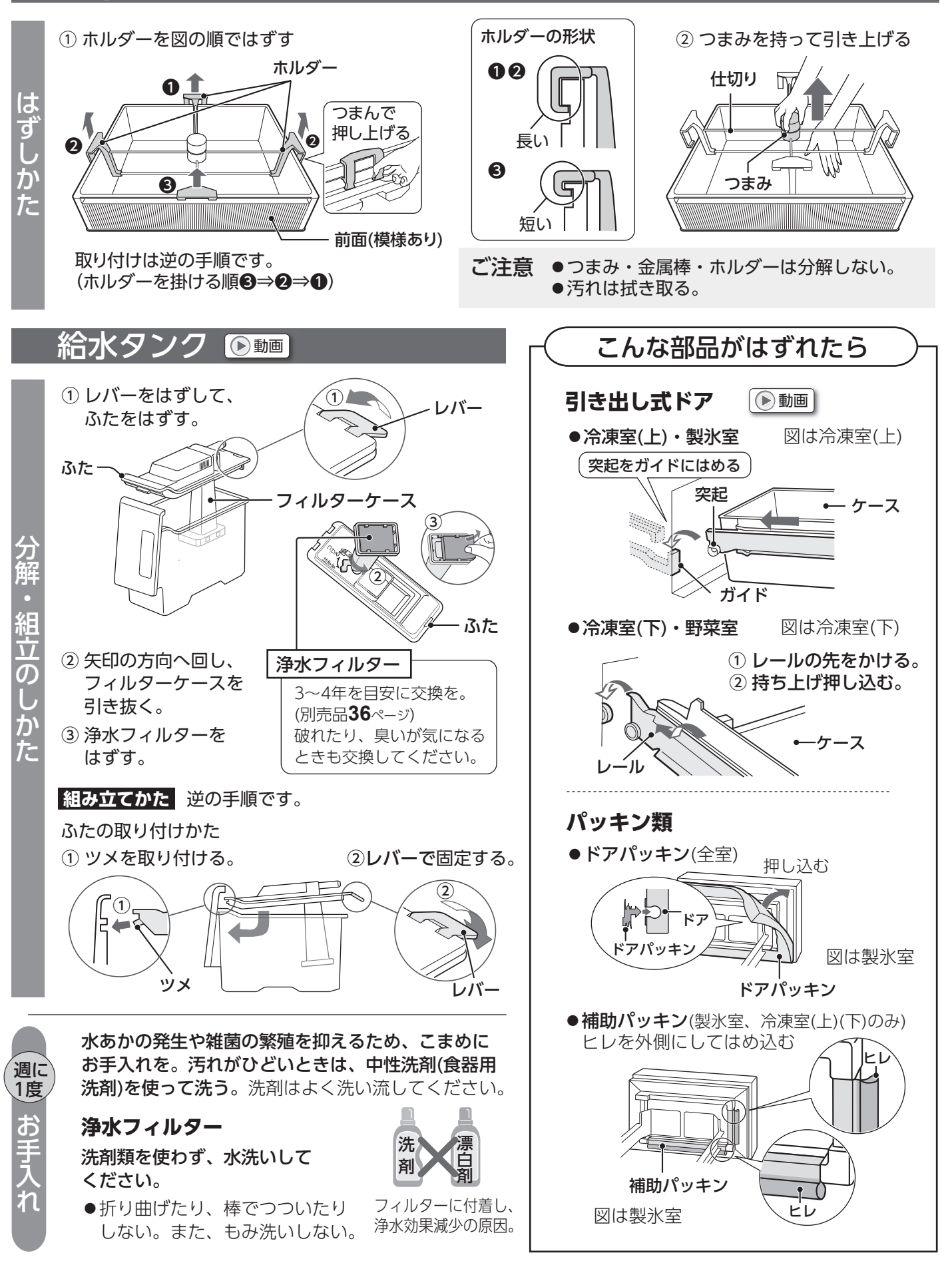

庫内部品のお手入れ

3

# その他設定

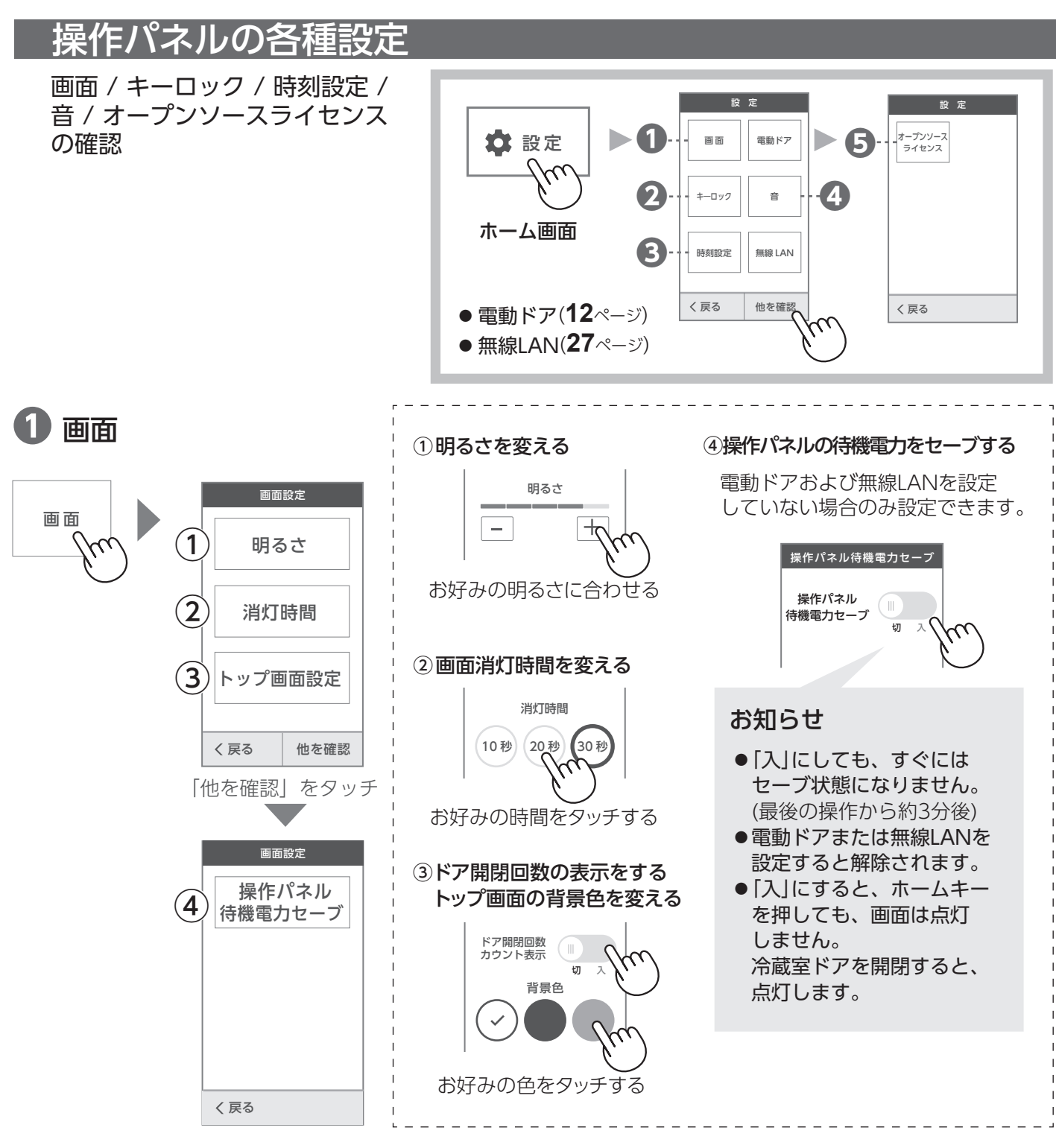

2 キーロック 操作パネルのキー操作を無効にします。

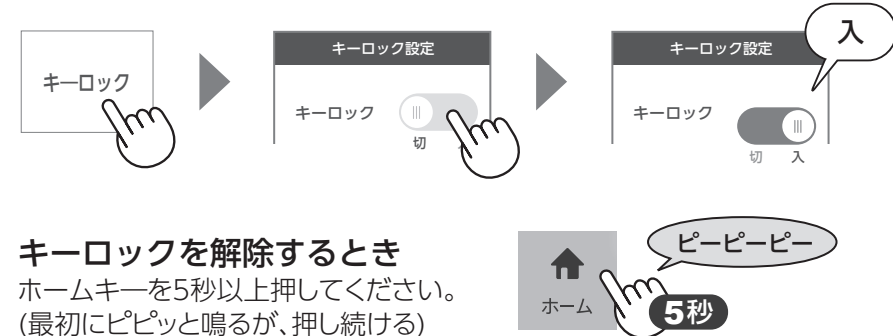

## お知らせ

- 「入」にしても、画面が切り替わる まではロックされません。
- ロック中、トップ画面は表示されますが、操作はできません。

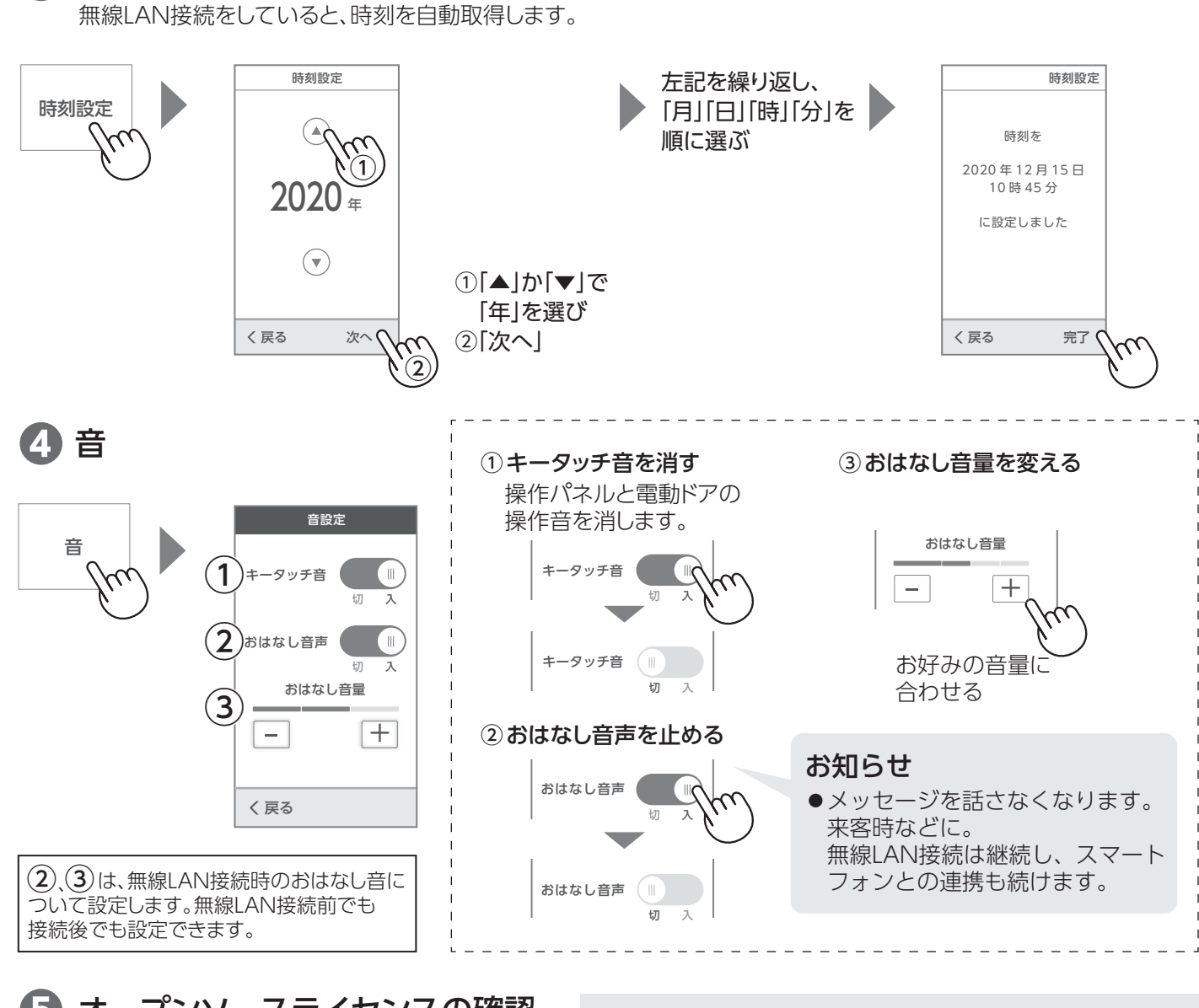

# オープンソースライセンスの確認

時刻設定(無線LAN接続をしていないとき)

# -プンソース オ ライセンス

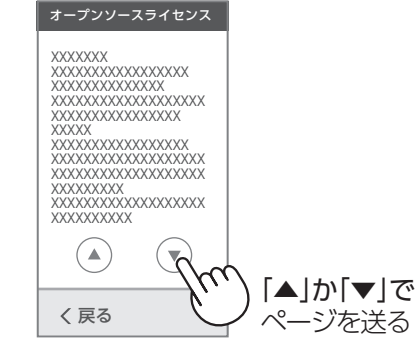

### 本製品で使用している知的財産権などを確認できます

#### ■ソフトウェア構成

本製品に組み込まれているソフトウェアは、それぞれ当社または第三者の 著作権が存在する、複数の独立したソフトウェアコンポーネントで構成されています。

■当社開発ソフトウェアとフリーソフトウェア

本製品のソフトウェアコンポーネントのうち、当社が開発または作成したソフトウェア および付帯するドキュメント類には当社の著作権が存在し、著作権法、国際条約および その他の関連する法律によって保護されています。また本製品は、第三者が著作権を 所有してフリーソフトウェアとして配布されているソフトウェアコンポーネントを使用 しています。

### ■ライセンス表示の義務

解除するとき

も同じ手順。

本製品に組み込まれているソフトウェアコンポーネントには、その著作権者がライセン ス表示を義務付けているものがあります。そうしたソフトウェアコンポーネントのライ センス表示を、掲示します。

#### ラッ キラット製氷の透明度をさらに上げることができ

おいそぎ 製氷

€入れ

設定

ピーピーピー

キラット 製氷強

く 戻る

### [キラット製氷]設定中に下記操作をする。

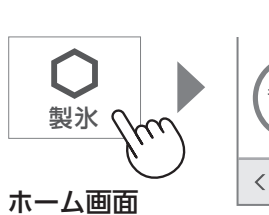

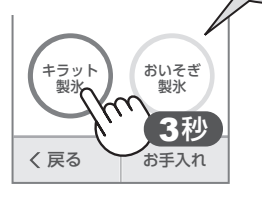

3秒以上押す。 (最初にピッと鳴るが、押し続ける)

お知らせ

- 「強」<br />
  設定時は<br />
  製氷時間がさらに 約2時間長くなります。
- ●いったん[強]に設定すると、 解除するまで「強」になります。 製氷モードを切り替えても (例:キラット製氷→おいそぎ製氷)、 再びキラット製氷モードを選ぶ と、「強」設定になります。

その他設定

33

# こんなときは

| <b>製氷皿を空に<br/>する</b><br>(冷蔵庫を移動・<br>運搬するときや、<br>長期間使わない<br>とき) | <ul> <li>① 給水タンク・貯氷ケースを空にする。</li> <li>② 貯氷ケースにタオルなどを敷き、製氷室ドアを閉める。</li> <li>③下記操作をする。</li> <li></li></ul>                                                                                                    |  |  |
|----------------------------------------------------------------|----------------------------------------------------------------------------------------------------|--|--|
|                                                                | ④約40秒後、終了音が鳴ったらOKをタッチし、貯氷ケースの水、または氷を捨てる。                                                                                                    |  |  |
| 長期間<br>使わない                                                    | <ol> <li>① 製氷皿を空にする。(上記)</li> <li>② 電源プラグを抜き、アース線をはずす。</li> <li>③ 庫内を清掃し、2~3日ドアを開け乾燥させる。(においやカビ・サビを抑えるため)</li> </ol>                                                                                                    |  |  |
| 停電                                                             | <ul> <li>庫内温度が上がらないよう、食品の追加保存とドアの開閉を控えてください。</li> <li>再通電時、各機能の設定は保持します。ただし、次の設定は解除されます。</li> <li>・おいそぎ冷凍・熱いもの冷凍・タイマー冷凍・おいそぎ製氷・製氷皿清掃・タイマー</li> <li>時計は停電中は止まります。再通電時は次のようになります。</li> <li>・無線LAN接続時は、しばらくすると自動更新します。</li> <li>・無線LAN未接続時は、再度設定してください。(33ページ)</li> </ul> |  |  |
| 無線LAN<br>アクセスポイント<br>を変更する                                     | 「無線LAN接続をしなおす」( <b>28</b> ページ)をおこなってください。                                                                                                    |  |  |

# 引っ越すとき(移動・運搬)

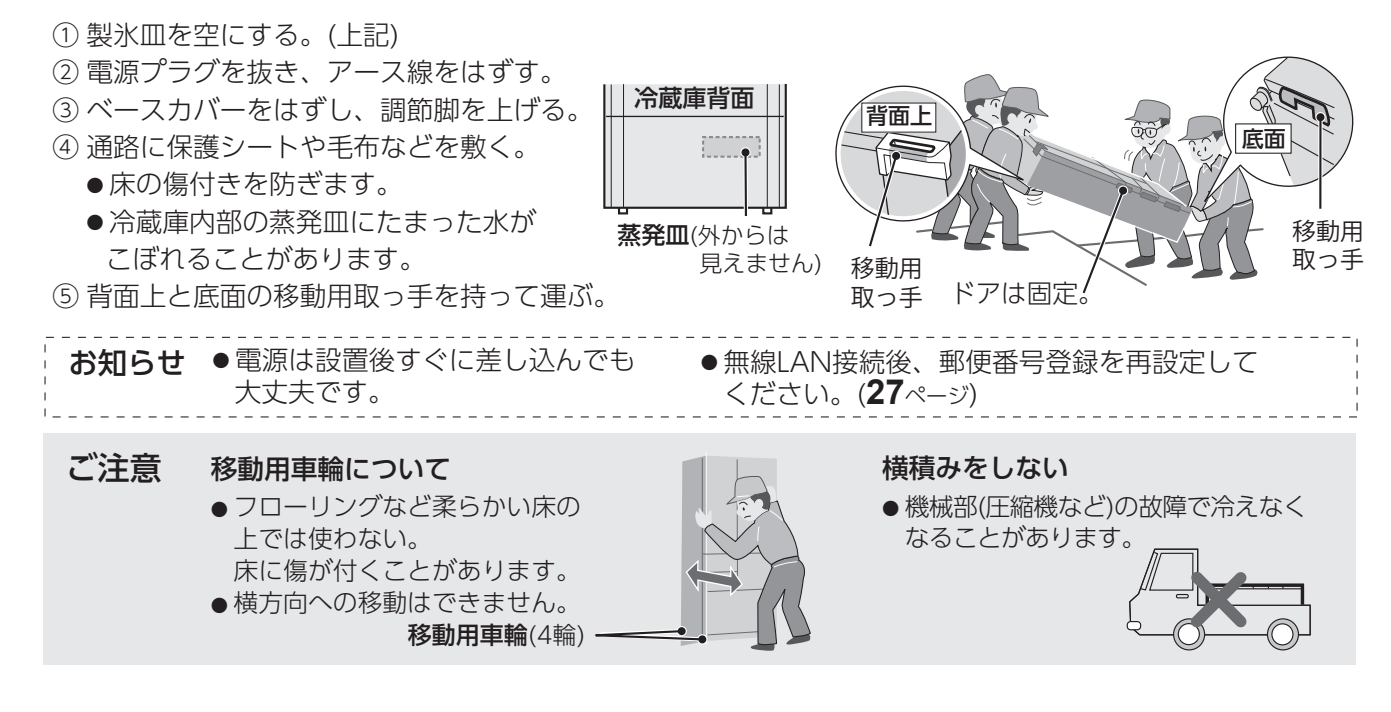

# 保証とアフターサービス

| 修理を依頼されるときは                                                                                                    | お客様ご相談窓口のご案内                                                                                                    |
|----------------------------------------------------------------------------------------------------|----------------------------------------------------------------------------------------------------|
| 出張修理 よくあるご質問<br>↓ 1 「おたすけガイド」(巻末)や「よく ののででのです。 あるご質問」を調べてください。 https://jp.sharp/support/                                                                                                   | 修理・使いかた・お手入れ・買い替えなどのご相談・ご依頼、および万一、<br>製品による事故が発生した場合は、お買いあげの販売店、または下記窓口に<br>お問い合わせください。                                                                                                    |
| <ul> <li>2 それでも異常があるときは使用をやめて、必ず電源プラグを抜いてください。</li> <li>3 お買いあげの販売店に下記をお知らせください。</li> <li>・品名:冷凍冷蔵庫・形名:(保証書に記載の形名)</li> <li>・お買いあげ年月日・故障の状態(具体的に)</li> <li>・ご住所・お名前・電話番号・ご訪問希望日</li> </ul> | ご愛用製品を「MY家電登録」いただくと、別売品などのサポート情報が手軽にご利用いただけます。 https://jp.sharp/support/sp/cocoro/cocoro.html Cocoro MEMBERS MY家電登録はこちら                                                                                                    |
| 使利メモ お買いあげの際に記入されると便利です。<br>販売店名<br>電話()) ー<br>お買いあげ日 年 月 日                                                                                                    | いつでも便利なWebサービス【シャープオンラインサポート】<br>ご質問やお困りごとは、気軽にアクセス、しっかりアシスト!<br>シャープ お問い合わせ 検索<br>https://jp.sharp/support/<br>お問い合わせはこちら                                                                                                    |
| 「休証期間中<br>●修理に際しましては保証書をご提示ください。<br>保証書の規定に従い修理いたします。 保証期間が過ぎているとき                                                                                                    | 修理のご依頼、進捗確認はWebで!<br>シャープ 修理相談 検索<br>https://jp.sharp/support/repair.html 修理のお申し込みはこちら                                                                                                    |
| ●修理すれば使用できる場合には、ご希望により<br>有料で修理いたします。                                                                                                    | 使いかた・お手入れなどのご相談窓口 おかけ間違いのないようにご注意ください。<br>受付時間 (年末年始を除く)<br>●日曜~+曜・9:00~18:00 ●日曜・祝日・9:00~17:00                                                                                                    |
| <ul> <li>●下記内容で構成されています。</li> <li>技術料 故障した製品を正常に修復するための料金。</li> <li>部品代 修理に使用した部品代金。</li> <li>出張料 製品のある場所へ技術者を派遣する場合の料金。</li> </ul>                                                        | □       □       □       □       □       □       □       □       □       □       □       □       □       □       □       □       □       □       □       □       □       □       □       □       □       □       □       □       □       □       □       □       □       □       □       □       □       □       □       □       □       □       □       □       □       □       □       □       □       □       □       □       □       □       □       □       □       □       □       □       □       □       □       □       □       □       □       □       □       □       □       □       □       □       □       □       □       □       □       □       □       □       □       □       □       □       □       □       □       □       □       □       □       □       □       □       □       □       □       □       □       □       □       □       □       □       □       □       □       □       □       □       □       □       □       □       □       □       □ |

## 保証書(別添)

- ●お買いあげ日など所定の記入事項をお確かめいただき、内容をよくお読みの後、大切に保存してください。なお、食品の補償など製品の修理以外の保証はいたしかねます。
- ●保証期間:お買いあげ日から本体は1年間、密閉 機械部分(保証書に記載)は5年間です。
- ●保証期間中でも有料になることがありますので、 保証書をよくお読みください。 (温泉地区の硫化ガスによるガス害など)
- ●本品は家庭用冷凍冷蔵庫です。業務用に使用した場合や食品以外のものを入れた場合、製品の故障および入れた物品の補償はいたしかねます。

### 補修用性能部品の保有期間

●当社は冷凍冷蔵庫の補修用性能部品(製品の 機能を維持するために必要な部品)を製品の 製造打切後、9年保有しています。

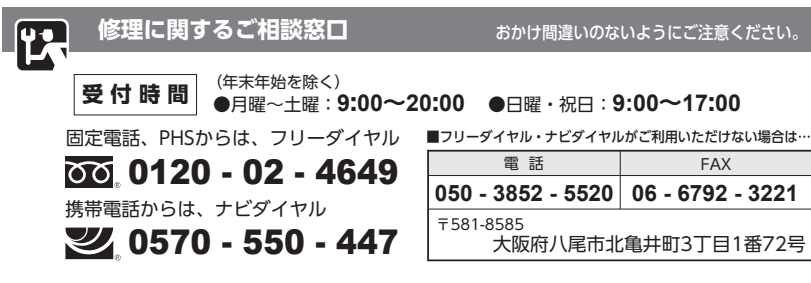

●所在地・電話番号・受付時間などについては、変更になることがあります。

## 廃棄時のご注意

家電リサイクル法では、お客様がご使用済みの電気冷蔵庫を廃棄される場合 は、収集・運搬料金と再商品化等料金をお支払いいただき、対象品を販売店 や市町村へ適正に引き渡すことが求められています。

## ■ご相談窓口におけるお客様の個人情報のお取り扱いについて

シャープ株式会社および関係会社は、お客様の個人情報をご相談対応や修理 対応などに利用させていただいております。個人情報は適切に管理し、修理 業務等を委託する場合や正当な理由がある場合を除き、第三者に開示・提供 いたしません。

個人情報の取扱いの詳細については、

https://jp.sharp/privacy/index-j.html をご参照ください。

# 仕様

| 機種名                          |               | SJ-AF50G          |  |
|------------------------------|---------------|-------------------|--|
| 電源 定格電圧・定格周波数                |               | 100V・50/60Hz共用    |  |
| 電動機の定格消費電力                   |               | 50/60Hz:85/85W    |  |
| 電熱装置の定林                      | 各消費電力         | 183W              |  |
| 消費電力量                        |               | 冷蔵室ドア内側の品質表示銘板に表示 |  |
| 外形寸法*1                       | n<br>雪        | 685mm             |  |
|                              | 奥行            | 699mm             |  |
|                              | 高さ            | 1833mm            |  |
| 質量(重量)                       |               | 109kg             |  |
| 定格内容積※2 全内容積                 |               | 502L              |  |
|                              | 冷蔵室           | 259L (198L)       |  |
|                              | うち、チルドケース     | <17L>             |  |
|                              | 冷凍室/上 (ツースター) | 20L <11L>         |  |
| 冷凍室/下(フォースター)<br>製氷室 (ソースター) |               | 129L (86L)        |  |
|                              |               | 21L(6L)           |  |
|                              | 野菜室           | 73L (49L)         |  |

■冷凍室の性能 日本工業規格(JIS C 9607:2015)の規定による。

|                | 冷凍室(上)・製氷室 | 冷凍室(下)               |
|----------------|------------|----------------------|
| 性能を表す記号        | ★★(ツースター)  | <b>★</b> ₩₩₩(フォースター) |
| 冷凍室内の負荷(食品)温度  | -12℃以下     | -18℃以下               |
| 市販冷凍食品の保存期間の目安 | 約1ヵ月       | 約3ヵ月                 |

■無線モジュール

• IEEE802.11b/g/n

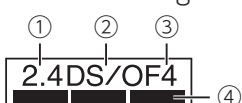

① 2.4:2.4GHz帯を使用する無線設備を表します。

② DS/OF:変調方式がDS-SS方式/OFDM方式であることを示します。

③4:定される与干渉距離が40m以下であることを示します。

④ ■■■■■■■ : 全帯域を使用し、かつ移動体識別装置の帯域を回避 可能であることを意味しています。

## 別売品

36

お求めはお買いあげの販売店へ(型番・希望小売価格は変わることがあります。お買いあげの販売店でお確かめください)

|                                                                   | 型番           | 希望小売価格(2020年8月現在) | 参照ページ |
|-------------------------------------------------------------------|--------------|-------------------|-------|
| 床保護プレート「しーとこ」(4枚セット)                                              | ST0001       | 2,430 円+税         | 2ページ  |
| 転倒防止用ベルト(2本セット)                                                   | 201 939 0064 | 2,000 円+税         | 4ページ  |
| 浄水フィルター 3~4年を目安に交換を。                                              | 201 337 0093 | 800 円+税           | 15ページ |
| ■自動霜取りについて 冷却器(外からは見えない)に付いた霜は定期的に溶かされ、<br>蒸発皿にたまり、放熱器などの熱で蒸発します。 |              |                   |       |
| ■取扱説明書について<br>当商品は日本国内向けであり、日本語以外の取扱説明書はありません。                    |              |                   |       |

This model is designed exclusively for Japan. The manual is in Japanese only.

■QRコードについて QRコードは株式会社デンソーウェーブの登録商標です。

誘導されるサイトおよび動画の視聴は無料ですが、通信料金はお客様のご負担になります。

| 愛情点検 | <ul> <li>長期ご使用の場合は冷蔵庫の点検を!</li> <li>こんな症状はありませんか?</li> <li>電源コードやプラグが異常に熱くなる。</li> <li>電源コードに深い傷や変形がある。</li> <li>さわるとピリピリ電気を感じる。</li> <li>コゲ臭いにおいがしたり、運転中に異常な音や振動がする。</li> <li>その他の異常や故障がある。</li> </ul> |   | 故<br>を<br>に<br>な<br>販 |
|------|----------------------------------------------------------------------------------------------------|---|-----------------------|
|      | ●その他の異常や故障がある。                                                                                                    | l |                       |

ご使用中止 故障や事故防止のため、電源プラグ をコンセントから抜き、必ず販売店 に点検をご依頼ください。 なお、点検・修理に要する費用は 販売店に、ご相談ください。

調節脚・ハンドルを含まない。 (家庭用品品質表示法による) ※2

- ・定格内容積はJIS C 9801-3:2015 に基づき、庫内の温度制御に必要 でない部品(棚やケースなど)をは ずした状態で算出しています。
- ・()は消費電力量測定における各 室の区分を示します。区分はJIS C 9801-1:2015および9801-3: 2015に定められています。
- ・〈〉は食品収納スペース(貯蔵室 ごとの実際に食品を収納すること ができる空間の容積)の目安で す。JIS C 9801-3:2015に基づき、 庫内部品を、取り付けた状態で 算出しています。

■結露防止ヒーター消費電力(W) 結露防止ヒーターは、冷蔵室ドアに 内蔵されています。消費電力は周囲 温度・湿度により変わります。

| 温度相対湿度  | 16℃ | 22°C | 32℃ |
|---------|-----|------|-----|
| 0~40%   | 0.0 | 0.0  | 0.0 |
| 40~50%  | 0.0 | 0.5  | 1.0 |
| 50~60%  | 0.0 | 1.1  | 1.0 |
| 60~70%  | 0.0 | 1.1  | 2.5 |
| 70~80%  | 0.5 | 1.1  | 2.5 |
| 80~90%  | 0.5 | 1.1  | 3.4 |
| 90~100% | 1.7 | 2.3  | 5.3 |

# シャープクラウドサービス利用規約(1)

冷蔵庫向けシャープクラウドサービス利用規約(以下「本規約」といいます)は、シャープ 株式会社(以下「当社」といいます)が当社製の対象冷蔵庫(第1条(用語の定義)で定義し ます)を所有されるお客様 (個人または法人のいずれであるかを問いません。以下同じです。) に提供する冷蔵庫向けシャープクラウドサービス(以下「本サービス」といいます)をお客 様がご利用いただくための条件を定めるものです。お客様は、本サービスをご利用いただく にあたっては、本規約をお読みいただき、内容についてご同意のうえ、ご利用いただくよう お願いします。

#### 第1章 総則

#### 第1条 (用語の定義)

本規約における用語を、以下各号のとおり定義します。

- (1)「食品データ」とは、お客様が、対象冷蔵庫でメニュー検索・相談や、買い物メモ登録、 保存・解凍方法確認を行うサービスを利用する際に入力した食品に関する情報(お客 様が買いたい食品の名称、お客様が購入した食品の名称を含みます。)をいいます。
- 「食品リスト」とは、1つ以上の食品データから構成されるリストをいいます。 (2)
- 「検索・相談データ」とは、対象冷蔵庫で食品リストに登録されている食品データに (3) 関する検索を行うサービスや、お客様にメニュー提案を行うためのメニューの検索(以 下「メニュー検索」といいます。)を行うサービスを利用する際に入力した検索に関 する情報をいいます。
- 「クイズデータ」とは、お客様が、対象冷蔵庫でクイズサービスを利用する際に入力 (4)した情報をいいます。
- (5) 「利用登録」とは、お客様が、本規約に同意のうえ、対象冷蔵庫の取扱説明書の記載 に従って、本サービスを利用するための当社所定の設定を行うことをいいます。
- 「対象冷蔵庫」とは、お客様が、利用登録後に本サービスをご利用いただける、当社 (6) 製の冷蔵庫をいいます。本サービスで利用登録できる機種および利用登録方法につい ては、本サポートサイトでご確認下さい。
- 「対象搭載ソフトウェア」とは、対象冷蔵庫に搭載されているソフトウェア、およびアッ プデート機能によりネットワーク経由で取得するソフトウェアをいいます。 (7)
- (8) 「本サポートサイト」とは、当社が運用する本サービスのためのサポートサイトで、 下記の URL で表示されます。
- https://jp.sharp/support/refrigerator/
- (9) 「サーバー」とは、当社または当社の委託先が管理するサーバーシステムをいいます。
   (10) 「サービスアプリ」とは、当社がスマートフォン、タプレット端末等向けに提供する アプリケーション「COCORO KITCHEN」または「COCORO HOME」をいいます。
- (11)「シャープクラウド」とは、当社が提供する当社家電の情報をサーバーに収集、保存し、
- 分析等を行い、当社家電に対して各種サービスを提供するために当社が管理および運 用するクラウドサービスシステムをいいます。 (12)「認証番号」とは、当社が指定する方法で発行される番号をいい、見守りサービス(第
- 2条(本サービスの内容)にて規定します)で使用する番号をいいます。 (13)「特売情報」とは、当社が提携する情報提供元が提供するチラシまたは商品小売販売
- 価格情報をいいます。
- (14)「音声データ」とは、対象冷蔵庫に入力された音声情報をいいます。
- (15) 「テキストデータ」とは、音声データをテキスト化したものをいいます。 (16) 「認識データ」とは、テキストデータのうち、特定のキーワードが登録された音声認 識テーブルと照合し、合致したデータをいいます。

#### 第2章 本サービスについて

#### 第2条 (本サービスの内容)

本サービスの内容は、以下の各号に定めるとおりです。ただし、対象冷蔵庫の機種ごとで提 供できるサービスの内容が異なることがあります。提供できるサービス内容の詳細は本サ

- ポートサイトでご確認下さい。
- 1. 基本サービス
  - 対象冷蔵庫とサービスアプリの各々で利用出来るサービス内容の詳細については本サ ポートサイトでご確認下さい。

(1) 音声サービス (対応機種のみ)

対象冷蔵庫が音声でお客様に対して問いかけを行います。お客様は問いかけ に対 してキー操作または画面操作で応答することができます。

対象冷蔵庫は、お客様のキー操作または画面操作を通じて取得したデータをシャー スペールスキロ、ション・ション・シャープクラウドでの分析や判断に基づ き、問いかけや、食品リストへの食品データの登録、食品データの検索、メニュー 検索、対象冷蔵庫の発話内容の決定などを行います。

(2) 音声対話サービス (対応機種のみ)

お客様は対象冷蔵庫と音声で対話を行うことができます。 対象冷蔵庫は、聞き取った音声データをシャープクラウドに送信します。対象冷蔵 庫は、シャープクラウドでの分析や判断に基づき、問いかけや、食品リストへの食 品データの登録、食品データの検索、メニュー検索・相談、対象冷蔵庫の発話内容 の決定などを行います。

- ただし、お客様が音声を用いて対象冷蔵庫の操作をすることはできません。 (3) お知らせサービス (対応機種のみ)
- 対象冷蔵庫は、お客様に適した以下のお知らせの情報を提供します。お客様は当社
- が提供したお知らせの情報を任意でご利用いただけます。 a) 食品リストに登録されている食品データの内、使い忘れの食品情報
- 食品リストに登録されている食品データの内、買い忘れの食品情報 b)
- 食品リストに登録されている食品データの内、買い物サイクル情報 C)
- お客様が入力した郵便番号の地域における天気情報 d)
- 対象冷蔵庫の利用状況に基づく省エネに役立つ情報(対応機種のみ) e)
- 対象冷蔵庫に搭載されているセンサーなどの検知状況に基づく情報 f)
- 特売情報のうち、お客様が入力した郵便番号で検索した結果に基づく近隣スー g) パー等の特売情報
- h) その他当社からのお知らせ情報

(4) おすすめサービス (対応機種のみ)

お客様は、対象冷蔵庫の利用状況および対象冷蔵庫からの問いかけに対するお客様 の応答に基づいた、おすすめ情報をご利用いただけます。

対象冷蔵庫は、お客様の日々の対象冷蔵庫の利用状況を自動的にシャープクラウド に送信し、シャープクラウドでの分析に基づいた、お客様に適したおすすめメニュー などのおすすめ情報を提供します。お客様は、当社が提供したおすすめ情報を任意 でご利用いただけます。

(5) メニュー検索・相談サービス (対応機種のみ)

お客様は対象冷蔵庫でメニューの検索・相談を行うことができます。 対象冷蔵庫は、検索・相談データをシャープクラウドに送信し、その検索・相談デー

- タで検索したメニューをお客様に提供します。 (6) 見守りサービス (対応機種のみ)
  - お客様は対象冷蔵庫で発行した認証番号をサービスアプリに登録することにより、 サービスアプリおよび対象冷蔵庫で以下のサービスを利用することができます。
  - a) 見守り機能 認証番号を登録したサービスアプリに、対象冷蔵庫の利用状況(ドア開閉) を通知することができます。認証番号が登録されたサービスアプリではお客 様の対象冷蔵庫の利用状況を知ることができますので、認証番号はお客様が ご自身でご家族やご親族等の信頼できる方にのみお教えください。認証番号 の発行方法や記載場所は対象冷蔵庫の機種によって異なりますので本サポー トサイトでご確認下さい。
  - 伝言機能(対応機種のみ) b) 認証番号を登録したサービスアプリから対象冷蔵庫に伝言を送信することが 出来ます。(対象冷蔵庫からサービスアプリに伝言を送信することはできませ ん。)
- 2. その他、前号に規定するサービスの利用に付随するサービス
- なお、サービスの変更または追加については本サポートサイトに随時掲載します。詳 細については本サポートサイトでご確認下さい。

#### 第3章 プライバシーポリシー

### 第3条 (当社が収集するお客様の情報の内容)

当社は、本サービスにおいて、以下の各号に掲げる情報(以下「各種情報」といいます) をお客様より取得します。お客様は、当社が各種情報を当社が取得すること、および各種 情報をシャープクラウド上に保存することに同意するものとします。

- 1. 利用情報(以下「利用情報」といいます)
  - (1) お客様が対象冷蔵庫に対して入力した内容とそれに基づく対象冷蔵庫の実行結果 お客様が対象冷蔵庫に対して入力した内容(音声対話サービス対応機種では、 (1) お客様が発話した音声による入力を含みます。)
    - (2) お客様の入力した内容に対して対象冷蔵庫が発話した内容または実行結果の 情報(対象冷蔵庫からの発話は、音声サービス・音声対話サービス対応機種 のみとなります。)
    - 上記が実施された日時情報等 3
    - (4) お客様が入力された以下の情報(液晶画面搭載機種のみ)
      - a) 食品データ
      - b) 食品リスト
      - C) 検索・相談データ
      - d) 郵便番号データ
  - (2) お客様が本サービスを利用して行われた、対象冷蔵庫の操作内容とそれに基づく 対象冷蔵庫からの実行結果(液晶画面搭載機種のみ)
    - ① メニュー検索・相談の操作等・食品データの操作等
    - 2 クイズデータの操作等
    - 対象冷蔵庫への①と②の操作の実行と対象冷蔵庫からの実行結果の情報 (3)
    - 対象冷蔵庫への①と②の操作・実行・実行結果の日時情報等 (4)
    - お客様が入力された以下の情報 (5)
      - a) 食品データ
      - b) 食品リスト
    - 検索・相談データ C) d) クイズデータ
      - e) 対象冷蔵庫からの問いかけに応じて入力した応答内容
    - ⑥ 認証番号
- 2. センサー情報(以下「センサー情報」といいます)
  - (1) 対象冷蔵庫に関する情報(製品 ID、MAC アドレス等)
  - (2) 対象冷蔵庫のご利用状況に基づく情報(液晶画面搭載機種のみ)
  - ① 食品リストに登録した食品データ
    - ② 検索・相談したメニュー
    - クイズデータ
  - ④ 対象冷蔵庫が発話または表示した情報(広告等の情報も含みます) (3) 対象冷蔵庫のセンサーから得られる情報

    - ① ドアの開閉状態
    - 運転状態・モード・各種設定 消費電力量等
    - ④ 人感センサーで検知した情報(人感センサー搭載機種のみ)
  - (4) 対象冷蔵庫の操作状況
  - (5) 対象冷蔵庫の広告識別情報(液晶画面搭載機種および音声サービス対応機種のみ)
  - (6) 対象冷蔵庫のエラー情報
  - (7) その他、対象冷蔵庫から得られる情報
  - 個人の識別に関する情報
  - 本サービスでは、お客様個人を特定する情報は取得しませんが、お客様が当社に問い合 わせをされた際のメールアドレス等の連絡先に関する情報等が個人情報には含まれま す。

仕様/シャープクラウドサービス利用規約

#### 第4条 (本サービス利用と情報提供の関連性)

お客様が本サービスを利用される場合、各種情報の当社への提供は必須となります。当社は、 提供された情報を第5条(取得した情報の利用目的)に規定する利用目的のために使用し ます。これらの情報の提供を望まれない場合、本サービスの利用はできませんので、あら かじめご了承ください。

#### 第5条 (取得した情報の利用目的)

(4)

(5)

1. 当社は、当社が取得した各種情報を以下の目的で利用します。

本サービスの障害・不具合時の調査・対応のため

対象冷蔵庫の稼働状態等を通知するため

(1) 本サービスを運用するため、ならびに、本サービスの機能改善および品質向上の ため

お客様が見守りサービスを利用するために通知または発行した認証番号を登録し

たサービスアプリに対象冷蔵庫の稼働状態等を通知するためたサービスアプリに

対象冷蔵庫の稼働状態の確認、故障の診断・検知および改良のため 本サービスの利用状況の計測・分析・改良のため (3)

# シャープクラウドサービス利用規約(2)

- (6) 音声認識技術または意図解釈技術その他の本サービスに関する技術を活用した、 本サービス、本サービス以外の当社サービス、新製品および新サービスの開発、検 討,提供,機能改善および品質向上のため
- 当社の他のサービスの運営・提供等のため(お客様が、当社の会員サイトである (7)「COCORO MEMBERS」、対象冷蔵庫に対応したサービスアプリ、当社が運営す る別のサービスにおいて対象冷蔵庫を登録された場合、本サービスを通じてお客様 から取得した各種情報を登録された別サービスの運営・提供等のために用いる場合 がら取得した日産情報を互添されてがう。これの定日、成とれていたには、 があります。詳しい利用目的は、各サービスの利用規約にてご確認ください。) 対象冷蔵庫の保守および修理サービスを提供するため (8)
- スペル風海やがいのなりをようとことによる。のため、対象冷蔵庫に表示または音声で発話させる方法による当社からの広告またはコンテンツ配信のため (9)
- (10) 本サービスおよび対象冷蔵庫に関連する当社または第三者の情報の配信のため (11) 第10条(統計情報の取り扱いと匿名加工情報の第三者への提供等)に基づき、 各種情報を統計情報または匿名加工情報に加工したうえで自ら利用し、または第
- 三者(日本国外にある第三者を含みます)に提供するため 2. 当社は、お客様から取得した広告識別情報を広告配信サービス提供者へ提供し、お客様 の興味や関心に合わせて行動ターゲティング広告に利用する場合があります。
- 第1項および第2項に定める目的以外の目的で、当社が各種情報を利用する場合は、利 3 用目的を明示のうえ改めてお客様の同意を得るものとします。
- 当社は、お客様が本サービスのご利用を中止された後も、既に取得した各種情報につい ては引き続き保存または利用することができるものとします。ただし、当社が取得して から一定期間が経過したものについては廃棄することがあります。
- 当社は、以下のいずれかの場合を除き、各種情報を第三者(日本国外にある第三者を含 みます)へ提供しません。 5.
  - (1) 予めお客様から同意を得た場合
  - (2) 第 10 条(統計情報の取り扱いと匿名加工情報の第三者への提供等)に基づき各種 情報を加工したうえで提供する場合
  - (3) 法令または官公庁の要請により開示が必要な場合

#### 第6条(各種情報に関するお問い合わせ)

当社が、お客様の本サービスの利用により取得した各種情報に関する削除等のご請求または お問い合わせについては、下記の URL に記載のお問い合わせ窓口にご連絡ください。 https://corporate.jp.sharp/privacy/inquiry.html

#### 第7条 (保護管理責任者)

各種情報の保護管理者は、当社 AloT アカウント長とします。

#### 第8条 (委託)

当社は、本サービスの提供のために、お客様から取得する各種情報の取扱いを、各種情報の 適切な取扱いに関する契約を締結したうえで、外部事業者(日本国外にある外部事業者を含 みます)に対し委託する場合があります。

- 第9条 (共同利用) 当社は、当社が取得、保存した各種情報を以下のとおり共同で利用できるものとします。 1. 共同利用される情報の項目
- 第3条(当社が収集するお客様の情報の内容)に記載する情報
- 共同利用する者の範囲
  - ・シャープマーケティングジャパン株式会社 ・シャープエネルギーソリューション株式会社 ・沖縄シャープ電機株式会社

  - 株式会社 NTT データ SBC
  - 株式会社 AloT クラウド
  - ・株式会社 SHARP COCORO LIFE
- 3. 共同利用する目的
  - ・対象冷蔵庫の保守および修理サービスを提供するため
- ・本サービスに関連する共同利用者のサービスの案内または提供のため 共同利用される情報の管理について責任を有する者 4.
- シャープ株式会社

#### 第10条 (統計情報の取り扱いと匿名加工情報の第三者への提供等)

当社は、当社が取得、保存した各種情報を以下のとおり加工したうえで、当社内で利用し または第三者(日本国外にある第三者を含みます。以下本条および第 11 条(統計情報の取 り扱いと匿名加工情報の第三者提供の際のオプトアウト)においても同じです。)へ提供す ることがあります。

- 個人が識別できないよう十分な人数分の元情報を統計化処理して統計情報を作成し、こ 1. れを研究・学会発表、マーケティングその他当社の事業活動において活用し、またはコ ンテンツ提供企業もしくは広告配信企業等本サービスと提携する企業、研究機関・大学
- 等の第三者に提供するため。 特定の個人を識別することができず(それ自体では個人を特定できず、かつ通常想定される外部情報との照合でも個人を特定できない)、かつ加工の元になった個人情報を復 元できない形式とした匿名加工情報(以下)匿名加工情報」といいます)を作成し、当 2 社において第5条(取得した情報の利用目的)の目的で利用するため。また、当社は、 匿名加工情報を元に特定の個人を識別する行為を禁止し、提供する情報が匿名加工情報 であることを明示したうえで、以下に示す目的のため第三者に匿名加工情報を提供する ことがあります。なお、当社は作成した匿名加工情報を継続的に作成および第三者に提 供することを予定しています。

#### 【匿名加工情報にかかる公表項目】

提供する情報の項目: コンテンツ/サービス利用に関する情報(利用時刻、利用時間、利用回数等) 利用・稼動に関する情報(発話情報、センサー情報、稼動時間、エラー情報等)

- 広告表示に関する情報(表示数、発話数、配信時間等)
- 提供方法:

電磁的な方法による送付(メディア媒体による送付を含む)またはデータ送信による送 付。

#### 第11条 (統計情報の取り扱いと匿名加工情報の第三者提供の際のオプトアウト)

当社は、お客様から前条に規定する第三者への提供の停止の求めを受けた際、利用停止を行 条(各種情報に関するお問い合わせ)に記載するお問い合わせ窓口にご相談下さい。停止の 求めを受けた場合、当社は受付後順次対応しますが、提供停止までの間には一定の日数をい ただくことがあります。

#### 第12条 (他利用者の同音)

お客様が第三者に対象冷蔵庫および本サービスを利用させる場合は(以下、利用する第三 るとはかが二世に入家が通知もののセイナーとへど可加してご可意いただいたうえで利用させて 名を「他利用者」といいます)、他利用者にも本規約にご同意いただいたうえで利用させて ください。他利用者が本規約に同意せず対象冷蔵庫および本サービスを利用したことによ り生じるいかなる損害についても当社は責任を負いません。

#### 第4章 本サービスの利用について

#### 第13条 (本サービスの利用手続および停止方法)

- お客様は、対象冷蔵庫の取扱説明書の記載にしたがって利用登録をしていただくこと により、本サービスをご利用いただくことができます。なお、本規約に同意いただけ ない場合には、本サービスを利用いただくことはできません。
- 2. お客様は、利用登録後、対象冷蔵庫の取扱説明書の記載にしたがって設定を変更する ことにより、いつでも本サービスの利用を停止することができます。

#### 第14条 (本サービスを利用するための機器等)

- お客様は、本サービスを利用していただくために必要な対象冷蔵庫、無線 LAN 機器、 通信回線その他必要となる機器につきましては、お客様の費用と責任にて用意するも のとします
- 本サービスを利用いただくために必要なインターネット接続サービスのプロバイダー 2. 料、通信費等インターネットによる通信に必要となる諸費用は全てお客様に負担いた だきます。なお、本サービスに利用登録された後、対象冷蔵庫は、無線 LAN 機器を介 して自動的にインターネットへの接続を行い、シャープクラウドにアクセスします。 これらの機器、インターネット回線等の不具合により、お客様が本サービスの利用に 支障をきたしたとしても、当社は一切責任を負いません。

#### 第15条 (本サービスの利用地域)

本サービスは、日本国内に限り利用いただけます。

#### 第16条 (お客様の責任)

- 対象冷蔵庫および本サービスの利用に関しては、お客様の責任にて行うものとします。 対象冷蔵庫および本サービスの利用において、お客様が第三者に損害を与え、または 2. 第三者との間で紛争が生じた場合は、当社に帰責性のある場合を除き、そのお客様が 自己の費用と責任で解決するものとします。
- 対象冷蔵庫および本サービスの利用に関連して、お客様が当社に損害を与えた場合は、 3. そのお客様がその損害を賠償するものとします。
- お客様が他利用者と共同で対象冷蔵庫および本サービスを利用する場合、お客様が自 らの責任において、他利用者から本規約に対する同意を得たことを当社に保証したう えで行うこととします。
- お客様が未成年の場合は、親権者等法定代理人の同意を得たうえで本サービスをご利 用下さい。その場合、本規約においてお客様が負うべき責任については、ご利用を同 意された法定代理人に負っていただきます。

#### 第17条 (当社による本サービスの利用停止または利用登録の抹消、登録情報の削除)

- 当社は、お客様が次のいずれかに該当すると判断した場合は、事前に通知することなく、 本サービスの全部もしくは一部の利用を停止し、または利用登録を抹消することがで きます。これによりお客様または第三者に損害が生じたとしても、当社は何ら責任を **自いません。** 
  - (1) 本規約または本サービスと連携する各種サービスに関する個別規約に違反した場 合
  - (2) 第 21 条 (禁止事項)の禁止事項に該当すると当社が判断した場合
  - (3) お客様により登録された対象冷蔵庫による本サービスの利用が2年以上ない場合 (4) 当社の業務遂行上または技術上の支障がある場合
- (5) その他、お客様による利用操作に不適切な行為があると当社が判断した場合 2 前項により利用登録を抹消された場合、お客様が登録されていた対象冷蔵庫の設定は
- 削除され、お客様が設定されていた個別のサービス等も使用できなくなります。 当社は、次のいずれかの場合、利用情報を削除することができます。 3.
- (1) お客様から対象冷蔵庫の譲渡または盗難等を理由に、利用情報の削除の申し出が あった場合
- (2) お客様から利用情報が第三者に使用されていること等を理由に、利用情報の削除 の申し出があった場合
- (3) その他利用情報の削除の申し出がお客様からあった場合

#### 第18条 (お客様への通知・連絡)

- 本サービスに関する通知は、ご利用中の対象冷蔵庫の液晶画面への表示、対象冷蔵庫 の音声を通じて、またはサービスアプリでの通知、本サポートサイトに掲載すること により行うものとします。
- 2. 本規約に定める通知(第28条(本規約の適用または変更)に定める通知を含む)は、 本があったのの通知(お20本(キがあっ)の通知なには多支)にとのの通知をつける。 お客様に到達したか否かにかかわらず、サービスアプリ、本サポートサイトへの掲載、 または対象冷蔵庫の液晶画面への表示、対象冷蔵庫の音声を通じて配信した時点をもっ て、お客様に到達したものとみなします。

#### 第19条 (本サービスの利用の中断および停止等)

- 当社は、天災地変、戦争等の不可抗力、その他非常事態が発生しまたは発生するおそれがある場合、システムの保守・点検を緊急的に行う必要が発生した場合、通信障害 したのである。 または設備障害への対応を余儀なくされた場合、その他やむを得ない事由が生じた場 合は、お客様に対する事前の通知なく、本サービスの全部または一部を一時的に中断 または停止することができます。これによりお客様または第三者に損害が生じたとし ても、当社は一切責任を負いません。
- 2 当社は、お客様に 60 日間の予告期間をもって通知することにより、本サービスの全部 または一部を終了させることができます。

#### 第20条 (本サービスの変更、追加)

- 当社は、業務上の都合により、お客様に事前に通知することなく、本サービスの全部 1. または一部を変更または追加することがあります。
- 前項にかかわらず、本サービスの全部または一部の変更または追加がお客様に重大な 影響を及ぼすと当社が判断した場合は、当社はその変更または追加の内容を当社が適 2 当と判断する方法によりお客様に通知するものとします。なお、当社は、当社に帰責 事中がある場合を除き、本サービスの全部または一部の変更または追加によりお客様

が被った損害について一切の責任を負いません。

#### 第 21 条 (禁止事項)

お客様は、本サービスの利用において以下の行為をしてはなりません。また、当社は、お客 様が本サービスに関して、以下の行為を行い、または行うおそれがあると判断した場合、本

- サービスの利用停止その他適切な措置を講じることができます。
- (1) 本規約に違反する行為
- (2) 法令または公序良俗に反する行為、またはそのおそれのある行為
- (3) 当社または第三者に損害を与える行為、またはそのおそれのある行為
- (4) 本サービスないし当社の活動を妨げる行為、当社または第三者の信頼を毀損する行為、 もしくは、そのおそれのある行為
- (5) 当社または第三者の本サービスの利用に用いる設備等もしくは本サービスの運営に支障を与える行為、または与えるおそれのある行為
   (6) 本サービスを改変し、またはリバースエンジニアリング(主に、内容を解析して、人)
- (6) 本サービスを改変し、またはリバースエンジニアリング(主に、内容を解析して、人間が読み取り可能な形に変換することを指します)、逆コンパイル、逆アセンブル等すること
- (7) 本サービスを通じて提供される情報を改ざんする行為、または提供側の事前の同意な く第三者に開示する行為
- (8) 当社の事前の承認なく、本サービスの目的に反して営利目的等のために本サービスを 利用する行為
- (9) 本サービスの利用に関連する権利および義務の全部または一部を第三者に譲渡・貸与 する行為またはそれに準ずる行為
- (10)当社または第三者の著作権その他の知的財産権を侵害する行為または侵害するおそれのある行為
- (11) 政治活動・宗教活動・犯罪的行為またはそれらにつながる行為
- (12) 前各号に準ずる行為
- (13) その他、当社が不適切と判断する行為

#### 第 22 条 (責任の免除)

- お客様は、本サービスを本規約に基づきお客様の責任においてご利用されるものとし、 当社はお客様の本サービスのご利用およびご利用の結果について、一切責任を負いません。ただし、本条最終項に定める場合を除きます。(以下、本条について同じです。)
- 2. 当社は、本サービスにおいて当社が提供する本サービスが正常に作動することおよび将 来にわたり正常に作動することを保証しません。また、本サービスが正常に作動しない ことおよび本サービスが利用できないことによりお客様または第三者が損害を被った場 合、当社はその損害に関して一切責任を負いません。
- 3. 対象冷蔵庫の登録または登録削除、見守りサービス利用のための認証番号発行または通知に関してはお客様の責任で行っていただきます。お客様がこれらの行為を行ったことによって、お客様または第三者に発生した損害については、当社は一切責任を負いません。
- 4. 対象冷蔵庫および本サービスを他利用者と共同でご利用いただく場合、お客様は他利用 者が本規約に規定された内容に同意し、遵守することを当社に保証いただいたうえで本 サービスを利用させてください。他利用者が本規約に同意されず本サービスを利用され たことによって、お客様または他利用者に発生した損害については、当社は一切責任を 負いません。
- 5. 当社は、お客様が本サービスを通じて提供された情報によって、他利用者あるいは第三 者との間に生じた権利侵害等の紛争に関して一切責任を負いません。
- 6. 本サービスのご利用にあたり、お客様が第三者に損害を与え、または第三者との間で紛 争が生じた場合は、お客様の費用と責任で解決していただきます。また、これにより当 社が第三者等より損害賠償の請求等を受けた場合、お客様は当社を防御し、当社が被っ た損害を賠償するものとします。
- 7. お客様による週誤、管理不十分、または第三者による不正使用等によりお客様または第 三者が損害を被った場合、当社はその損害に関して一切責任を負わず、これにより当社 が第三者等より損害賠償の請求等を受けた場合、お客様は当社を防御し、当社が被った 損害を賠償するものとします。
- お客様の本サービスのご利用にあたり、本サービスに関し、対象冷蔵庫に設定または登録したデータが破損、消失または変更された場合は、当社は一切責任を負いません。
- 9. 当社は、お客様が本サービスを通じて得た情報およびデータに関し、その正確性および 特定の目的への適合性等について、いかなる保証もしません。また、これらの情報およ びデータによりお客様または第三者が損害を被った場合、当社はその損害に関して一切 責任を負いません。
- 10. お客様が本サービスの利用のために登録された対象冷蔵庫を第三者に譲渡することにより所有者を変更する場合は、その登録を行ったお客様が速やかに当社所定の手続を行って下さい。(見守りサービスを利用されていたお客様は見守り解除を必ず行ってください。)お客様が所定の手続を怠った場合に発生した損害に関して、当社は一切責任を負いません。
- 11. お客様が第17条(当社による本サービスの利用停止または利用登録の抹消、登録情報の削除)第1項に基づく利用登録の抹消を行われたことによってお客様または第三者が不利益を被った場合、当社はその不利益に関して、一切責任を負いません。
- 12. 当社は、本サービスが第三者の知的財産権およびその他の権利を侵害していないことを 何ら保証するものではなく、お客様その他の第三者が本サービスに関連して直接的また は間接的に被ったいかなる損害についても責任を負いません。
- は間接的に被ったいかなる損害についても責任を負いません。 13. 本サービスは、音声対話サービス対応機種において、入力された音声データをテキスト データに変換する音声認識技術および認識データからお客様に対して各種の情報提供等 を行うため言語処理技術、取得した各種情報から、お客様に対して各種の情報提供等 行うための解析技術を利用しています。これらの音声認識技術および言語処理技術、解 析技術の精度および本サービスの動作保証をはじめ、お客様の特定の使用目的への適合 性、使用結果の完全性、有用性、的確性、信頼性などについて、当社は一切の責任を負 いません。
- 14. 本サービスは、取得データからお客様に対して各種の情報提供等を行うための解析技術 を利用しています。この解析技術の精度および本サービスの動作保証をはじめ、お客様 の特定の使用目的への適合性、使用結果の完全性、有用性、的確性、信頼性などについ て、当社は一切の責任を負いません。
- 15. 本サービスは、当社が指定するサーバーに自動的に接続を行います。当社が指定するサーバーで提供される情報の完全性・有用性・正確性などについて、当社は一切責任を負いません。
- 16. 当社は、本サービスに瑕疵が発見された場合、第18条(お客様への通知・連絡)で規 定した方法により、お客様に対し瑕疵のある旨を通知するとともに、瑕疵のない本サー ビスを提供するか、またはそのサービスの瑕疵を補修すべく努めますが、その実現を保 証するものではありません。
- 17. 本サービスの利用に関連して、お客様が当社に損害を与えた場合は、お客様はその損害

を賠償しなければなりません。

- 18. お客様が未成年の場合は、親権者等法定代理人の同意を得たうえで本サービスをご利用下さい。その場合、本規約においてお客様が負うべき責任については、ご利用を同意された法定代理人に負っていただきます。
- 19. 前各項にかかわらず、当社に帰責事由がある場合において、お客様が本サービスの利用等により損害を被った場合、当社はお客様が本サービスの利用等により被った、社会通念上、債務不履行または不法行為から通常発生するものと考えられる損害(いわゆる通常損害)に限定して賠償する責任を負います。ただし、当社に故意または重大な過失がある場合は、法の定めにしたがって賠償する責任を負います。

#### 第23条 (コンテンツの取り扱い)

当社は、本サービスによって提供されるコンテンツ(以下、[提供コンテンツ]といいます) について、譲渡および再許話できず、非独占的な、本サービスでの利用を唯一の目的とす る利用権を、お客様に対してのみ、許諾します。提供コンテンツにかかる著作権その他一 切の丸的財産権は、当社または第三者に帰属します。お客様は提供コンテンツを利用権の 範囲を超えて利用してはいけません。

#### 第5章 その他

第24条 (本サービスに関するお問い合わせ) 本サービスに関するお問い合わせは、以下のお問合わせページからお願いいたします。 https://jp.sharp/support/refrigerator/

#### 第 25 条 (地位の譲渡等の禁止)

お客様は、当社との本規約に基づく本サービスのご利用に関わる権利および義務を第三者 に譲渡し、賃貸しまたは担保に供することはできません。

#### 第26条 (知的財産権)

本サービスに係る知的財産権は、当社または第三者に帰属します。本規約によるお客様へ の本サービスの提供は、お客様に対する何らかの権利移転等を意味するものではありません。

#### 第27条 (輸出入関連法令の順守について)

- お客様が、ご自身で所有する本規約の対象となる対象冷蔵庫を日本国外に持ち出す場 合等、日本国または諸外国の輸出入に関する法令等(以下「輸出入関連法規」といいます) の適用を受ける場合には、輸出入関連法規を遵守するものとします。お客様は、本項 の規定に違反した行為により生じるいかなる問題についても、お客様自身の責任でこ れを解決するものとします。
- こ対象搭載シフトウェアは、外国為替および外国貿易法、U.S.Export Administration Regulations を含む日本およびアメリカ合衆国の輸出管理に関する法令に基づく規制 対象であり、その他の国における輸出入規制対象であるかもしれません。お客様は、 すべての関連する法令を遵守するとともに、対象搭載ソフトウェアの輸出、再輸出ま たは輸入に際しては、関係するライセンスを取得する必要があることにご同意いただ きます。対象搭載ソフトウェアは、イラン、朝鮮民主主義人民共和国、スーダン、シリア、 その他米国が輸出制限措置を講じている国もしくはその国民・居住者においてダウン ロードし、またはこれらの国もしくはその国民・居住者に向けて輸出もしくは再輸出 できません。また、対象搭載ソフトウェアは、日本、米国その他の国の政府が公表す る輸出禁止リストに掲載されている者に対して輸出もしくは再輸出できません。

#### 第28条 (本規約の適用または変更)

- 当社は、以下のいずれかに該当する場合、本規約を変更することがあります。本規約 が変更された後の本サービスの提供条件は、変更後の本規約によります。
  - (1) お客様の一般の利益に適合するとき
     (2) 契約をした目的に反せず、かつ、変更の必要性、変更後の内容の相当性その他の 変更に係る事情に照らして合理的なものであるとき
- 2. 本規約の変更後の内容については、当社が別途定める場合を除いて、本サポートサイト上に掲載することによりお客様に通知するものとし、本サポートサイトに掲載された時点から変更の効力が生じます。変更の効力が生じた後、本サービスを利用されたお客様は、本規約の変更内容に同意したものとみなします。

#### 第 29 条 (準拠法)

本規約の成立、効力、履行および解釈に関しては、日本法を適用します。

#### 第 30 条 (専属的合意管轄)

お客様と当社との間の本規約および本サービスに関する紛争については、被告の住所地を 管轄する地方裁判所または簡易裁判所を第一審の専属的合意管轄裁判所とします。

【制定日:2017年9月26日】 【第9版改訂日:2020年8月6日】

シャープ株式会社

以上

# 無線LAN接続・クラウドサービス

## 無線LAN接続ができない

## 無線LANアクセスポイントは?

無線LANアクセスポイントの取扱説明書で次のことを確認してください。

- ・「IEEE802.11b/g/n」に対応していますか? 対応している無線LANアクセスポイントを ご用意ください。
- ・周波数帯は「2.4GHz」ですか?(23ページ) プッシュボタンを押す秒数や、ボタン選択など で周波数帯を切り替えられる仕様があります。
- ・セキュリティの暗号方式は「WEP」ですか?
   「WEP」以外に変更してください。
   「WEP2(AES)」の使用をおすすめします。
   (23ページ)

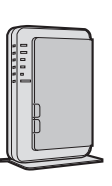

・無線LANアクセスポイントでSSIDを
 隠す設定(ステルス設定)をしていますか?
 ステルス設定を解除してください。

・無線LANアクセスポイントでMACアドレス フィルタリング設定をしていますか? 冷蔵庫のMACアドレスを登録してください。 (無線LAN情報を確認する **28**ページ)

確認が終わったら、もう一度、冷蔵庫を無線LANに接続してください。 それでも接続できないときは・・・

### 以下①~③の順に確認してください。

- ① 無線LANアクセスポイントの本体やアンテナの向きを調整する。
- ② 無線LANアクセスポイントを冷蔵庫に近づける。
- ③ 無線LANアクセスポイントの電源を一度切り、再び入れる。 無線LANアクセスポイントの再起動には、一般的に5分程度かかります。 詳細は、ご利用の無線LANアクセスポイントの取扱説明書をご確認ください。

# 通信状態が悪い

## 次の場合は異常ではありません

- ●次の場合、一時的に電波状態が悪くなりますが、しばらくすると元に戻ります。
  - ・近くで電子レンジを使ったとき。
  - ・その他同じ周波数帯(2.4GHz)を利用する無線通信機器を近くで使用したとき。
  - しばしば起こる場合は、下記を試してください。
  - ・無線LANアクセスポイントの本体やアンテナの向きを調整する。
  - ・無線LANアクセスポイントを冷蔵庫に近づける。

## コネクト表示が点灯していない

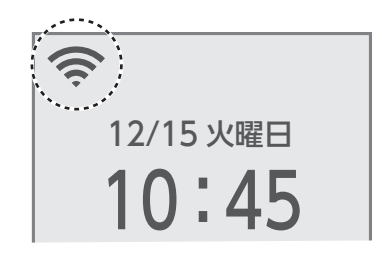

- ・無線LAN設定が「OFF」になっていないかご確認ください。 (27ページ)
- A.

消灯

- ・無線LANアクセスポイントとの接続エラーです。 長く続く場合は、無線LANアクセスポイントの電源や位置などを ご確認ください。
- **()**,
- ・クラウドとの接続エラーです。 シャープクラウドサービスのメンテナンス状況をシャープ冷蔵庫 サポートページ(8ページ)でご確認ください。
- ・無線LAN接続直後に表示されることがあります。しばらく様子を みてください。

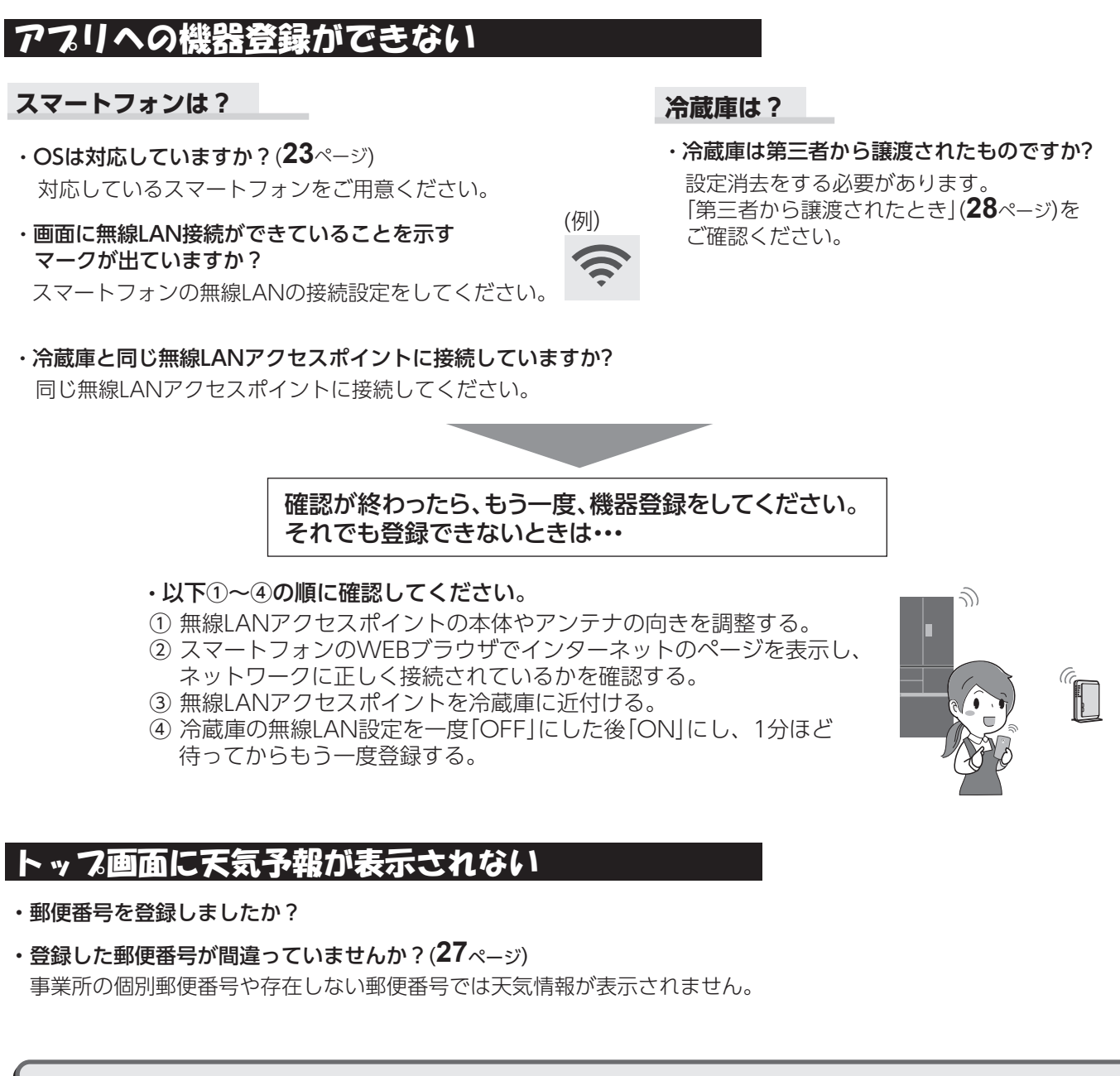

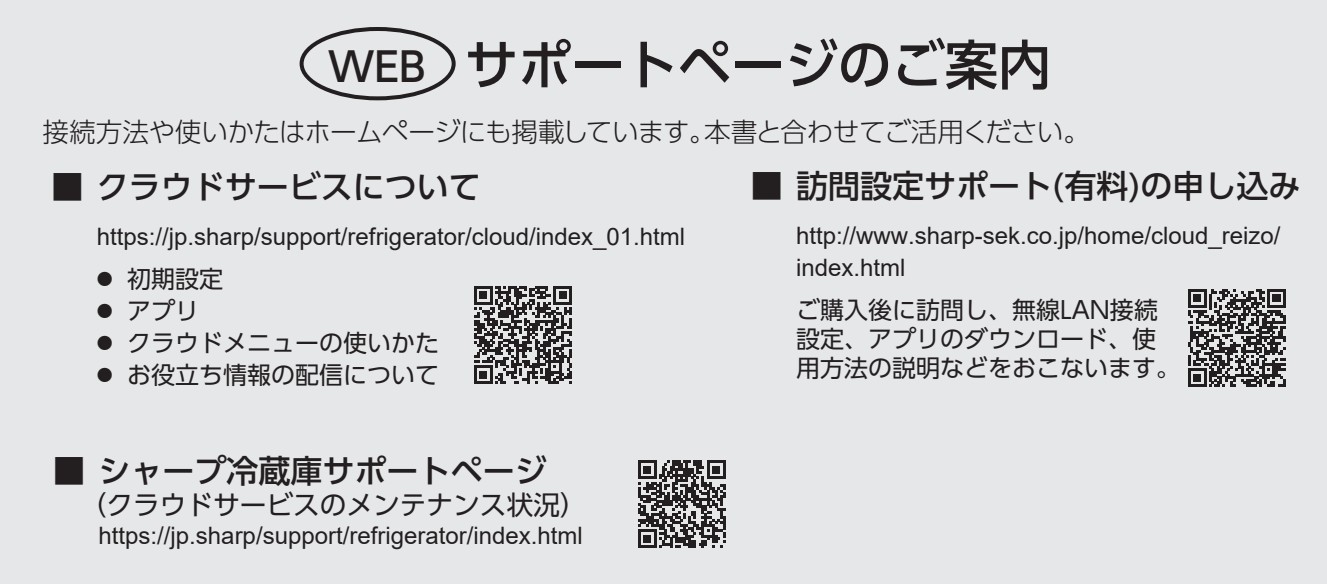

# たすけガイド

# その他

# 食品が凍る

### 食品の入れかたは?

水気の多い食品は、 冷気の吹出口から はなして 温度が低いため、凍る ことがあります。

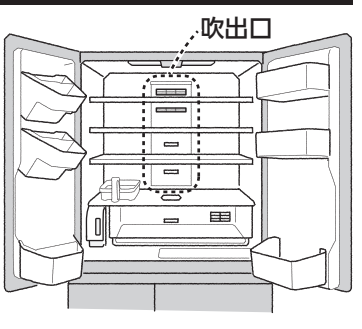

## 設定は?

温度設定を「強」にしていませんか?

- ・中央に設定して様子をみます。(21ページ)
- ・冷凍室だけを「強」にしたときも冷蔵室や野菜室が 冷え過ぎ、凍ることがあります。

## 周囲温度は?

低く(5℃以下)ないですか? 周囲温度が低いときは「弱」でも凍ることがあります。

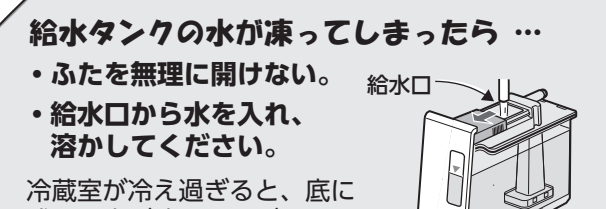

冷蔵室が冷え過ぎると、底に 残った水が凍ることがあります。

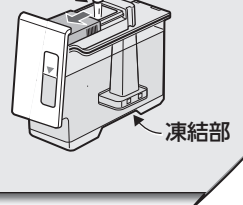

# 庫内のにおいが気になる

庫内をかたくしぼったふきんで拭いてください。

- ・ナノ低温脱臭触媒は、すべてのにおいを取り除く ことはできません。(**14**ページ)
- ・次のような食品には、ラップ・容器で密封する
   ことをおすすめします。

| においが移りやすい     | においを移しやすい                   |
|---------------|-----------------------------|
| ・牛乳<br>・豆腐 など | ・らっきょう<br>・たくあん<br>・ぎょうざ など |

## プラズマクラスターは、オゾンを発生します。

そのため、オゾン臭がすることがあります。
 オゾンの濃度はごくわずかであり、人体に影響のない程度の量です。またすぐに分解するため、
 充満することはありません。

# チルドケースの閉まりが悪い

ツメが変形・破損していませんか? 販売店に部品交換をご相談  $\overline{}$ ください。 (チルドケースを 15 th はずした状態) ツメ 庫内がぬれている 給水タンクに水を入れすぎて 満水位置 いませんか? 満水位置より上に 入れると庫内に水 がこぼれることが あります。 満水位置

# 床がぬれている

冷蔵庫内部の蒸発皿から、 水がこぼれることがあり ます。 冷蔵庫を移動する場合は、 保護シートを敷いてくだ さい。

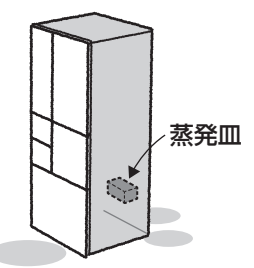

## 部品や製品の形状(スジやくぼみ)が 気になる

## 次のことは異常ではありません

また、性能上の問題はありません。 部品や製品の製造過程で生じるものです。

 ・プラスチック部品の、 ひびや傷のようなスジ
 樹脂材料の合流箇所や、
 金型の接合部によるもの。

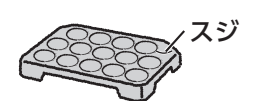

ドア内側や庫内壁の小さな穴
 ドア、庫内壁に数カ所ずつ。

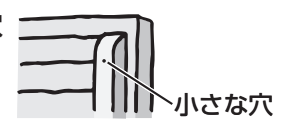

 ・プラスチック部のくぼみ 樹脂材料の収縮により できるくぼみ。

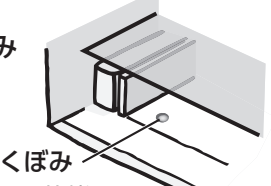

(チルドケースをはずした状態)

本体側面の波打ちやゆがみ
 照明の当たり方などにより見えることがあります。

# ドア

# ドアの開閉で他のドアが開く

### これは異常ではありません

- ・閉めた風圧で一瞬開くことが あります。
- ・冷蔵室ドアは、開けたドアに
   影響されて、他方のドアも
   少し開くことがあります。(2ページ)

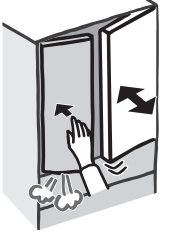

## 左右のドアがずれている

調節脚で調整してください。 (**2**ページ)

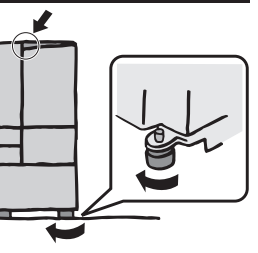

# 冷凍室ドアを開けるとこすれる 音がする

数回開閉して氷を落として ください。 ローラーに付いた露が凍った ことによるものです。

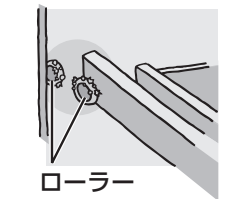

## 電動ドアが動かない

5ページの「電動ドア操作部が反応しない」もご確認 ください。

## 電動ドアを「入」に設定していますか?

- ・設定をしないと動作しません。(12ページ)
- ・電動ドアが「入」でも動作しないとき 電動ドアを一度「切」に設定し、再び「入」に設定して ください。
- ドアを閉めた直後ではないですか?
- ・閉めた直後、操作パネルが点灯するまで反応しません。

### 休止の表示が出ていませんか?

・連続で電動ドアを開けると、モー ターの発熱を抑えるため電動ドア が休止することがあります。 (約50分間) 休止の表示が消えてから操作して ください。

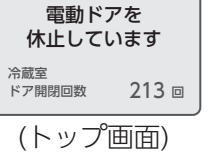

電動ドアが休止するとき

- ・電動ドアの動作を連続でおこなった。 (約100回)
- ・連続でタッチして開かなかった。(2~10回程度)

# ドアの閉まりが悪い

## 食品の入れかたは?

## 冷蔵室

食品のはみ出しはありませんか? 市販の整理ケース やポケットが、棚に当たっていませんか? 整理して収納してください。

### 野菜室

食品のはみ出しはありませんか? 野菜がケースを押し上げたり していませんか? ケースの高さ以内に収納して ください。

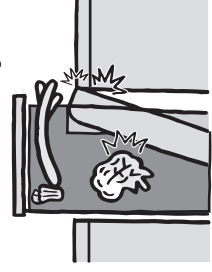

## 冷凍室

冷凍室の奥に食品が落ちていませんか? 冷凍ケースをはずして取り除いてください。 (**30**ページ)

# オートクローズ機構について

- ・冷蔵室ドアは、本体に近づくと、自然に閉まる機構 になっていますが、わずかに開いた状態からは、 閉まらないことがあります。手で閉めてください。
- ・ドアが閉まるときに、大きな音がすることがあり ますが、異常ではありません。

# 電動ドアが閉まらない

ドアが電動ドア機構のピンが当たって いませんか?(ピンの位置異常) 当たる

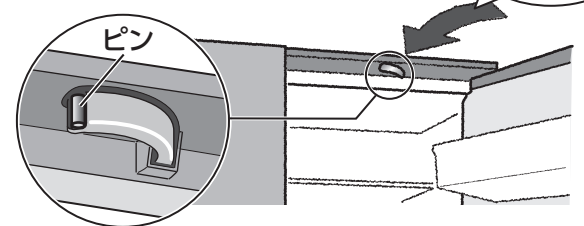

## 反対側の電動ドア操作部をタッチする。

・タッチした側のドアが開き、ピンが隠れます。
 (正常位置にもどる)

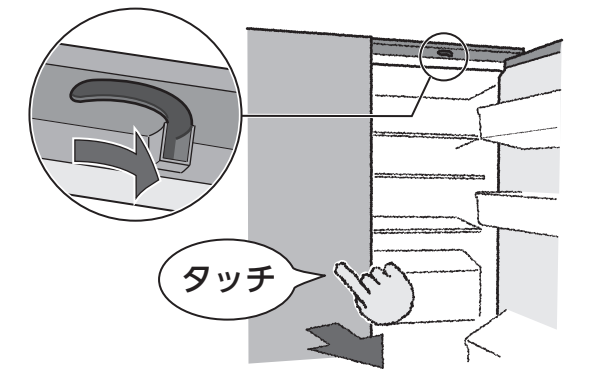

# 操作パネル・電動ドア操作部・ 庫内灯

# 操作パネルが点灯しない

操作は冷蔵室ドアを閉めてから。 開いてるときは点灯しません。 ただし、ホームキーを5秒以上押すと点灯します。

# 操作パネル・電動ドア操作部が反応しない

長時間消灯後に点灯させるときは、省エネと感度調整 のため、反応が遅くなる場合があります。 異常ではありませんので、再度タッチしてください。

## 操作のしかたは?

・操作は指で
 汚れた指、手袋や絆創膏をしている指では反応しない
 ことがあります。
 爪やとがったものでの操作もできません。

・操作はゆっくり
 タッチ時間が短いと反応しません。

## 操作パネルの状態は?

- 汚れていませんか?
   汚れ(油、水など)で、反応が悪くなることがあります。
- ・シールやテープを貼っていませんか?
   貼り位置によっては、反応しないことがあります。

## 周囲の環境、その他

- ・周囲の温度、湿度
   極端な高低温、高湿度では、反応が悪くなることが あります。
- ・お使いいただく方の体調
   皮膚の状態により、反応が悪くなることがあります。
- ・近くに電気製品がありませんか
   電気製品の電磁波などで反応が悪くなることがあります。

# 自動製氷

# 氷ができない

1

製氷能力

について

### 設置直後では?

最初の氷ができるまで

- ・通常でも 6~8時間
- ・夏場など暑いとき約24時間以上

氷は庫内が冷えてから作られるため、最初の製氷 には時間がかかります。

自動製氷

## 自動製氷が「切」に設定されて いるのでは?

「入」に設定してください。 (**17**ページ)

以上の確認をしても製氷しないとき

## 設定は?

・操作パネル待機電力セーブを「入」に設定していませんか?
 「切」に設定してください。(32ページ)

## エラーコードが表示されている

修理をご依頼ください。(**35**ページ) その際、エラーコードをご連絡 ください。

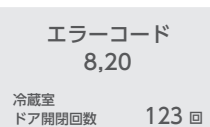

## 操作パネルに「テモ」の表示がある・ 画面が次々と変わる

店頭展示用の設定です。この状態では冷えません。

設定を解除してください。 **店頭展示モードの解除方法** 製氷室ドアを開け、 ホームキーを5秒以上押す (最初にピッと鳴るが、押し続ける)

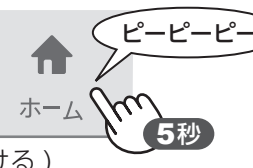

# 庫内灯が点滅している

電源投入直後(5分以内)では?

店頭展示用の設定です。 この状態では冷えません。設定を解除してください。 解除方法: 上図と同じです。

## 電子音(ピピピッ、ピピピッ、…)が鳴っている?

ドア(冷蔵室・製氷室・冷凍室(下))を閉めてください。 (**13**ページ)

## 部品の状態の確認

切

- ・給水タンクに給水する。 満水位置まで入れてください。
- ・給水タンクを奥まで押し込む。
   カチッと音がするところまで。
- ・貯氷ケースの貯氷部分を空にする。

食品は冷凍室へ、シャベルは 所定の位置に置いてください。

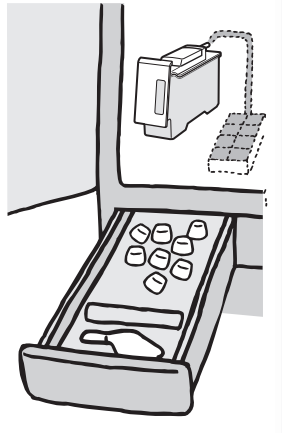

「製氷皿清掃」(18ページ)の操作をした後、 約半日様子を見てください。

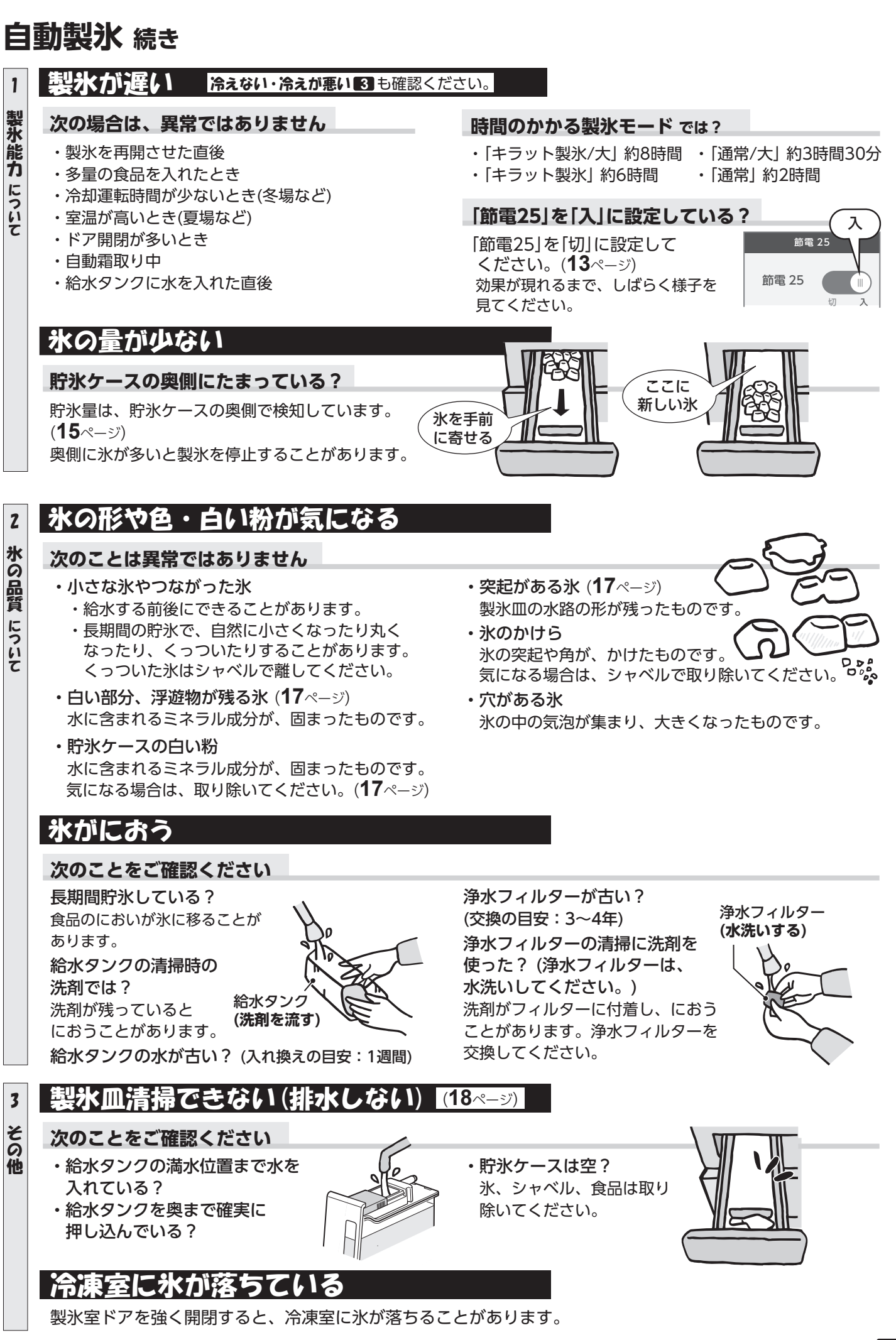

Δ

# 問い合わせの多い症状

参照ページ ・ 2∼ 39は取扱説明書 ・ 2 ∼ 9 はおたすけガイド

# 冷えない・冷えが悪い

## 日頃からご注意を!

- ・食品を詰めすぎない
- ・ドアの開閉を減らす
- ・ドアはきちんと閉める。

# **設置直後なら・・・** 操作パネルに「デモ」の表示がある? はいいれいに、 店頭展示用の設定になっているため、電源を入れてから庫内が冷える

冷えません。 解除してください。 (**5**ページ) もう少しお待ちください。 電源を入れてから庫内が冷える まで、下記の時間がかかります。 ・通常 2~3時間 ・夏場など暑いとき

約10時間以上

## 設置のしかたは?

放熱スペースをご確認ください。

冷蔵庫は放熱するため、周囲にすきまが必要です。 (6ページ)

## 風通しの良い場所へ

直射日光や、エアコンなどの 暖気(熱源)が届かない所に 設置してください。 とくに夏場など周囲 温度が高いときは、 冷却力が低下する ことがあります。

以上の確認をしても改善しないとき -

## 冷蔵庫の側面が熱い

### 側面が熱いのは、異常ではありません

- ・冷蔵庫は庫内を冷やすために、
   側面から熱を外へ逃がして
   います。
- ・側面には熱を逃がすための パイプが通っており、 約50~55℃になることも あります。
- ・特に夏場は長く手を触れる ことができないくらい熱く なりますが、安全および性 能上問題ありません。

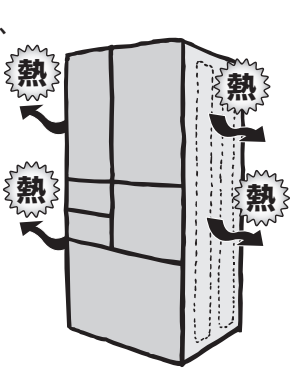

### 冷蔵庫の周囲は、風通しをよくしてください

## 食品の入れかたは?

## 冷蔵室

吹出口、吸込口を食品 でふさいでいませんか?

**熱い食品は冷まして** 庫内の温度が上がり、 冷却力が低下します。

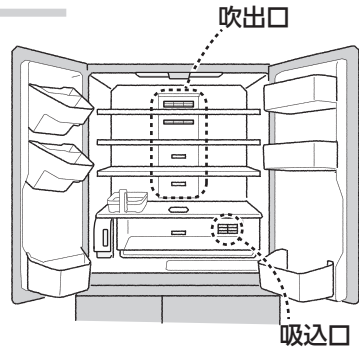

## 冷凍室

アイスクリームは冷凍室(下)に 冷凍室(上)は、冷凍室(下)より約 1~3℃高めです。 夏場などの暑いときは、アイスクリームがやわらかく なることがあります。

# 設定は?

#### 温度設定を「弱」に設定 していませんか?

・中央~「強」に変更します。 「弱」は庫内温度がやや高めです。 (**21**ページ)

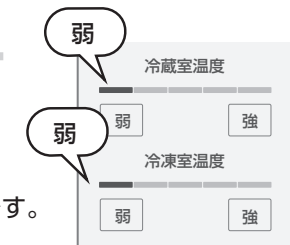

・冷凍室を「強」にすると、冷蔵室の温度も低めになる ことがあります。その場合は、冷蔵室を「弱」にして ください。

## 「節電25」を「入」に設定していませんか?

「切」にして様子をみます。 「節電25」設定時は、庫内温度がやや 高めになります。(**13**ページ)

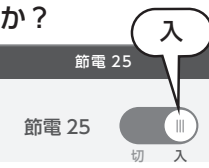

ー度電源プラグを抜き、5分後に差し込んで様子を見てください。

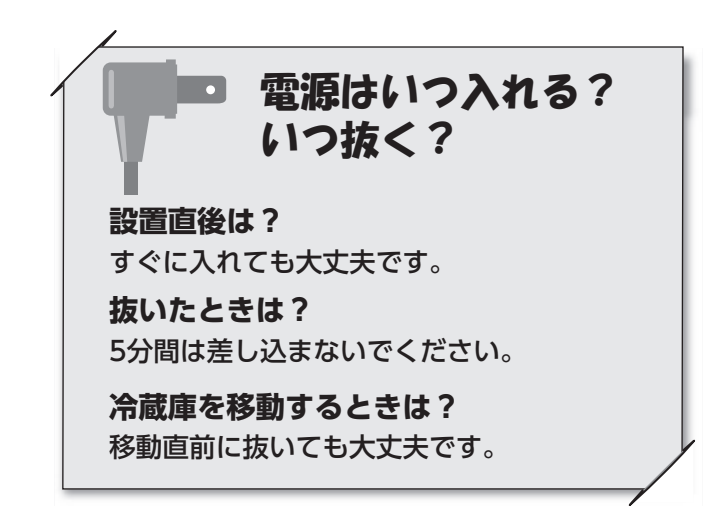

# 問い合わせの多い症状 続き

# 気になる音がする

## 次の音は、異常ではありません

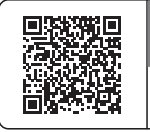

### ▶ 動画 でも確認できます

https://jp.sharp/support/refrigerator/ visualguide.html

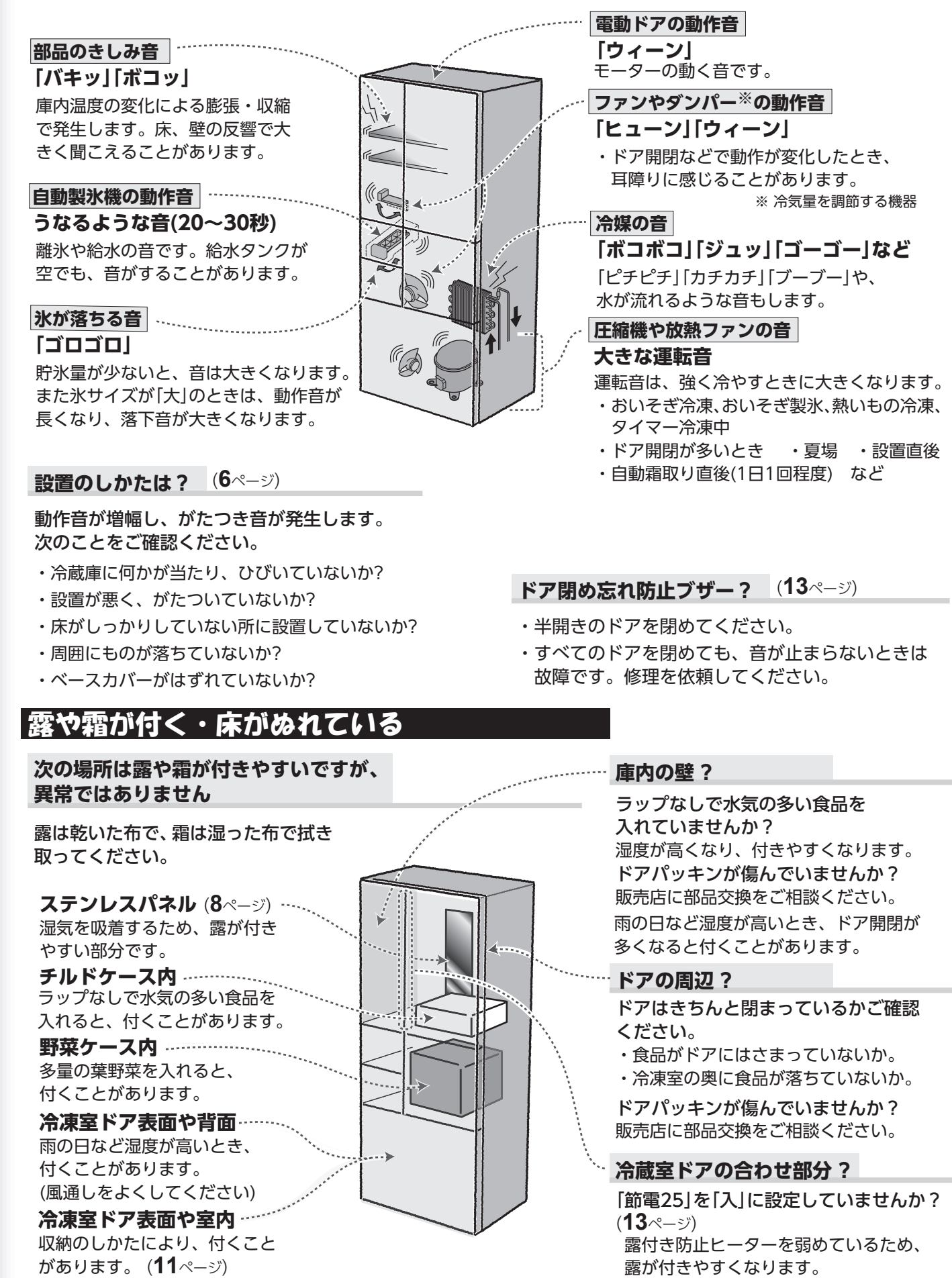

2

# お問い合わせの前に 一度ご確認ください。

困ったときの

# Webもご活用ください。

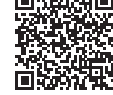

## 故障診断ナビ

症状別での故障診断や修理時の費用の目安など https://cs.sharp.co.jp/trouble check/div/refrigerator/ navi/sj diagnosis.html

● 冷蔵室内ラベル上のQRコードもご活用ください。

電動ドアで困ったときは 対処方法をご案内しています。こちらもご覧ください。 https://jp.sharp/support/refrigerator/doc/point\_use6.html

# もくじ

# 問い合わせの多い症状 ……… 2

- ■冷えない・冷えが悪い
- ■冷蔵庫の側面が熱い
- ■気になる音がする
- ■露や霜が付く・床がぬれている

## 

- ■氷ができない
- ■製氷が遅い
- ■氷の量が少ない
- ■氷の形や色・白い粉が気になる
- 氷がにおう
- ■製氷皿清掃できない(排水しない)
- ■冷凍室に氷が落ちている

# 操作パネル・電動ドア操作部・庫内灯

- ■操作パネルが点灯しない ……… 5 ■操作パネル・電動ドア操作部が 反応しない エラーコードが表示されている ■操作パネルに「デモ」の表示がある・ 画面が次々と変わる ■ 庫内灯が点滅している ■ドアの開閉で他のドアが開く ■左右のドアがずれている ■冷凍室ドアを開けるとこすれる音が する ■電動ドアが動かない ■ドアの閉まりが悪い ■電動ドアが閉まらない その他 ……………………… 7 ■食品が凍る ■庫内のにおいが気になる ■チルドケースの閉まりが悪い ■庫内がぬれている ■床がぬれている ■部品や製品の形状(スジやくぼみ)が 気になる 無線LAN接続・クラウドサービス ■ 無線LAN接続ができない ■通信状態が悪い ■コネクト表示が点灯していない
- ■アプリへの機器登録ができない
- トップ画面に天気予報が表示されない

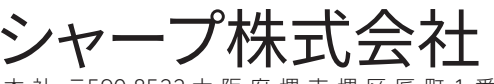

〒590-8522 大阪府堺市堺区 匠町1番地

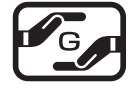